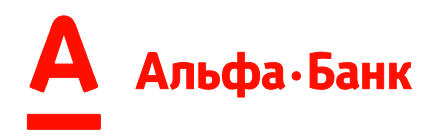

Альфа-Финанс Руководство Пользователя

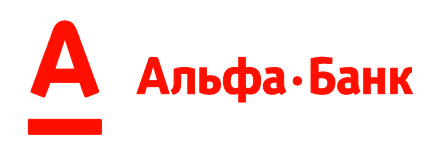

### Оглавление

| Tep   | МИНЫ                                                        | 4    |
|-------|-------------------------------------------------------------|------|
| 1.    | Регистрация в системе Альфа-Финанс и вход                   | 6    |
| 2.    | Смена и восстановление пароля                               | 6    |
| 3.    | Структура Системы                                           | 8    |
| 4.    | Вкладка «Документы ГК Х5» (Edisoft)                         | 9    |
| 4.1.  | Фильтрация.                                                 | 9    |
| 4.2.  | Представление информации                                    | . 11 |
| 4.3.  | Выделение Поставок                                          | . 12 |
| 4.4.  | Отправка на финансирование                                  | . 12 |
| 4.5.  | Выгрузка в XLS.                                             | . 13 |
| 4.6.  | Статусы                                                     | . 15 |
| 5.    | Вкладка «РПД/РПП» (Edisoft)                                 | .16  |
| 5.1.  | Фильтрация.                                                 | .16  |
| 5.2.  | Представление информации                                    | . 18 |
| 5.3.  | Выделение Поставок и выгрузка в XLS                         | . 18 |
| 5.4.  | Статусы                                                     | .20  |
| 6.    | Вкладка «Поставки» (Контур, Корус, Exite, РПД от Дебиторов) | .20  |
| 6.1.  | Фильтрация                                                  | .21  |
| 6.2.  | Представление информации                                    | .23  |
| 6.3.  | Выделение Поставок.                                         | .25  |
| 6.4.  | Отправка на финансирование                                  | .26  |
| 6.5.  | Выгрузка в XLS.                                             | .28  |
| 6.6.  | Статусы                                                     | .29  |
| 7.    | Вкладка «Реестры»                                           | . 30 |
| 7.1.  | Фильтрация                                                  | . 33 |
| 7.2.  | Представление информации                                    | .34  |
| 7.2.  | 1. Список Реестров                                          | . 34 |
| 7.2.2 | 2. Список Поставок в Реестре                                | .35  |
| 7.3.  | Формирование Реестра Поставщика                             | . 39 |
| 7.4.  | Загрузка реестра                                            | .40  |
| 7.5.  | Отправка реестра на финансирование/на сверку                | .43  |
| 7.6.  | Скачивание документов                                       | .45  |
| 7.7   | Статусы                                                     | .49  |
| 7.7.  | 1 Статусы Реестров                                          | .49  |

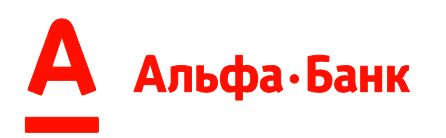

| 7.7.2 Статусы строк реестра                                                      | 51        |
|----------------------------------------------------------------------------------|-----------|
| 1. Вкладка «Отчеты графические»                                                  | 53        |
| 1.1. Графики                                                                     | 53        |
| 1.2. Отчеты (.xls)                                                               | 57        |
| 1.3. Перечень отчетов .xls доступные для формирования Пользователю:              | 60        |
| Приложение 1                                                                     | 62        |
| Требования к рабочему месту Пользователя Системы:                                | 62        |
| Приложение 2                                                                     | 63        |
| Перечень документов, поддерживаемых в Системе «Альфа-Финанс»:                    | 63        |
| Приложение 3                                                                     | 64        |
| Поставка                                                                         | 64        |
| Итоги                                                                            | 67        |
| Расшифровки ТН                                                                   | 67        |
| Архивирование                                                                    | 68        |
| Обратная связь                                                                   | 68        |
| Пример                                                                           | 69        |
| Приложение 4                                                                     | 70        |
| Установка и настройка ПО «КриптоПро» для взаимодействия с системой «Альф Финанс» | oa-<br>70 |
| Перечень необходимого программного обеспечения                                   | 70        |
| Установка программного обеспечения                                               | 70        |
| Настройка программного обеспечения                                               | 70        |
| Установка сертификата Пользователя с использованием ПО «КриптоПРО CSP»           | 73        |
| Установка корневого сертификата удостоверяющего центра                           | 73        |
| Начало работы с системой «Альфа-Финанс»                                          | 74        |
| Приложение 5                                                                     | 75        |
| Выгрузка сертификата из ПО Крипто ПРО                                            | 75        |
|                                                                                  |           |

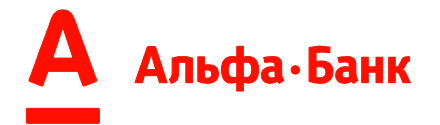

#### Термины

Акцепт – положительное решение Финансового агента по принятию Денежных требований, уступаемых Пользователем Финансовому агенту посредством Электронных реестров, Заявок на финансирование либо Пакета ЭД с присвоением соответствующего Статуса в соответствующей системе ЭДО.»

Банк – «АО Альфа-Банк».

Договор – Договор об использовании системы «Альфа-Финанс» (alfabank.ru).

**Дебитор (Покупатель)** - юридическое лицо, в том числе действующее в лице своего представительства или филиала, физическое лицо – индивидуальный предприниматель, осуществляющее свою деятельность без образования юридического лица, заключившее с Поставщиком Контракт.

Заявление – Подтверждение о присоединении к Договору на обслуживание по системе «Альфа-Финанс» / Заявление о назначении/изменении прав доступа/регистрационных данных Уполномоченных лиц в системе «Альфа-Finance».

Квалифицированный сертификат ключа проверки Электронной подписи (далее - Сертификат) - сертификат ключа проверки Электронной подписи, соответствующий требованиям, установленным Федеральным законом от 06.04.2011 г. № 63-ФЗ «Об электронной подписи».

Контракт - договор купли-продажи (поставки) товаров, договор подряда на выполнение работ, договор возмездного оказания услуг или иной договор, заключенный между Поставщиком и Покупателем и дополнительные соглашения к нему.

Логин – уникальная алфавитно-цифровая последовательность символов, известная УЛ Участника ЭДО, используемая им для входа в Систему.

Менеджер – работник Банка, ответственный за продажу/ развитие/ сопровождение факторингового обслуживания участников ЭДО – юридических лиц, индивидуальных предпринимателей в ГО, МДО, филиалах, ДО, ОНФ Крупного корпоративного бизнеса и Среднего бизнеса.

Оператор ЭДО (Провайдер ЭДО) - доверенный оператор электронного документооборота согласно Приказу ФНС России от 29.10.2021 г. N ЕД-7-26/936@ "Об утверждении Положения о Реестре операторов электронного документооборота" и временного положения о порядке присоединения к сети доверенных операторов электронного документооборота», к которым относятся: ООО «Эдисофт» (ОГРН 1089847223960), ООО «КОРУС Консалтинг СНГ» (ОГРН 1057812752502), ООО «Э-КОМ РУС» (ОГРН 1127746530185), ЗАО «ПФ «СКБ Контур» (ОГРН 1026605606620) и т.д.

**Пароль** – уникальная алфавитно-цифровая последовательность символов, известная только УЛ Участника ЭДО, соответствующая присвоенному ему Логину и используемая Банком для удостоверения правомочности обращения УЛ Участника ЭДО в Систему.

Поставка - этап выполнения работ, этап поставки товаров или этап оказания услуг, переданный (выполненный или оказанный) в рамках Контракта, соответствующий возникшему либо будущему Денежному требованию. Поставка может быть сформирована Системой, согласно процессам, описанных в Договоре об использовании системы «Альфа-Finance» в Приложении №2.

Подтверждение о присоединении к Договору об использовании системы «Альфа-Finance» (Заявление) – документ, составленный по форме Банка, размещенной на официальном сайте Банка в сети Интернет по адресу: https://alfabank.ru, подтверждающий присоединение Участника ЭДО к

настоящему Договору и назначении Уполномоченного лица/лиц Участника ЭДО в

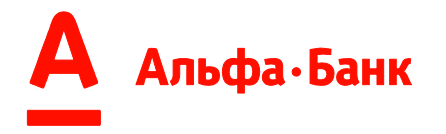

системе «Альфа-Finance».

Поставщик (Продавец) - юридическое лицо, резидент РФ, в том числе действующее в лице своего представительства или филиала, физическое лицо – индивидуальный предприниматель, осуществляющий свою деятельность без образования юридического лица, заключившее с Дебитором Контракт, а также заключившее с Банком ГД /ОУ.

Реестр подтвержденных документов/Реестр возникших Денежных требований к Дебитору (РПД) – ЭД, содержащий перечень будущих Денежных требований/ возникших Денежных требований и достаточную для их идентификации информацию, сформированный и загруженный Дебитором в Систему, согласно Руководству Пользователя.

уступаемых Денежных требований Поставщика Реестр (Реестр Поставщика) – ЭД, содержащий перечень возникших Денежных требований и информацию, позволяющую однозначно их идентифицировать, сформированный в виде Реестра и загруженный в Систему Поставщиком, согласно Руководству Пользователя, и подписанный ЭП УЛ Поставщика в Системе, в котором Поставщик заявляет об исполнении своих обязательств перед Дебитором по Контракту в объеме, указанном в этом Реестре, и принятии этого исполнения Дебитором в соответствии с условиями Контакта. Подписанием ЭП УЛ Поставщика в Системе Реестра уступаемых Денежных требований, Поставщик выражает свое желание получить Финансирование под уступку Денежных требований (профинансировать Поставки), указанных в нем, в допустимом размере и в срок выплаты Финансирования, в соответствии с условиями ГД/ОУ.

**Роль** – набор прав УЛ Участника ЭДО на доступ к функциональности Системы.

Система «Альфа-Финанс» (Система) – Система Банка (https://scf.alfabank.ru), предназначенная для обмена ЭД между Банком и Участниками ЭДО в процессе факторингового обслуживания.

Уполномоченное лицо/лица Участника ЭДО (УЛ Участника ЭДО, УЛ) – физическое лицо, сведения о котором сообщаются Банку Участником ЭДО в Подтверждении о присоединении к Договору и/или в Заявлении о назначении/ изменении прав доступа / регистрационных данных Уполномоченных лиц в системе «Альфа-Finance», составленных по форме, утвержденной в Банке, уполномоченное Участником ЭДО подписывать от имени Участника ЭДО ЭД, совершать операции, получать информацию, подключать услуги, использовать функциональные возможности Системы, использовать ЭП согласно установленной Участником ЭДО Роли в Системе, если иное не установлено настоящим Договором.

Участник ЭДО – Поставщик или Дебитор, заключивший настоящий Договор.

Электронный документ (ЭД) - документ, в котором информация представлена в электронной форме.

Электронная подпись (ЭП)- усиленная квалифицированная электронная подпись в соответствии с требованиями Федерального закона от 06.04.2011 г. № 63-ФЗ «Об электронной подписи».

ЭРФ – эффективный размер финансирования.

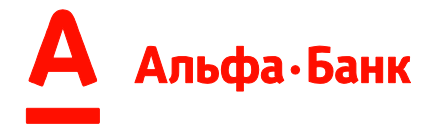

#### 1. Регистрация в системе Альфа-Финанс и вход

Для получения доступа к Системе необходимо обратиться в одно из отделений Банка, подписать Договор о присоединении к Системе, после чего Уполномоченному лицу Участника ЭДО будет присвоен Логин и Пароль для доступа в Систему и Роль.

Логин высылается ответственным сотрудником Банка на указанную в Заявлении электронную почту. Пароль высылается ответственным сотрудником Банка на указанный в Заявлении номер мобильного телефона Пользователя.

Чтобы воспользоваться функционалом системы, Пользователю необходимо перейти по ссылке <u>https://scf.alfabank.ru</u> - главную страницу (Рис. 1).

| Вход в Альфа-Фина                                                 | Все просто<br>Посмотрите наше видео, в котором<br>показана работа с сереисом     |
|-------------------------------------------------------------------|----------------------------------------------------------------------------------|
| Логин                                                             |                                                                                  |
| Пароль                                                            |                                                                                  |
| Восстановить пароль Восстановить логин                            |                                                                                  |
| Войти                                                             |                                                                                  |
| ถึงชื่อถึงและ                                                     |                                                                                  |
| Lani umita Bunga anano. Uniteri Italakinun amadaki                |                                                                                  |
| Справочная информация с                                           | +7 495 755-58-58 8 800 100-77-33<br>в Москве и за границей в любом городе России |
| © 2001—2020 <u>Альфа-Банк</u> , Генеральная лицензия ЦБ РФ №1326. | Получение информации и проведение операций 24/7                                  |

Рис. 1

Для входа в Систему необходимо ввести присвоенный ранее Логин и Пароль и нажать кнопку «Войти» (Рис. 2).

| Войті               | 1                  |
|---------------------|--------------------|
| Восстановить пароль | Восстановить логин |
| Пароль              | <b>&gt;</b>        |
| Логин               |                    |

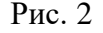

Для работы с ресурсом потребуется бесперебойное подключение к интернету. С полным списком требований можно ознакомиться в Приложении №1.

#### 2. Смена и восстановление пароля

Если Пользователь вводит неверно логин или пароль ему выводится информационное сообщение «Неверный логин или пароль» (Рис. 3).

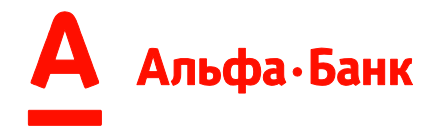

# Вход в Альфа-Финанс

| Логин<br>123456                        |           |  |  |  |
|----------------------------------------|-----------|--|--|--|
| Пароль                                 | ~~        |  |  |  |
| Неверный логин и.                      | ли пароль |  |  |  |
| Восстановить пароль Восстановить логин |           |  |  |  |
| Вой                                    | ти        |  |  |  |

Рис. 3

Если Пользователь вводит неверно пароль 5 раз, его учетная запись блокируется (Рис. 4). Чтобы разблокировать учетную запись, необходимо написать обращение на электронную почту Банка: alfafinance@alfabank.ru и ookfactoring@alfa-bank.ru или mskb\_support@alfabank.ru (в зависимости от адреса, указанного в Заявлении).

## Вход в Альфа-Финанс

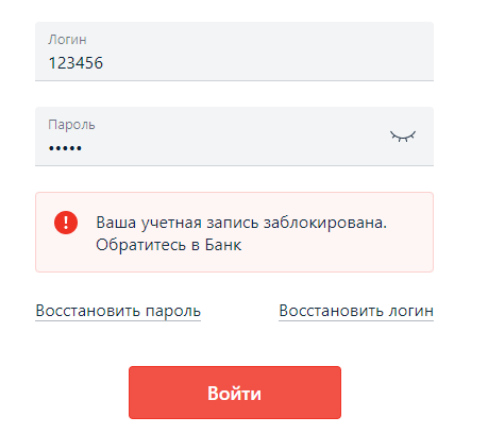

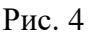

Если Пользователь забыл пароль, его можно восстановить по кодовому слову, которое указывалось в Заявлении. На главном экране необходимо нажать на ссылку восстановить пароль (Рис. 5).

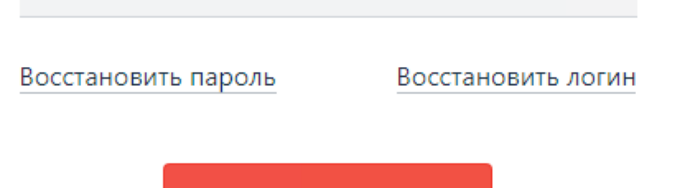

Рис. 5

Далее необходимо ввести логин и кодовое и нажать кнопку «Восстановить пароль». На номер мобильного телефона Пользователя, указанный в Заявлении, высылается пароль (Рис. 6).

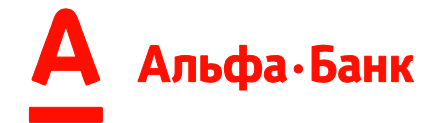

# Восстановление пароля

| Логин         |            |
|---------------|------------|
|               |            |
| Кодовое слово | $\searrow$ |
|               | _          |
| Восстановить  |            |

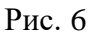

Пароль необходимо менять каждые 3 месяца. Если пароль просрочен Система предложит сменить его при входе. Так же пароль можно сменить по собственному желанию. Для этого надо нажать на ссылку <u>Смена пароля</u> или перейти на экран настройки <u>Настройки</u> и нажать кнопку <u>Смена пароля</u>.

### 3. Структура Системы

Система представляет собой набор вкладок (Рис. 7), каждая из которых имеет определенный функционал. Доступ Пользователя к функционалу той или иной вкладки определяется Ролью, присвоенный ему уполномоченным сотрудником Банка согласно Заявлению.

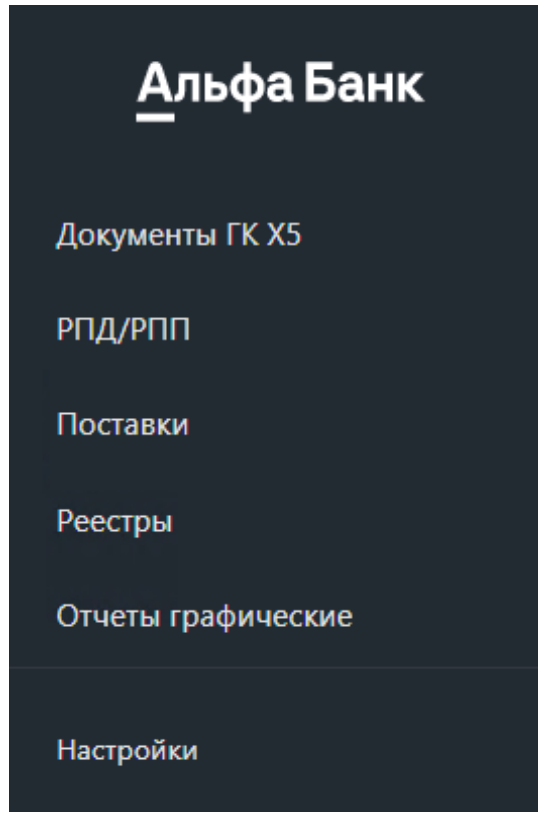

Рис. 7

Если Пользователь имеет Доверенность от нескольких Организаций на использование Системы, он может выбрать нужную в правом верхнем углу экрана,

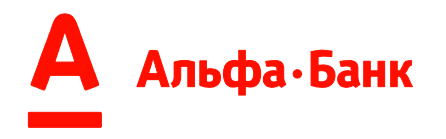

кликнув на соответствующее наименование Организации (Рис. 8). Если у Пользователя Доверенность от одной Организации, то она устанавливается по умолчанию.

Альфа Банк

ООО "Поставщик" ∨ 🕞

Рис. 8

Доступ к различным вкладкам определяется Провайдером ЭДО, с которым сотрудничает Пользователь и Дебитор (Дебиторы). Система интегрирована с 4-мя крупнейшими Провайдерами ЭДО:

 Edisoft
 https://ediweb.com

 KOPYC
 https://www.esphere.ru

 https://www.esphere.ru
 https://www.esphere.ru

 https://exite.ru
 https://exite.ru

 https://www.diadoc.ru
 https://www.diadoc.ru

### 4. Вкладка «Документы ГК Х5» (Edisoft)

<u>Условия работы:</u> необходим УПД от Провайдера ЭДО Поставщика/ Участника ЭДО и РПД от Дебитора.

На вкладке «Документы ГК Х5» отображаются поставки Поставщиков ГК Х5, полученные от Провайдера ЭДО (Рис. 9).

АКЦИОНЕРНОЕ ОБЩЕСТВО У С

| Документы Х5                                           |                           |                                    |
|--------------------------------------------------------|---------------------------|------------------------------------|
| Фильтры<br>По дате документа                           | Период с                  | Период до                          |
| Сегодня Вчера Неделя Месяц                             | 24.01.2023                | 31.01.2023                         |
| По статусу<br>Не выбрано                               |                           | ~                                  |
| <b>Дополнительные фильтры</b> 👻 Сбросить фильтры 🛞     |                           |                                    |
| Применить фильтры                                      |                           |                                    |
| □ Отображено 12 документов из 12 на сумму 18 856 ,78 Р |                           |                                    |
| Страница _1из 1 « < > » Документов на странице _20 ~   | Сортировать По сумме ^ По | дате ^ Список ~                    |
| 24 ЯНВАРЬ 2023                                         |                           |                                    |
| УПД 7365156843 от 24.01.2023<br>АО                     | 0                         | нет совпадений по РПД<br>613 ,67 ₽ |
| УПД 7365156844 от 24.01.2023<br>АО                     | 0                         | нет совпадений по РПД<br>613 ,67 Р |
| УПД 7365155865 от 24.01.2023<br>AO                     | 0                         | нет совпадений по рпд<br>613 ,67 ₽ |

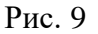

#### 4.1. Фильтрация.

Поставки можно отфильтровать по одному/совокупности признаков, указанных ниже:

А) основные (Рис. 10):

• По статусу Поставки;

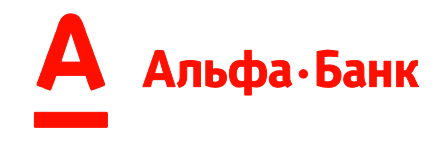

• По дате документа;

# Документы Х5

| Фильтры                                                          |            |   |            |   |
|------------------------------------------------------------------|------------|---|------------|---|
| По дате документа                                                | Период с   |   | Период до  |   |
| Сегодня Вчера Неделя Месяц                                       | 20.12.2022 | Ē | 27.12.2022 | Ē |
| По статусу                                                       |            |   |            |   |
| Не выбрано                                                       |            |   |            | ~ |
| Дополнительные фильтры У Сбросить фильтры 🛞<br>Применить фильтры |            |   |            |   |
| Рис. 10                                                          |            |   |            |   |
| Б) дополнительные (Рис. 11):                                     |            |   |            |   |
| • По Дебитору;                                                   |            |   |            |   |

- По сумме Поставки;
- По номеру договора факторинга;
- По номеру поставки;
- По номеру контракта.

# Документы Х5

| Фильтры<br>По дате документа                |            | Период с   |        | Период до  |   |
|---------------------------------------------|------------|------------|--------|------------|---|
| Сегодня Вчера Неделя Месяц                  |            | 20.12.2022 | Ē      | 27.12.2022 | Ē |
| По статусу                                  |            |            |        |            |   |
| Не выбрано                                  |            |            |        |            | ~ |
| Дополнительные фильтры 🔿 Сбросить фильтры 🛞 |            |            |        |            |   |
| Номер договора факторинга                   |            |            |        |            |   |
| Номер контракта                             | Дебитор    |            |        |            |   |
|                                             | Не выбрано |            |        |            | v |
| Номер документа                             | Сумма от   | Cyn        | има до |            |   |
| Количество отобранных поставок              |            |            |        |            |   |
| Скрыть фильтры                              |            |            |        |            |   |
| Применить фильтры                           |            |            |        |            |   |

Рис. 11

Для этого необходимо заполнить поля фильтрации и нажать кнопку «Применить фильтры»:

#### Применить фильтры

Сбросить все дополнительные фильтры можно с помощью кнопки «Сбросить фильтры»:

Сбросить фильтры 🛞

Отфильтрованные поставки можно отсортировать по дате и по сумме:

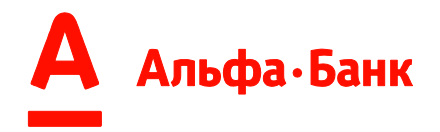

|                                          | Сортировать По сумме 🐣 По дате 🐣 |                                           |
|------------------------------------------|----------------------------------|-------------------------------------------|
| 4.2. Представл                           | ение информации.                 |                                           |
| Отображено 12 документов из 12 на        | сумму 18 856 ,78 ₽               |                                           |
| Страница <u>1</u> из 1 « < > » Докуме    | нтов на странице                 | Сортировать По сумме 🔨 По дате 🔨 Список 🗠 |
| 24 ЯНВАРЬ 2023                           |                                  |                                           |
| УПД 7365156843 от 24.01.202<br>АО        | 3                                | <b>НЕТ СОВПАДЕНИЙ ПО РПД</b><br>613 ,67 ₽ |
| УПД 7365156844 от 24.01.202<br>∧О        | 3                                | НЕТ СОВПАДЕНИЙ ПО РПД<br>613 ,67 ₽        |
| ☐ УПД 7365155865 от 24.01.202<br>АО      | 3                                | НЕТ СОВПАДЕНИЙ ПО РПД<br>613 ,67 ₽        |
| УПД 7365155863 от 24.01.202<br>∧О        | 3                                | <b>ПОДТВЕРЖДЕНО</b><br>613 ,67 ₽          |
| <b>УПД 7365155864 от 24.01.202</b><br>АО | 3                                | <b>подтверждено</b><br>613 ,67 ₽          |
| <b>УПД 7365155868 от 24.01.202</b><br>АО | 3                                | НЕТ СОВПАДЕНИЙ ПО РПД<br>2 255 ,49 ₽      |

Рис. 12

А) Система предоставляет возможность просматривать поставки в двух видах: в виде списка и в виде таблицы (Рис.13):

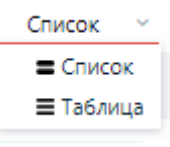

Рис. 13

Во вкладке «Документы ГК Х5» по умолчанию отображается:

- номер Поставки;
- тип Поставки;
- дата Поставки;
- Наименование ЮЛ Дебитор;
- статус документа;
- сумма Поставки.

Б) Также, по клику по строке списка, можно посмотреть расширенную информацию по поставке (Рис. 14):

- контракт;
- сумма финансирования;
- отсрочка;
- Дебитор;
- РПД;
- историю статусов;
- скачать архив документов.

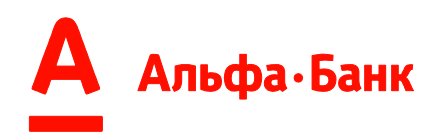

| 03 | НОЯБРЬ 2022                                                                    |                  |                     |
|----|--------------------------------------------------------------------------------|------------------|---------------------|
|    | УПД 7345818644 от 03.11.2022<br>АО                                             |                  | ЗАКРЫТО<br>333.83 ₽ |
|    | Контракт: 01-6/4783<br>Сумма финансирования: 300,45 ₽                          |                  |                     |
|    | Отсрочка до 01 Февраль 2023<br>РПД 136602 от 03.11.2022<br>История документа ~ | <b>333</b> ,83 P |                     |
|    | Информация о сертификатах 💉<br>गि Скачать архив документов                     |                  |                     |

Рис. 14

#### 4.3. Выделение Поставок.

Для выделения Поставок Пользователь может выделить необходимые поставки с помощью чек-боксов:

• для выделения всех отфильтрованных поставок необходимо нажать на чек-бокс в строке над списком/ таблицей (Рис. 15):

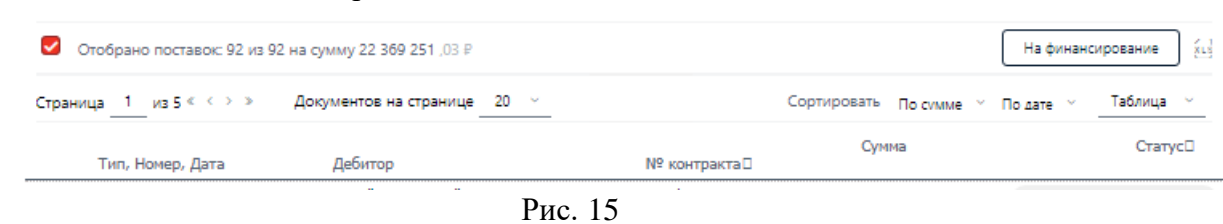

• для выделения одной/ нескольких поставок необходимо нажать на чекбокс в строке списка/ таблицы (Рис. 16):

| Страни | ца _1из 48 < < > » Документов на странице _20 ~ | Сортировать | По сумме 🗠 | По дате 🧹 | Списо                  | к ~                  |
|--------|-------------------------------------------------|-------------|------------|-----------|------------------------|----------------------|
| 06,    | ДЕКАБРЬ 2022                                    |             |            |           |                        |                      |
|        | УПД 7354901603 от 06.12.2022<br><sup>АО</sup>   |             |            |           | <b>ПОДТВЕРЖ</b><br>241 | <b>дено</b><br>,30 ₽ |
|        | УПД 7354901601 от 06.12.2022<br>АО              |             |            |           | <b>ПОДТВЕРЖ</b><br>241 | <b>дено</b><br>,30 ₽ |
|        | УПД 7354901602 от 06.12.2022<br>АО              |             |            |           | <b>3AK</b><br>241      | <b>РЫТО</b><br>,30 ₽ |
|        | УПД 7354901606 от 06.12.2022<br>АО              |             |            | HET COB   | падений по<br>1 835    | <b>ОРПД</b><br>,07 ₽ |

Рис. 16

#### 4.4. Отправка на финансирование.

Для отправки выделенных поставок на финансирование необходимо нажать кнопку «На финансирование», которая становится доступной только после выделения одной и более поставок чек-боксом (Рис. 17)., а также есть возможность выгрузить информацию по выделенным поставкам в отчет.XLS:

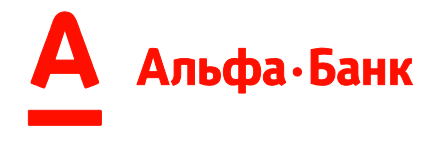

| На финансирование | χ.s |
|-------------------|-----|
|                   |     |

#### Рис.17

После нажатия кнопки «На финансирование» Система автоматически определит и выведет количество и сумму поставок, которые будут отправить на финансирование из выбранных чек-боксом на шаге ранее. Для инициации передачи на финансирование необходимо выбрать действующий сертификат квалифицированной электронной подписи и нажать кнопку «Продолжить» (Рис. 18).

Внимание! На финансирование можно отправить только:

-единовременно максимум 1000 поставок;

- Поставки в статусах «Подтверждено» и/или «Отклонено».

Значение каждого статуса см. п. 4.6. Статусы.

| На финансирование будут отправ<br>статусе «Подтверждено» или «Отн | лены только поставки в<br>клонено». |
|-------------------------------------------------------------------|-------------------------------------|
| Зсего 2 поставки                                                  |                                     |
| 2 поставки                                                        | 3 307 ,92 ₽                         |
| Выберите сертификат                                               |                                     |
|                                                                   |                                     |

Рис. 18

4.5. Выгрузка в XLS.

Для выгрузки информации по выделенным поставкам на финансирование необходимо нажать кнопку «XLS», которая становится доступной только после выделения одной и более поставок чек-боксом (Рис. 19).

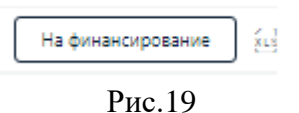

На устройство Пользователя будет загружен файл.XLS (Рис. 20), в котором будет находиться следующая информация о поставках:

- Наименование Поставщика
- ИНН Поставщика
- Наименование Дебитора
- ИНН Дебитора
- Сумма поставки
- Дата поставки
- Номер поставки
- Валюта
- Дата приемки
- Тип документа
- Контракт

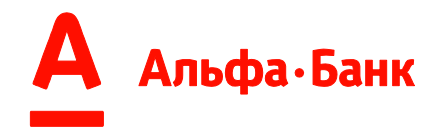

- Дата планового погашения поставки Дебитором (после инициации на финансирование)
- Статус поставки
- Последняя дата финансирования
- Итоговая сумма финансирования
- Последняя дата по погашению
- Итоговая сумма по погашению

| Наименование<br>поставщика | ИНН<br>поставщика | Наименование<br>дебитора | ИНН дебитора | Сумма<br>поставки | Дата<br>поставки | Номер<br>поставки | Валюта           | Дата<br>приемки | Тип<br>документа | Контракт | Дата планового<br>погашения<br>поставки<br>дебитором | Статус поставки       | Последняя дата<br>финансирования | Итоговая сумма<br>финансирования | Последняя<br>дата по<br>погашению | Итоговая<br>сумма по<br>погашению |
|----------------------------|-------------------|--------------------------|--------------|-------------------|------------------|-------------------|------------------|-----------------|------------------|----------|------------------------------------------------------|-----------------------|----------------------------------|----------------------------------|-----------------------------------|-----------------------------------|
| ООО "Поставщик"            | 5555555555        | ΟΟΟ "ΑΓΡΟΤΟΡΓ"           | 7777777777   | 393 259,16        | 25.01.2023       | 1250029           | Российский рубль | 25.01.2023      | упд              | 6/2301   |                                                      | Подтверждено          |                                  |                                  |                                   |                                   |
| ООО "Поставщик"            | 5555555555        | ΟΟΟ "ΑΓΡΟΤΟΡΓ"           | 7777777777   | 33 766,66         | 25.01.2023       | 1250030           | Российский рубль | 25.01.2023      | упд              |          |                                                      | Нет совпадений по РПД |                                  |                                  |                                   |                                   |
| ООО "Поставщик"            | 5555555555        | АО "ТД "ПЕРЕКРЕСТОК"     | 7777777777   | 571 528,09        | 24.01.2023       | Д2710             | Российский рубль | 24.01.2023      | упд              | 6/1553   | 17.03.2023                                           | Профинансировано      | 25.01.2023                       | 571 528,09                       | 25.01.2023                        | 0,00                              |
|                            |                   |                          |              |                   |                  | _                 |                  |                 |                  |          |                                                      |                       |                                  |                                  |                                   |                                   |

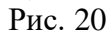

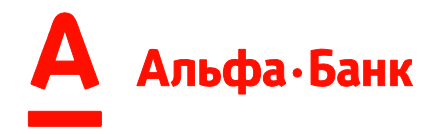

**4.6. Статусы** Статус поставки отражает текущее состояние в жизненном цикле. Расшифровка значений статусов описана в таблице ниже.

| Статус                    | Значение                                                                                                    |
|---------------------------|----------------------------------------------------------------------------------------------------|
| НЕТ СОВПАДЕНИЙ ПО РПД     | Поставку в данном статусе <u>нельзя</u> направить на финансирование, т.к. в<br>Систему поступил только УПД от Провайдера ЭДО Поставщика (УПД с<br>завершенным документооборотом), но данная поставка <u>не</u> подтверждена<br>Дебитором, т.е. <u>отсутствует</u> Реестр подтвержденных документов (РПД)<br>Дебитора.<br>Проверить наличие РПД можно на вкладке «РПД/РПП» (см. п. 5). |
| НЕТ СОВПАДЕНИЙ ПО УПД     | Поставку в данном статусе <u>нельзя</u> направить на финансирование, т.к. в<br>Систему поступил РПД Дебитора, но <u>не</u> поступил УПД от Провайдера<br>ЭДО Поставщика.                                                                                                    |
| подтверждено              | Поставку в данном статусе <u>можно</u> направить на финансирование (см. п. 4.4), т.к. по поставке:<br>А) поступил УПД от Провайдера ЭДО Поставщика;<br>Б) поступил РПД Дебитора.                                                                                                    |
| ЗАПРОШЕНО ФИНАНСИРОВАНИЕ  | Поставка была направлена на финансирование УЛ Поставщика, т.е. было запрошено финансирование.<br>Внимание! Если после отправки поставки на финансирование статус поставки с «Запрошено финансирование» не меняется на «Принято» / «Отклонено» в течение длительного времени, то необходимо обратиться к менеджеру.                                                                    |
| отклонено                 | Поставка была направлена на финансирование, но получен<br>отрицательный результат при ее проверке Системой.<br>Внимание! Если после отправки поставки на финансирование статус<br>поставки изменился на «Отклонено», то <u>необходимо</u> отправить запрос на<br>финансирование повторно. При повторном возникновении ситуации<br>необходимо обратиться к менеджеру.                  |
| принято                   | Поставка была принята к учету банком, после направления на<br>финансирование, уступка Денежного требования отражена в учетной<br>системе банка.                                                                                                    |
| ЧАСТИЧНО ПРОФИНАНСИРОВАНО | Поставка акцептована банком к уступке и финансированию и профинансирована банком частично. Сумма финансирования отображается в расширенной информации о поставке/ истории статусов (см. п. 4.2 пп. Б).                                                                                                    |
| ПРОФИНАНСИРОВАНО          | Поставка акцептована банком к уступке и финансированию и профинансирована банком в полном объеме, согласно установленного процента финансирования от суммы поставки. Сумма финансирования отображается в подробной информации о поставке (см. п. 4.2 пп. Б).                                                                                                    |
| ЧАСТИЧНО ОПЛАЧЕНО         | Поставка была частично оплачена платежом<br>Дебитора/Поставщика/третьего лица. Сумма, на которую поставка была<br>оплачена, отображается в подробной информации о поставке/ истории<br>статусов (см. п. 4.2 пп. Б).                                                                                                    |
| ЗАКРЫТО                   | Поставка была полностью оплачена платежом<br>Дебитора/Поставщика/третьего лица или сочетанием платежей и/или<br>переуступка денежного требования (поставки) частично/полностью снята<br>с учета банка. Жизненный цикл поставки окончен.                                                                                                    |

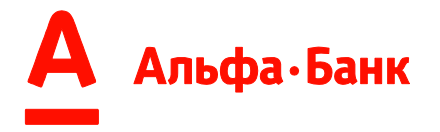

#### 5. Вкладка «РПД/РПП» (Edisoft)

<u>Условия работы:</u> необходим УПД от Провайдера ЭДО Поставщика/ Участника ЭДО и РПД от Дебитора.

На вкладке «РПД/РПП» можно просмотреть Реестры подтвержденных документов (РПД), загруженные Дебитором, статус поставок – строк РПД (Рис. 21).

|                                                                                                    |                                                                                                    |                                                                                                    |                                                                                                    |                                                                                                    | АКЦИ                                                                                                    | ОНЕРНОЕ ОБЩЕСТВО                                                                                                    |
|----------------------------------------------------------------------------------------------------|----------------------------------------------------------------------------------------------------|----------------------------------------------------------------------------------------------------|----------------------------------------------------------------------------------------------------|----------------------------------------------------------------------------------------------------|----------------------------------------------------------------------------------------------------|----------------------------------------------------------------------------------------------------|
| יחд/ו                                                                                                    | РПП                                                                                                    |                                                                                                    |                                                                                                    |                                                                                                    |                                                                                                    |                                                                                                    |
| ) дате документа                                                                                                    |                                                                                                    |                                                                                                    |                                                                                                    |                                                                                                    | Период с                                                                                                | Период до                                                                                                    |
| Сегодня Вче                                                                                                    | ера Неделя М                                                                                                    | Лесяц                                                                                                    |                                                                                                    |                                                                                                    | 24.01.2023                                                                                              | ≅ 31.01.2023                                                                                                    |
|                                                                                                    |                                                                                                    |                                                                                                    |                                                                                                    |                                                                                                    |                                                                                                    |                                                                                                    |
| статусу                                                                                                    |                                                                                                    |                                                                                                    |                                                                                                    |                                                                                                    |                                                                                                    |                                                                                                    |
| е выбрано                                                                                                    |                                                                                                    |                                                                                                    |                                                                                                    |                                                                                                    |                                                                                                    |                                                                                                    |
| п реестра                                                                                                    |                                                                                                    |                                                                                                    |                                                                                                    | Номер реестра                                                                                                    |                                                                                                    |                                                                                                    |
|                                                                                                    |                                                                                                    |                                                                                                    |                                                                                                    |                                                                                                    |                                                                                                    |                                                                                                    |
| Отображен                                                                                                    | о 9 документов из 9                                                                                                    |                                                                                                    |                                                                                                    |                                                                                                    |                                                                                                    |                                                                                                    |
| Отображено<br>Траница <u>1</u> и:                                                                                                    | о 9 документов из 9<br>з 1 « < > » Доку                                                                                                    | /ментов на страниц                                                                                                    | 4e <u>20 ~</u>                                                                                                    |                                                                                                    | Сортиров                                                                                                | ать По сумме      По дате                                                                                                    |
| Отображени<br>∴траница <u>1</u> и:<br>№, Дата                                                                                                    | о 9 документов из 9<br>з 1 « < > » Доку<br>Поставщик, Д                                                                                                    | иментов на страниц<br>(ебитор                                                                                            | це                                                                                                    | Документы                                                                                                    | Сортиров<br>Сумма                                                                                       | ать Посумме У Подате У<br>Стат                                                                                                    |
| <ul> <li>Отображени</li> <li>траница <u>1</u> и:</li> <li>№, Дата</li> <li>10433016</li> <li>27.01.202</li> </ul>                                                                                                    | о 9 документов из 9<br>в 1 « < → » Доку<br>Поставщик, Д<br>7 АКЦИОНЕРН<br>3 АО                                                                                                    | иментов на страниц<br>цебитор<br>ЮЕ ОБЩЕСТВО                                                                             | це _20 ∨<br>№ договора,<br>№ контракта<br>Ф-00254<br>01-6/4783                                                                                                    | Документы<br>УПД<br>ТЕА-XX2<br>05.12.2022                                                                                                    | Сортиров<br>Сумма<br>7 392 ,00 Р                                                                        | ать Посумме ∽ Подате<br>Стат<br>НЕТ СОВПАДЕНИ<br>@С Скач                                                                                                    |
| Отображен<br>траница <u>1</u> и:<br>Nº, Дата<br>10433016<br>27.01.202<br>143592<br>26.01.202                                                                                                    | <ul> <li>о 9 документов из 9</li> <li>з 1 « &lt; → » Доку</li> <li>Поставщик, Д</li> <li>АКЦИОНЕРН</li> <li>АО</li> <li>АКЦИОНЕРН</li> <li>АО</li> </ul>                                                                                                    | иментов на страниц<br>цебитор<br>ЮЕ ОБЩЕСТВО<br>ЮЕ ОБЩЕСТВО                                                              | це<br>№ договора,<br>№ контракта<br>Ф-00254<br>01-6/4783<br>Ф-00254<br>01-6/4783                                                                                                    | Документы<br>УПД<br>ТЕА-ХХ2<br>05.12.2022<br>УПД<br>7365155863<br>24.01.2023                                                                                                    | Сортиров<br>Сумма<br>7 392 ,00 Р<br>613 ,67 Р                                                           | ать По сумме > По дате<br>Стат<br>НЕТ СОВПАДЕНИ<br>Ф Скач<br>ПОДТВЕРЖДЕН ДЕБИТОРО<br>Ф Скач                                                                                                    |
| Отображен-<br>Страница <u>1</u> и:<br>№, Дата<br>10433016<br>27.01.202<br>26.01.202<br>143592<br>143592                                                                                                    | а 9 документов из 9<br>а 1 < <>>> Доку<br>Поставщик, Д<br>7 АКЦИОНЕРН<br>3 АКЦИОНЕРН<br>40'<br>АКЦИОНЕРН<br>40'                                                                                                    | иментов на страниц<br>цебитор<br>ЮЕ ОБЩЕСТВО<br>ЮЕ ОБЩЕСТВО                                                              | це 20 ∨<br>№ договора,<br>№ контракта<br>Ф-00254<br>01-6/4783<br>Ф-00254<br>01-6/4783                                                                                                    | Документы<br>УПД<br>ТЕА-XX2<br>05.12.2022<br>УПД<br>7365155863<br>24.01.2023<br>УПД                                                                                                    | Сортиров<br>Сумма<br>7 392 ,00 Р<br>613 ,67 Р<br>613 ,67 Р                                              | нать По сумме у По дате Стат<br>Стат<br>НЕТ СОВПАДЕНИ<br>Ш Скач<br>ПОДТВЕРЖДЕН ДЕБИТОРО<br>Скач<br>ПОДТВЕРЖДЕН ДЕБИТОРО                                                                            |
| <ul> <li>Отображени</li> <li>траница 1 и/</li> <li>№, Дата</li> <li>10433016</li> <li>27.01.202</li> <li>143592</li> <li>26.01.202</li> <li>26.01.202</li> </ul>                                                                                                    | а 9 документов из 9<br>а 1 « < > > Доку<br>Поставщик, Д<br>7<br>3 АКЦИОНЕРН<br>3 АКЦИОНЕРН<br>3 АКЦИОНЕРН<br>3 АКЦИОНЕРН                                                                                                    | ументов на страниц<br>цебитор<br>ЮЕ ОБЩЕСТВО<br>ЮЕ ОБЩЕСТВО<br>ЮЕ ОБЩЕСТВО                                               | Le 20 ∨<br>Nº договора,<br>№ контракта<br>Ф-00254<br>01-6/4783<br>Ф-00254<br>01-6/4783<br>Ф-00254<br>01-6/4783                                                                                                  | Документы<br>УПД<br>ТЕА-XX2<br>05.12.2022<br>УПД<br>7365155864<br>24.01.2023<br>УПД<br>7365155864<br>24.01.2023                                                                                                    | Сортиров<br>Сумма<br>7 392 ,00 Р<br>613 ,67 Р<br>613 ,67 Р                                              | нать По сумме ~ По дате<br>Стат<br>НЕТ СОВПАДЕНИ<br>Ш Скач<br>ПОДТВЕРЖДЕН ДЕБИТОРО<br>ОД Скач<br>ПОДТВЕРЖДЕН ДЕБИТОРО<br>Скач                                                                      |
| <ul> <li>Отображени</li> <li>траница 1 и.</li> <li>№, Дата</li> <li>10433016</li> <li>27.01.202</li> <li>26.01.202</li> <li>26.01.202</li> <li>26.01.202</li> <li>26.01.202</li> <li>26.01.202</li> <li>26.01.202</li> </ul>                                                                                                    | <ul> <li>а 1 « &lt; &gt; &gt; Документов из 9</li> <li>а 1 « &lt; &gt; &gt; Доку</li> <li>Поставщик, д</li> <li>АКЦИОНЕРН</li> <li>АКЦИОНЕРН</li> <li>АКЦИОНЕРН</li> <li>АКЦИОНЕРН</li> <li>АКЦИОНЕРН</li> <li>АКЦИОНЕРН</li> <li>АКЦИОНЕРН</li> </ul>                                                                                                    | ументов на страниц<br>leбитор<br>IOE ОБЩЕСТВО<br>IOE ОБЩЕСТВО<br>IOE ОБЩЕСТВО<br>IOE ОБЩЕСТВО                            | Le 20 ∨<br>№ договора,<br>№ контракта<br>Ф-00254<br>01-6/4783<br>Ф-00254<br>01-6/4783<br>Ф-00254<br>01-6/4783                                                                                                   | Документы<br>УПД<br>ТЕА-XX2<br>05.12.2022<br>УПД<br>7365155863<br>24.01.2023<br>УПД<br>7365155864<br>24.01.2023<br>УПД<br>7365155864<br>24.01.2023                                                                      | Сортиров<br>Сумма<br>7 392 ,00 Р<br>613 ,67 Р<br>613 ,67 Р<br>2 255 ,49 Р                               | нать По сумме ч По дате ч<br>Стат<br>НЕТ СОВПАДЕНИ<br>@ Скач<br>подтвержден дебиторо<br>@ Скач<br>подтвержден дебиторо<br>@ Скач                                                                   |
| Отображени<br>Страница <u>1</u> и<br>№, Дата<br>10433016<br>27.01.202<br>26.01.202<br>143592<br>26.01.202<br>143592<br>26.01.202                                                                                                    | O 9 документов из 9     A ( ) > Доку     Поставщик, Д     A ( ЦИОНЕРН     A O     A ( ЦИОНЕРН     A O     A ( ЦИОНЕРН     A ( ЦИОНЕРН     A ( ) ( ) ( ) ( ) ( ) ( ) ( ) ( ) (                                                                                                    | ументов на страниц<br>leбитор<br>IOE ОБЩЕСТВО<br>IOE ОБЩЕСТВО<br>IOE ОБЩЕСТВО<br>IOE ОБЩЕСТВО                            | це 20 ∨<br>№ договора,<br>№ контракта<br>Ф-00254<br>01-6/4783<br>Ф-00254<br>01-6/4783<br>Ф-00254<br>01-6/4783                                                                                                   | Документы<br>УПД<br>ТЕА-ХХ2<br>05.12.2022<br>УПД<br>7365155863<br>24.01.2023<br>УПД<br>7365155864<br>24.01.2023<br>УПД<br>73651558667<br>24.01.2023                                                                     | Сортиров<br>Сумма<br>7 392 ,00 Р<br>613 ,67 Р<br>613 ,67 Р<br>2 255 ,49 Р                               | ать По сумме У По дате Стат<br>Стат<br>НЕТ СОВПАДЕНИ<br>Ф Скач<br>ПОДТВЕРЖДЕН ДЕБИТОРО<br>Ф Скач<br>ПОДТВЕРЖДЕН ДЕБИТОРО<br>Ф Скач<br>ПОДТВЕРЖДЕН ДЕБИТОРО<br>Ф Скач                               |
| <ul> <li>Отображени</li> <li>Траница <u>1</u> и<br/>Nº, Дата<br/>10433016<br/>27.01.202<br/>26.01.202<br/>26.01.202</li></ul> | a) документов из 9           a) (< <>>>         Доку           Поставщик, Д         Поставщик, Д           7         АКЦИОНЕРН           3         АС           3         АКЦИОНЕРН           3         АКЦИОНЕРН           3         АКЦИОНЕРН           3         АКЦИОНЕРН           3         АКЦИОНЕРН           3         АКЦИОНЕРН           3         АКЦИОНЕРН           3         АКЦИОНЕРН           3         АКЦИОНЕРН           3         АС                                                                                                    | ументов на страниц<br>leбитор<br>IOE ОБЩЕСТВО<br>IOE ОБЩЕСТВО<br>IOE ОБЩЕСТВО<br>IOE ОБЩЕСТВО<br>IOE ОБЩЕСТВО            | Le 20 ∨<br>№ договора,<br>№ контракта<br>Ф-00254<br>01-6/4783<br>Ф-00254<br>01-6/4783<br>Ф-00254<br>01-6/4783<br>Ф-00254<br>01-6/4783                                                                           | Документы<br>УПД<br>ТЕА-ХХ2<br>05.12.2022<br>УПД<br>7365155863<br>24.01.2023<br>УПД<br>7365155864<br>24.01.2023<br>УПД<br>7355155867<br>24.01.2023<br>УПД<br>7365155866                                                 | Сортиров<br>Сумма<br>7 392 ,00 Р<br>613 ,67 Р<br>613 ,67 Р<br>2 255 ,49 Р<br>2 255 ,49 Р                | ать По сумме > По дате<br>Стат<br>НЕТ СОВПАДЕНИ<br>Ш Скач<br>ПОДТВЕРЖДЕН ДЕБИТОРО<br>Ш Скач<br>ПОДТВЕРЖДЕН ДЕБИТОРО<br>Ш Скач<br>ПОДТВЕРЖДЕН ДЕБИТОРО<br>Ш Скач                                    |
| <ul> <li>Отображени</li> <li>траница <u>1</u> и</li> <li>№, Дата</li> <li>10433016</li> <li>27.01.202</li> <li>16.01.202</li> <li>26.01.202</li> <li>26.01.202</li> <li>26.01.202</li> <li>26.01.202</li> <li>26.01.202</li> <li>26.01.202</li> </ul>                                                                                                    | a) соружентов из 9       a) 1 < <>>>       Документов из 9       Поставщик, Д       Ла       АКЦИОНЕРН       Документов из 9       Документов из 9 <td>ументов на страниц<br/>leбитор<br/>IOE ОБЩЕСТВО<br/>IOE ОБЩЕСТВО<br/>IOE ОБЩЕСТВО<br/>IOE ОБЩЕСТВО<br/>IOE ОБЩЕСТВО</td> <td>Le 20 ∨<br/>Nº gorosopa,<br/>Nº κοнτρακτα<br/>Φ-00254<br/>01-6/4783<br/>Φ-00254<br/>01-6/4783<br/>Φ-00254<br/>01-6/4783<br/>Φ-00254<br/>01-6/4783<br/>Φ-00254<br/>01-6/4783</td> <td>Документы<br/>УГД<br/>ТЕА-XX2<br/>05.12.2022<br/>УГД<br/>7355155863<br/>24.01.2023<br/>УГД<br/>7365155864<br/>24.01.2023<br/>УГД<br/>7365155867<br/>24.01.2023</td> <td>Сортиров<br/>Сумма<br/>7 392 ,00 Р<br/>613 ,67 Р<br/>613 ,67 Р<br/>2 255 ,49 Р<br/>2 255 ,49 Р</td> <td>ать По сумме ~ По дате<br/>Стат<br/>НЕТ СОВПАДЕНИ<br/>ЭТ Скач<br/>ПОДТВЕРЖДЕН ДЕБИТОРО<br/>ОТ Скач<br/>ПОДТВЕРЖДЕН ДЕБИТОРО<br/>ОТ Скач<br/>ПОДТВЕРЖДЕН ДЕБИТОРО<br/>ОТ Скач</td> | ументов на страниц<br>leбитор<br>IOE ОБЩЕСТВО<br>IOE ОБЩЕСТВО<br>IOE ОБЩЕСТВО<br>IOE ОБЩЕСТВО<br>IOE ОБЩЕСТВО            | Le 20 ∨<br>Nº gorosopa,<br>Nº κοнτρακτα<br>Φ-00254<br>01-6/4783<br>Φ-00254<br>01-6/4783<br>Φ-00254<br>01-6/4783<br>Φ-00254<br>01-6/4783<br>Φ-00254<br>01-6/4783                                                 | Документы<br>УГД<br>ТЕА-XX2<br>05.12.2022<br>УГД<br>7355155863<br>24.01.2023<br>УГД<br>7365155864<br>24.01.2023<br>УГД<br>7365155867<br>24.01.2023                                                                      | Сортиров<br>Сумма<br>7 392 ,00 Р<br>613 ,67 Р<br>613 ,67 Р<br>2 255 ,49 Р<br>2 255 ,49 Р                | ать По сумме ~ По дате<br>Стат<br>НЕТ СОВПАДЕНИ<br>ЭТ Скач<br>ПОДТВЕРЖДЕН ДЕБИТОРО<br>ОТ Скач<br>ПОДТВЕРЖДЕН ДЕБИТОРО<br>ОТ Скач<br>ПОДТВЕРЖДЕН ДЕБИТОРО<br>ОТ Скач                                |
| <ul> <li>Отображени</li> <li>траница 1 и</li> <li>№, Дата</li> <li>10433016</li> <li>27.01.202</li> <li>26.01.202</li> <li>26.01.202</li> </ul>                                                                                               | a) документов из 9           a) 1 < <>>         Доку           Поставщик, Д         Доку           7         АКЦИОНЕРН           3         АКЦИОНЕРН           3         АКЦИОНЕРН           3         АКЦИОНЕРН           3         АКЦИОНЕРН           3         АКЦИОНЕРН           3         АКЦИОНЕРН           3         АКЦИОНЕРН           3         АКЦИОНЕРН           3         АКЦИОНЕРН           3         АКЦИОНЕРН           3         АКЦИОНЕРН           3         АКЦИОНЕРН           3         АКЦИОНЕРН                                                                                                    | ументов на страниці<br>цебитор<br>ЮЕ ОБЩЕСТВО<br>ЮЕ ОБЩЕСТВО<br>ЮЕ ОБЩЕСТВО<br>ЮЕ ОБЩЕСТВО<br>ЮЕ ОБЩЕСТВО<br>ЮЕ ОБЩЕСТВО | Le 20 ∨<br>N <sup>0</sup> договора,<br>N <sup>0</sup> контракта<br>Ф-00254<br>01-6/4783<br>Ф-00254<br>01-6/4783<br>Ф-00254<br>01-6/4783<br>Ф-00254<br>01-6/4783<br>Ф-00254<br>01-6/4783<br>Ф-00254<br>01-6/4783 | Документы<br>УПД<br>ТЕАХХ2<br>05.12.2022<br>УПД<br>7365155863<br>24.01.2023<br>УПД<br>7365155864<br>24.01.2023<br>УПД<br>7365155867<br>24.01.2023<br>УПД<br>7365155866<br>24.01.2023<br>УЛД<br>7365155866<br>24.01.2023 | Сортиров<br>Сумма<br>7 392 ,00 Р<br>613 ,67 Р<br>613 ,67 Р<br>2 255 ,49 Р<br>2 255 ,49 Р<br>2 255 ,49 Р | нать По сумме ~ По дате<br>Стат<br>НЕТ СОВПАДЕНИ<br>Ш Ссач<br>ПОДТВЕРЖДЕН ДЕБИТОРО<br>Ш Ссач<br>ПОДТВЕРЖДЕН ДЕБИТОРО<br>Ш Ссач<br>ПОДТВЕРЖДЕН ДЕБИТОРО<br>Ш Ссач<br>ПОДТВЕРЖДЕН ДЕБИТОРО<br>Ш Ссач |

На вкладке «РПД/РПП» можно просмотреть Реестры подтвержденных документов, загруженные Дебитором, статус строк РПД, который проставляется на основании статуса поставок.

#### 5.1.Фильтрация.

Поставки можно отфильтровать по одному/совокупности признаков, указанных ниже:

А) основные (Рис. 22):

- По статусу Поставки;
- По типу реестра;

₿

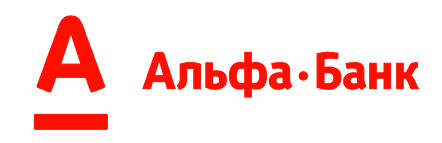

# РПД/РПП

| По дате документа<br>Сегодня Вчера Неделя Месяц   |   |               | Период с<br>20.12.2022 | Ħ | Период до<br>27.12.2022 | ŧ |
|---------------------------------------------------|---|---------------|------------------------|---|-------------------------|---|
| По статусу                                        |   |               |                        |   |                         |   |
| Не выбрано                                        |   |               |                        |   |                         | × |
| Тип реестра                                       |   | Номер реестра |                        |   |                         |   |
| рпд                                               | ~ |               |                        |   |                         |   |
| Дополнительные фильтры 👻 Сбросить фильтры 🛞       |   |               |                        |   |                         |   |
| Применить фильтры Скрыть с прошедшей датой оплаты |   |               |                        |   |                         |   |

Рис. 22

Б) дополнительные (Рис. 23):

- По номеру договору факторинга;
- По Поставщику;
- По номеру контракта;
- По Дебитору;
- По номеру документа;
- •По сумме.

# РПД/РПП

| По дате документа<br>Сегодня Вчера Неделя Месяц   |                     | Период с<br>20.12.2022 | ŧ       | Период до<br>27.12.2022 | ŧ |
|---------------------------------------------------|---------------------|------------------------|---------|-------------------------|---|
| По статусу                                        |                     |                        |         |                         |   |
| Не выбрано                                        |                     |                        |         |                         | Ĭ |
| Тип реестра                                       | Номер реестра       |                        |         |                         |   |
| рпд 🗸                                             |                     |                        |         |                         |   |
| Дополнительные фильтры 🔨 Сбросить фильтры 🛞       |                     |                        |         |                         |   |
| Номер договора факторинга                         | Поставщик / Дебитор |                        |         |                         |   |
|                                                   | Не выбрано          |                        |         |                         |   |
| Номер контракта                                   | Сумма от            | Q                      | умма до |                         |   |
|                                                   |                     |                        |         |                         |   |
| Номер документа                                   |                     |                        |         |                         |   |
| Скрыть фильтры                                    |                     |                        |         |                         |   |
| Применить фильтры Скрыть с прошедшей датой оплаты |                     |                        |         |                         |   |

Рис. 23

Для этого необходимо заполнить поля фильтрации и нажать кнопку «Применить фильтры» (Рис. 24):

Применить фильтры

Рис. 24

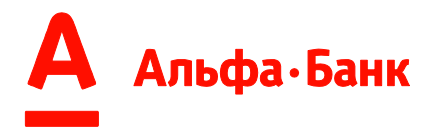

Сбросить все фильтры можно с помощью кнопки «Сбросить фильтры» (Рис. 25):

Сбросить фильтры 🛞 Рис. 25

Есть возможность скрыть все Поставки в РПД с прошедшей датой оплаты, отметив чек-бокс (Рис. 26):

🛃 Скрыть с прошедшей датой оплаты

Рис. 26

Отфильтрованные поставки можно отсортировать по дате и по сумме (Рис. 27):

Сортировать По сумме 🐃 По дате 🛸

Рис. 27

#### 5.2. Представление информации.

| пран | ица і ИЗІ∾           | документов на странице     |                            |                                 | сортировать П    | о сумме - По дате *    |
|------|----------------------|----------------------------|----------------------------|---------------------------------|------------------|------------------------|
|      | №, Дата              | Поставщик, Дебитор         | № договора,<br>№ контракта | Документы                       | Сумма            | Статус                 |
|      | 140053<br>07.12.2022 | АКЦИОНЕРНОЕ ОБЩЕСТВО<br>АО | Ф-00254<br>01-6/4783       | УПД<br>7354901602<br>06.12.2022 | <b>241</b> ,30 ₽ | ЗАКРЫТО                |
|      | 140053<br>07.12.2022 | АКЦИОНЕРНОЕ ОБЩЕСТВО<br>АО | Ф-00254<br>01-6/4783       | УПД<br>7354901604<br>06.12.2022 | 1 835 ,07 ₽      | ЗАКРЫТО                |
|      | 140053<br>07.12.2022 | АКЦИОНЕРНОЕ ОБЩЕСТВО<br>АО | Ф-00254<br>01-6/4783       | УПД<br>7354901605<br>06.12.2022 | 1 835 ,07 ₽      | ЗАКРЫТО<br>Žір Скачать |

Рис. 28

А) Система предоставляет возможность просматривать консолидированную информацию данных в РПД (Рис. 28):

- Номер, дата загрузки РПД;
- Поставщик, ИНН Поставщика;
- Дебитор, ИНН Дебитора;
- Номер договора факторинга, номер договора поставки;
- Тип, номер, дата поставки;
- Сумма поставки;
- Статус.

Б) Также, в конце строки списка данных РПД можно скачать конкретный РПД, которым была переданная подтверждающая информация по поставке (Рис. 29).

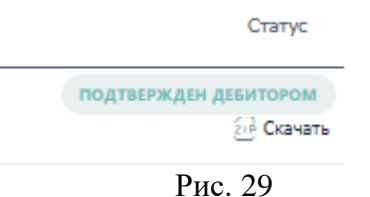

5.3. Выделение Поставок и выгрузка в XLS.

На странице доступно выделение с помощью чек-бокса для последующей выгрузки информации в XLS:

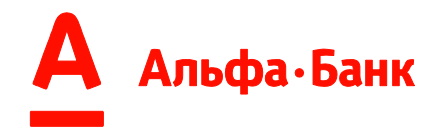

 для выделения всех отфильтрованных поставок необходимо нажать на чек-бокс в строке над таблицей данных РПД (Рис. 30):

| Страница 1 из 37 « < > » Документов на странице 20 ~ Сортировать      | По сумме 🐣 По дате 🐣 |
|-----------------------------------------------------------------------|----------------------|
| №, Дата Поставщик, Дебитор № договора, Документы Сумма<br>№ контракта | Статус               |

Рис. 30

• для выделения одной/ нескольких строк необходимо нажать на чекбокс в строке таблицы данных РПД (Рис. 31):

| Стран | ица <u>1</u> из 3 « «           | Документов на странице     | 20 ~                       |                                     | Сортиров    | вать По сумме × По дате ×            |
|-------|---------------------------------|----------------------------|----------------------------|-------------------------------------|-------------|--------------------------------------|
|       | №, Дата                         | Поставщик, Дебитор         | № договора,<br>№ контракта | Документы                           | Сумма       | Статус                               |
|       | <b>1043301129</b><br>07.12.2022 | акционерное общество<br>Ао | Ф-00254<br>01-6/4783       | УПД<br>TEA-1000-AB163<br>05.12.2022 | 7 392 ,00 ₽ | ПОДТВЕРЖДЕН ДЕБИТОРОМ                |
|       | 1043301129<br>07.12.2022        | акционерное общество<br>Ао | Ф-00254<br>01-6/4783       | УПД<br>TEA-1000-AB163<br>05.12.2022 | 7 392 ,00 ₽ | подтвержден дебитором                |
|       | <b>1043301129</b><br>07.12.2022 | акционерное общество<br>Ао | Ф-00254<br>01-6/4783       | УПД<br>TEA-1000-AB163<br>05.12.2022 | 7 392 ,00 ₽ | ПОДТВЕРЖДЕН ДЕБИТОРОМ                |
|       | <b>1043301129</b><br>07.12.2022 | акционерное общество<br>Ао | Ф-00254<br>01-6/4783       | УПД<br>TEA-1000-AB163<br>05.12.2022 | 7 392 ,00 ₽ | ПОДТВЕРЖДЕН ДЕБИТОРОМ<br>źuł Скачате |

Рис. 31

• для выгрузки информации по выделенным РПД/ строкам РПД в отчет. XLS необходимо нажать кнопку «Скачать отчет», которая становится доступной только после выделения одного и более РПД/ строк РПД чек-боксом (Рис.32).

| 🖅 Скачать отчет |
|-----------------|
|-----------------|

### Рис. 32

На устройство Пользователя будет загружен файл.XLS (Рис. 33), в котором будет находиться следующая информация о поставках:

- Номер РПД
- Дата загрузки РПД
- Наименование Дебитора
- ИНН Дебитора
- Наименование Поставщика
- ИНН Поставщика
- Контракт
- Договор факторинга
- Номер документа
- Дата документа
- Дата окончания отсрочки
- Сумма документа
- Текущий статус

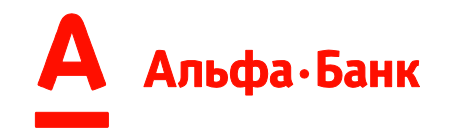

| Номер реестра | Дата загрузки | Дебитор                        | ИНН                                     | Поставщик       | ИНН        | Контракт | Договор факторинга | Номер документа | Дата документа | Отсрочка до | Сумма      | Статус                |
|---------------|---------------|--------------------------------|-----------------------------------------|-----------------|------------|----------|--------------------|-----------------|----------------|-------------|------------|-----------------------|
| 111           | 25.01.2023    | АО "ТОРГОВЫЙ ДОМ "ПЕРЕКРЕСТОК" | דדדדדדדד                                | 000 "Поставщик" | 5555555555 | 6/1553   | Φ-0011             | 10300           | 20.01.2023     | 15.02.2023  | 7 712,32   | Подтверждён дебитором |
| 222           | 25.01.2023    | 000 "AFPOTOPF"                 | 777777777777777777777777777777777777777 | ООО "Поставщик" | 5555555555 | 6/1554   | Φ-0012             | 9580            | 19.01.2023     | 14.02.2023  | 9 755,88   | Подтверждён дебитором |
| 333           | 25.01.2023    | ООО "Сладкая жизнь Н.Н."       | דדדדדדדד                                | 000 "Поставщик" | 555555555  | 6/1555   | Φ-0013             | 9113            | 18.01.2023     | 13.02.2023  | 158 239,05 | Принято               |
| 444           | 25.01.2023    | 000 "Агроаспект"               | 777777777777777777777777777777777777777 | ООО "Поставщик" | 5555555555 | 6/1556   | Φ-0014             | P01250029       | 25.01.2023     | 19.02.2023  | 393 259,16 | Принято               |
| •             |               |                                | •                                       |                 |            | р        | 22                 |                 |                |             |            |                       |

### 5.4. Статусы

Статус строки РПД отражает текущее состояние в жизненном цикле поставки. Расшифровка значений статусов описана в таблице ниже.

| Статус                | Значение                                                                                                    |
|-----------------------|----------------------------------------------------------------------------------------------------|
| ПОЛНОЕ СОВПАДЕНИЕ     | В Систему поступили УПД и все УКД, указанные в РПД. В системе имеются все документы для подписи поставки                                                                                                    |
| НЕТ СОВПАДЕНИЙ        | В системе не найден УПД, указанный в РПД, или загружен дубликат обработанного ранее РПД.                                                                                                    |
| ПОДТВЕРЖДЕН ДЕБИТОРОМ | По строке РПД получен УПД от Провайдера ЭДО Поставщика и проведена автоматическая сверка данных между РПД и УПД.                                                                                                    |
| ОТКЛОНЕНО             | Поставка была направлена на финансирование Поставщиком, но получен отрицательный результат при ее проверке Системой.                                                                                                    |
| принято               | Поставка была принята к учету банком, после направления на<br>финансирование Поставщиком, уступка Денежного требования отражена<br>в учетной системе банка.                                                                               |
| ЧАСТИЧНО ОПЛАЧЕНО     | Поставка была частично оплачена платежом Дебитора/ Поставщика/<br>Третьего лица.                                                                                                    |
| ЗАКРЫТО               | Поставка была полностью оплачена платежом Дебитора/ Поставщика/<br>Третьего лица или сочетанием платежей и/или переуступка денежного<br>требования (поставки) частично/полностью снята с учета банка.<br>Жизненный цикл поставки окончен. |

### 6. Вкладка «Поставки» (Контур, Корус, Exite, РПД от Дебиторов)

На вкладке «Поставки» отображаются документы, которые:

 получены Системой от Провайдеров ЭДО Поставщика, такие как: Контур (сервис Контур Факторинг), Корус, ЭКОМ, с отображением типом источника «ЭДО»;

<u>Внимание</u>! Получение УПД от Провайдера ЭДО возможно только в статусе «документооборот завершен»

- сформированы Системой в виде Поставок из Реестра Поставщика, загруженного в Систему через вкладку «Реестры» (см. п. 7), с отображением типа источника «Реестр»;
- сформированы Системой в виде Поставок из РПД, загруженного в Систему Дебитором, с отображением типа источника «РПД».

При этом, одна Поставка может иметь несколько источников, при условии получения данных одним, двумя или тремя способами, описанными выше (Рис. 34)

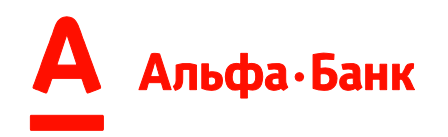

| Отображено 20 постав         | эк из 49 на сумму З | 88 712,81 ₽ |         |          |                                          | Настроить колонки | ~ |
|------------------------------|---------------------|-------------|---------|----------|------------------------------------------|-------------------|---|
| документ                     | СУММА \Xi           | ДАТА 📻      | ДЕБИТОР | КОНТРАКТ | источник                                 | СТАТУС            |   |
| AUTOTEST<br>PDA0004PL<br>УПД | 1 000,02 ₽          | 29.01.2023  | 000     | 05511    | <u>Реестр 1711</u>                       | ПРИНЯТО           | ~ |
| AUTOTEST<br>PDA0003PL<br>УПД | 1 000,02 ₽          | 29.01.2023  | 000     | 05511    | ЭДО, <u>Реестр 1618</u> , РПД<br>1000056 | ОШИБКА            | ~ |
| AUTOTEST<br>PDA0002PL<br>уПД | 1 000,02 ₽          | 29.01.2023  | 000     | 05511-   | РПД 2000002                              | ПОДТВЕРЖДЕНО      | ~ |
| AUTOTESTd04-41<br>УПД        | 2 100,75 ₽          | 27.01.2023  | 000     | 05511    | ЭДО                                      | Получено          | ~ |

Рис. 34

### 6.1.Фильтрация.

Поставки можно отфильтровать по одному/совокупности признаков, указанных ниже:

А) основные (Рис. 35):

- По периоду;
- По источнику;

| Постав                 | ки          |                      |   |                 |                 |
|------------------------|-------------|----------------------|---|-----------------|-----------------|
| Фильтры                |             |                      |   |                 |                 |
| Период с<br>20.12.2022 |             | Период до 27.12.2022 | Ē | Источник<br>Все | ~               |
| Применить фильтр       | Сбросить    | ь фильтры            |   |                 | Все фильтры 🗸 🗸 |
| Применить фильтр       | оы Сбросить | ь фильтры            |   |                 | Все фильтры 🗸   |

Рис. 35

Б) дополнительные (Рис. 36):

- •По Статусу;
- По номеру договора факторинга;
- •По номеру реестра;
- По Дебитору;
- По номеру контракта;
- •По номеру поставки;
- •По сумме поставки.

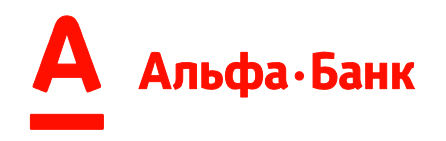

| Іостав                 | КИ           |                         |   |                 |   |               |                  |            |
|------------------------|--------------|-------------------------|---|-----------------|---|---------------|------------------|------------|
| Фильтры                |              |                         |   |                 |   |               |                  |            |
| Период с<br>20.12.2022 | <b>=</b> –   | Период до<br>27.12.2022 |   | Источник<br>Все |   |               |                  | ~          |
| Статус                 |              |                         |   |                 |   |               |                  | ~          |
| Номер договора ф       | бакторинга   |                         |   | Номер реестра   |   |               |                  |            |
| Дебитор                |              |                         | ~ | Номер контракта |   |               |                  |            |
| Номер поставки         |              |                         |   | Сумма от<br>О   | _ | Сумма до<br>0 |                  |            |
| Применить фильтр       | ы Сбросить с | фильтры                 |   |                 |   |               | Свернуть фильтры | <u>.</u> ^ |

Рис. 36

Для этого необходимо заполнить поля фильтрации и нажать кнопку «Применить фильтры» (Рис. 37):

| Применить фильтры |
|-------------------|
| Рис. 37           |

Сбросить все дополнительные фильтры можно с помощью кнопки «Сбросить фильтры» (Рис. 38):

Сбросить фильтры

Рис. 38

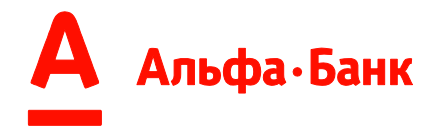

#### 6.2. Представление информации.

| 0 | AUTOTEST<br>DPL10600159<br>УПД | 2 100,75 P | 16.07.2023 | ООО «Дебитор» | 05511 | 3,ДО, <u>Реестр 2551</u>       | получено 🎗     | ~ |
|---|--------------------------------|------------|------------|---------------|-------|--------------------------------|----------------|---|
|   | AUTOTEST<br>DPL10600158<br>УПД | 2 100,75 P | 16.07.2023 | ООО «Дебитор» | 05511 | Реестр 2550, РПД<br>2147483942 | подтверждено 🎗 | ř |
|   | AUTOTEST<br>DPL10600157<br>УПД | 2 100,75 P | 16.07.2023 | ООО «Дебитор» | 05511 | Peecrp 2548                    | обработана R   | ř |
|   | AUTOTEST<br>DPL10600156<br>УПД | 2 100,75 P | 16.07.2023 | ООО «Дебитор» | 05511 | ЭДО, <u>Реестр 2546</u>        | ПРИНЯТО        | ř |
|   |                                |            |            | D 20          |       |                                |                |   |

Рис. 39

А) Система предоставляет возможность просматривать консолидированную информацию данных о Поставках Поставщика в виде списка, полученных из различных источников (п. 6, Рис. 39):

- Номер, тип Поставки;
- Сумма Поставки;
- Дата Поставки;
- Наименование Дебитора;
- Номер Контракта;
- Источник, откуда поступили данные о Поставке;
- Статус
- Признак «Без финансирования»

Б) Система предоставляет возможность настроить визуализацию колонок таблицы (уменьшить/ увеличить объем данных таблицы) (Рис. 40). Колонки «Документ», «Сумма» и «Статус» отображаются всегда.

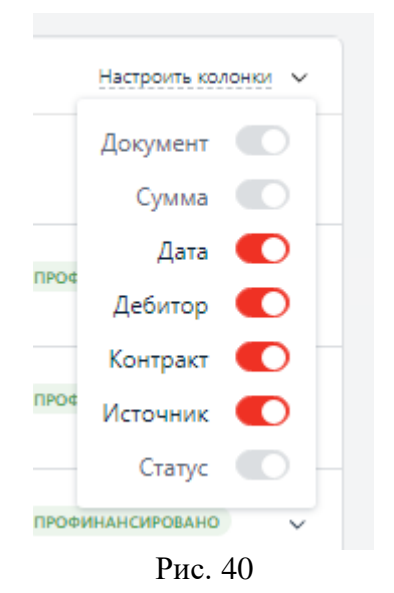

В) У Пользователя есть возможность сортировать поставки по колонкам

«Сумма» и колонке «Дата» (Рис. 41)

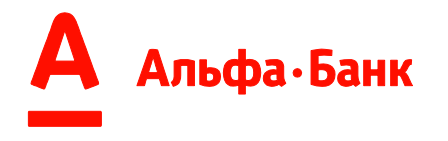

СУММА 🚍 ДАТА 📻

Рис. 41

Г) Также, по клику по строке Списка, есть возможность посмотреть расширенную информацию по поставке (Рис. 42):

| AUTOTEST<br>RPDL20230711-1<br>УПД                                                        | 2 000,22 ₽ |
|------------------------------------------------------------------------------------------|------------|
| Плановое погашение ∧<br>27.07.2023 - <b>1 000</b> ,22₽<br>27.07.2023 - <b>1 000</b> ,00₽ |            |
| История документа<br>🛃 Скачать архив документ                                            | тов        |

Рис. 42

Внимание! Данную информацию можно увидеть в случаях:

- Поставка сформирована Системой из РПД Дебитора, и Дебитор в РПД указал дату и сумму планового платежа по Поставке;

- Поставка была направлена Пользователем на финансирование через вкладки Поставки (п. 6.4), Реестр (п..7) и Системой была получена информация о расчетной дате погашения из БЭК-системы.

- сумма финансирования;
- отсрочка;
- историю документа (переход статусов);
- скачать архив документов.

**Внимание!** Ссылка "скачать архив документов" доступна только в том случае, если в источниках поставки присутствует ЭДО: В случае, если поставка сформирована из Реестра и/или РПД, скачать документы по ней вы можете на вкладке Поставки

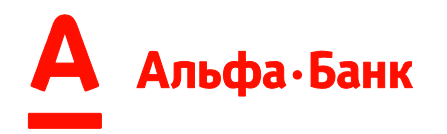

| ДОКУМЕНТ                         | сумма 🔳             | ДАТА 📻     | ДЕБИТОР      |                                            | КОНТРАКТ | источник | СТАТУС           |   |
|----------------------------------|---------------------|------------|--------------|--------------------------------------------|----------|----------|------------------|---|
| 44<br>УПД                        | 4 541,94 ₽          | 11.05.2023 | Ф-л в г.Тула |                                            | ГК/654   | эдо      | ПРОФИНАНСИРОВАНО | ^ |
| Плановое погац<br>Сумма финансиј | рования: 4 541,94 P |            |              |                                            |          |          |                  |   |
| Отсрочка до 20<br>История докуме | июня 2023<br>нта    |            |              | 11 2022 (11-01)                            |          |          |                  |   |
| Получено<br>Запрошено фин        | ансирование         |            |              | 15 мая 2023 (10:43)                        |          |          |                  |   |
| Принято<br>Профинансиров         | ано                 | 4 541,94   | ₽            | 15 мая 2023 (10:43)<br>15 мая 2023 (16:55) |          |          |                  |   |
| Информация о «                   | сертификатах 🗸      |            |              |                                            |          |          |                  |   |
|                                  |                     |            |              | Рис. 42                                    |          |          |                  |   |

🛓 Скачать архив документов

**Внимание!** По нажатии на кнопку на устройство Пользователя будет загружен архив в формате .zip, в котором будет находиться вся документация о поставке. (Puc.43).

| Имя                                                        | Размер | Сжатый | Изменен          | Создан |
|------------------------------------------------------------|--------|--------|------------------|--------|
| 📴 Распоряжение на финансирование.bin                       | 98     | 96     | 2023-05-16 11:39 |        |
| 🖲 Подпись_Поставщик_Распоряжение на финансирование.bin.sgn | 8 016  | 4 055  | 2023-05-16 11:39 |        |
| 1766501065.XML                                             | 6 688  | 3 693  | 2023-05-16 11:39 |        |
| 157195637.XML                                              | 9 387  | 2 236  | 2023-05-16 11:39 |        |

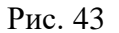

Д) У Пользователя есть возможность перейти из вкладки Поставки во вкладку Реестр при нажатии на ссылку «Реестр №» в поле «Источник» (Рис. 44). При этом, Пользователь будет перенаправлен на Реестр Поставщика, содержащего данную поставку (см. п. 7).

|  | Отображено 20 поста          | зок из 104 на сумму б | 542 035 613,54 ₽ |         |          |                                    | Настроить колонки | ~ |
|--|------------------------------|-----------------------|------------------|---------|----------|------------------------------------|-------------------|---|
|  | ДОКУМЕНТ                     | СУММА 🔳               | ДАТА 🗲           | ДЕБИТОР | КОНТРАКТ | источник                           | СТАТУС            |   |
|  | AUTOTEST<br>PDA0004PL<br>УПД | 1 000,02 ₽            | 29.01.2023       | 000     | 05511    | Реестр 1711, РПД<br>2000004        | ПРИНЯТО           | ~ |
|  | AUTOTEST<br>PDA0003PL<br>УПД | 1 000,02 ₽            | 29.01.2023       | 000     | 05511    | <u>Реестр 1710,</u> РПД<br>2000003 | ОШИБКА            | ~ |
|  |                              |                       | Рис              | . 44    |          |                                    |                   |   |

#### 6.3. Выделение Поставок.

Для выделения Поставок Пользователь может выделить необходимые поставки с помощью чек-бокса:

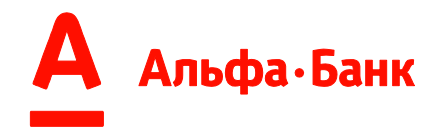

для выделения всех отфильтрованных поставок необходимо нажать на чек-бокс в строке над таблицей (Рис. 45):

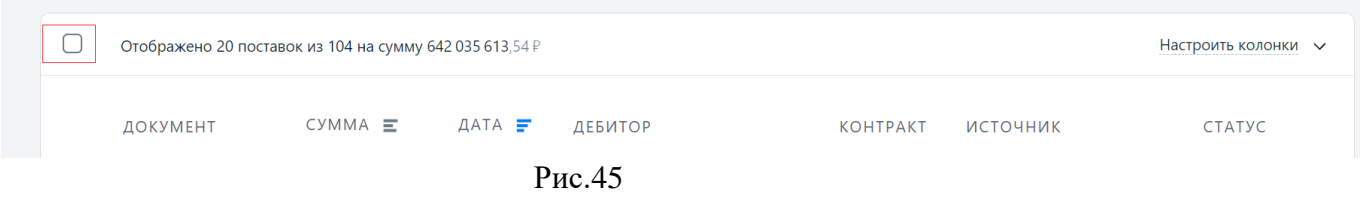

• для выделения одной/ нескольких поставок необходимо нажать на чекбокс в строке списка/ таблицы (Рис. 46):

| Отобрана 1 поставка и  | из 120 На фина | нсирование | <u>XLS</u> |          |                              | Настроить колонки | 1 ~ |
|------------------------|----------------|------------|------------|----------|------------------------------|-------------------|-----|
| ДОКУМЕНТ               | СУММА 🔳        | ДАТА 📻     | ДЕБИТОР    | КОНТРАКТ | источник                     | СТАТУС            |     |
| AUTOTEST0225-40<br>УПД | 2 100,75 ₽     | 30.12.2022 | 000        | 05511    | <u>Реестр 1552</u> , РПД 213 | ПОДТВЕРЖДЕНО      | ~   |
| AUTOTEST0225-39<br>УПД | 2 100,75 ₽     | 30.12.2022 | 000        | 05511    | РПД 213                      | ПОДТВЕРЖДЕНО      | ~   |
| AUTOTEST0225-38<br>УПД | 2 100,75 ₽     | 30.12.2022 | 000        | 05511    | РПД 213                      | ПОДТВЕРЖДЕНО      | ~   |

Рис. 46

**Внимание!** Пользователь может выделить Поставки в любых статусах и из любых источников, HO, отправка на финансирование будет осуществлена только:

А) в статусах при источнике РПД:

- Подтверждено;
- Ошибка;
- Б) в статусах при источнике ЭДО:
  - Получено (при источнике ЭДО);
  - Ошибка;

в) в статусах при источнике Реестр отправка с вкладки Поставки невозможна. Необходимо перейти во вкладку Реестры (см. п. 7.4).

#### 6.4. Отправка на финансирование

Для отправки выделенных поставок на финансирование необходимо нажать кнопку «Подписать и отправить» (Рис. 47), которая становится доступной только после выделения одной и более поставок чек-боксом, а также есть возможность выгрузить информацию по выделенным поставкам в отчет.XLS (п.6.5):

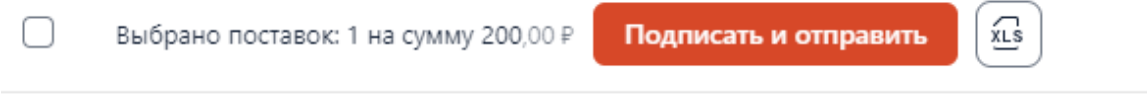

Рис. 47

После нажатия кнопки «Подписать и отправить» система автоматически определит и выведет количество и сумму поставок, которые могут быть отправлены на финансирование из выбранных чек-боксом на шаге ранее.

Если к контракту применён ЭРФ, в окне «Дополнительная информация» будет отображена информация об актуальном ЭРФ. Сумма поставки будет вычислена с учетом ЭРФ. ЭРФ применяется только для поставок с источником РПД. Для

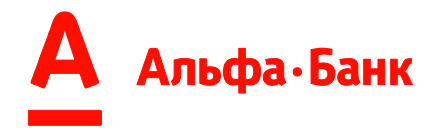

инициации передачи на финансирование нажать кнопку «Продолжить» (Рис. 48). Откроется окно выбора сертификата (Рис. 48-1).

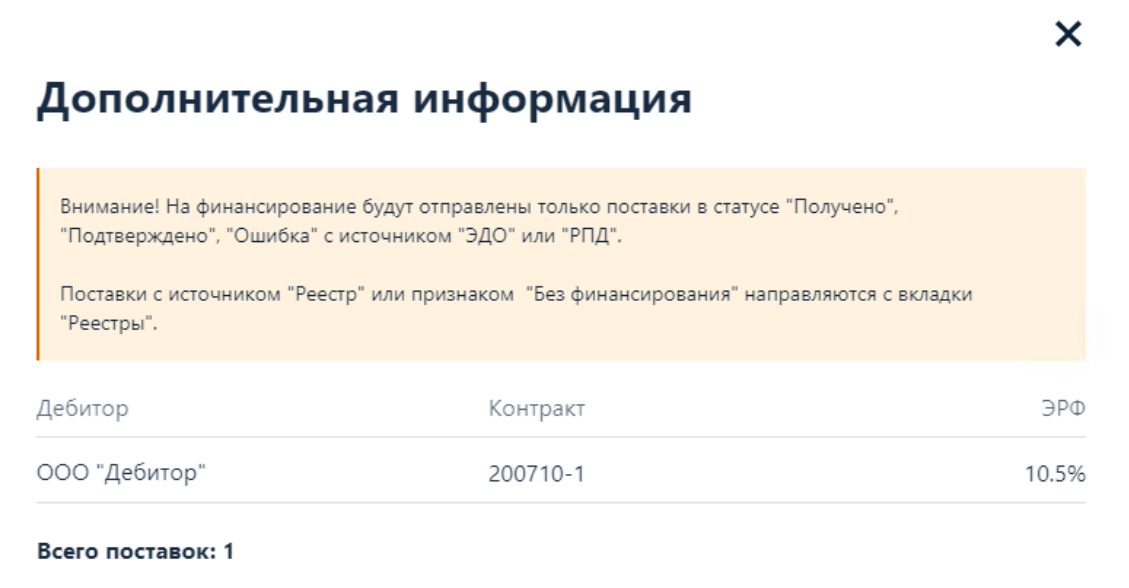

#### Общая сумма:152 215,41 ₽

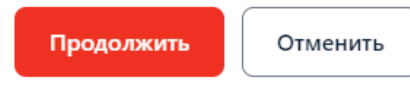

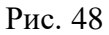

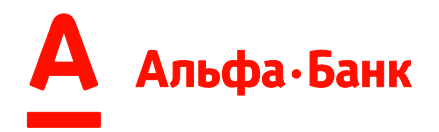

# Подписать и отправить

Выберите сертификат подписания:

| 0        | Сертификат физического лица                                                  |
|----------|------------------------------------------------------------------------------|
|          | Уполномоченное лицо:<br>СНИЛС:<br>Срок действия: от 21.06.2023 до 21.09.2023 |
| _        |                                                                              |
| 0        | Сертификат физического лица                                                  |
| <b>•</b> | cepinipinal phonecicle and                                                   |

Продолжить

Отмена

#### Рис. 48-1

**Внимание!** Пользователь может выделить Поставки в любых статусах и из любых источников, НО отправка на финансирование будет осуществлена только:

А) в статусах при источнике РПД:

• Подтверждено;

• Ошибка;

Б) в статусах при источнике ЭДО::

• Получено (при источнике ЭДО);

• Ошибка;

В) в статусах при источнике Реестр отправка с вкладки Поставки невозможна. Необходимо перейти во вкладку Реестры (см. п. 7.5).

Значение каждого статуса см. п. 7.6 Статусы.

*Г) без признака «Без финансирования»* (с признаком «Без финансирования» поставки отправляются на вкладке «Реестры»)

#### 6.5. Выгрузка в XLS

Для выгрузки информации по выделенным поставкам необходимо нажать кнопку «XLS», которая становится доступной только после выделения одной и более поставок чек-боксом (Рис. 49):

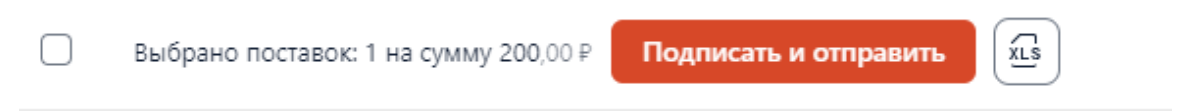

Рис. 49

На устройство Пользователя будет загружен файл.XLS (Рис. 50), в котором будет находиться следующая информация о поставках:

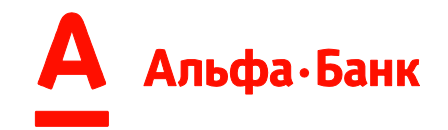

- наименование Поставщика
- наименование Дебитора
- ИНН Поставщика
- ИНН Дебитора
- сумма поставки
- дата поставки
- номер поставки
- валюта
- дата приемки
- тип документа
- номер контракта
- ЭДО
- Реестр Поставщика
- РПД Дебитора (при наличии)
- статус поставки
- Ошибки (при наличии)
- дата планового погашения поставки Дебитором (при наличии)
- сумма планового погашения (при наличии)

| именование<br>юставщика | ИНН<br>поставщика | Наименование<br>дебитора | ИНН<br>дебитора | Сумма<br>поставки | Дата<br>поставки | Номер<br>поставки | Валюта           | Дата<br>приемки | Тип<br>документа | Контракт | эдо | Реестр<br>Поставщика | РПД<br>Дебитора | Статус поставки | Ошибки | Дата<br>планового<br>погашения<br>поставки<br>дебитором | Сумма<br>планового<br>погашения<br>поставки<br>дебитором | Дата<br>планового<br>погашения<br>поставки<br>дебитором | Сумма<br>планового<br>погашения<br>поставки<br>дебитором | Дата<br>планового<br>погашения<br>поставки<br>дебитором | Сумма<br>планового<br>погашения<br>поставки<br>дебитором |
|-------------------------|-------------------|--------------------------|-----------------|-------------------|------------------|-------------------|------------------|-----------------|------------------|----------|-----|----------------------|-----------------|-----------------|--------|---------------------------------------------------------|----------------------------------------------------------|---------------------------------------------------------|----------------------------------------------------------|---------------------------------------------------------|----------------------------------------------------------|
|                         | 11111111111       | 000                      | 11111111111     | 1 000,02          | 29.01.2023       | AUTOTESTPDAOL     | Российский рубль | 27.01.2023      | упд              | 05511    |     | да                   | да              | Принято         |        | 29.01.2023                                              | 500,00                                                   | 29.01.2023                                              | 300,02                                                   | 29.01.2023                                              | 200,00                                                   |
|                         | 1111111111        | 000                      | 11111111111     | 2 100,75          | 27.01.2023       | AUTOTESTd04-3     | Российский рубль | 27.01.2023      | улд              | 05511    | да  |                      |                 | Отклонено       |        |                                                         |                                                          |                                                         |                                                          |                                                         |                                                          |

Рис. 50

#### 6.6. Статусы

Статус отражает текущее состояние в жизненном цикле Поставки. Расшифровка значений статусов описана в таблице ниже.

| Статус       | Значение                                                                                                    |
|--------------|----------------------------------------------------------------------------------------------------|
| ПОЛУЧЕНО     | Поставка поступила в банк и прошла первичную проверку.<br>Если источник:<br>А) ЭДО: в данном статусе можно отправить на финансирование;<br>Б) РПД: поставку уже отправили на финансирование из статуса<br>«Подтверждено»;<br>В) Реестр: поставка сформирована Системой по данным загруженного<br>Пользователем реестра, Реестр Поставщика успешно обработан и может<br>быть отправлен на финансирование с вкладки Реестры. |
| подтверждено | РПД Дебитора поступило в банк и прошла первичную проверку и имеет источник РПД № В данном статусе поставку можно отправить/подписывать на финансирование                                                                                                    |
| отправлено   | Данный статус может быть только по поставке с источником ЭДО. Поставка была отправлена Пользователем на финансирование. Внимание! Если после отправки запроса на финансирование статус поставки с «Запрошено на финансирование» не меняется на «Принято»/ «Отклонено» / «Ошибка» в течение длительного времени, то необходимо обратиться к менеджеру.                                                                      |

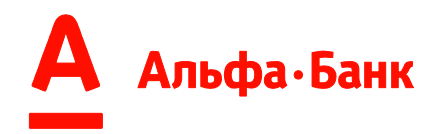

| ПРИНЯТО                   | По поставке было запрошено финансирование и поставка принята банком, т.е. уступка денежного требования отражена в учетной системе банка.                                                                                                    |
|---------------------------|----------------------------------------------------------------------------------------------------|
| ЧАСТИЧНО ПРОФИНАНСИРОВАНО | Поставка акцептована банком к уступке и финансированию и профинансирована банком частично. Сумма финансирования отображается в расширенной информации о поставке/ истории статусов (см. п. 6.2 пп. Г).                                                                                                    |
| ПРОФИНАНСИРОВАНО          | Поставка акцептована банком к уступке и финансированию и профинансирована банком в полном объеме, согласно установленного процента финансирования. Сумма финансирования отображается в расширенной информации о поставке (см. п. 6.2 пп. Г).                                                                                                    |
| ЧАСТИЧНО ОПЛАЧЕНО         | Поставка была частично оплачена платежом Дебитора/Поставщика/третьего лица. Сумма, на которую поставка была оплачена, отображается в подробной информации о поставке/ истории статусов (см. п. 6.2 пп. Г).                                                                                                    |
| ЗАКРЫТО                   | Поставка была полностью/частично оплачена платежом<br>Дебитора/Поставщика/третьего лица и/либо переуступка денежного<br>требования (поставки) частично/полностью снята с учета банка. Жизненный<br>цикл поставки окончен.                                                                                                    |
| отклонено                 | Поставка не прошла проверки Системы. Описание ошибки можно<br>посмотреть в расширенной информации по Поставке, кликнув на строку<br>списка или обратиться к сопровождающему сотруднику банка.<br>Если источник:<br>А) ЭДО: поставку из данного статуса невозможно отправить на<br>финансирование и необходимо обратиться к менеджеру;<br>Б) РПД: поставку из данного статуса необходимо отправить на<br>финансирование повторно, предварительно устранив причину отклонения;<br>В) Реестр: поставка сформирована Системой по данным загруженного<br>Пользователем реестра на вкладке Реестры, при этом, Реестр Поставщика<br>частично/полностью отклонен банком. Причина отклонения отображается в<br>подробной информации о поставке/ истории статусов (см. п. 6.2 пп. Г).<br>Внимание! Повторно загружать и переотправлять Реестр с данной Поставкой<br>не нужно. |
| ОШИБКА                    | Поставка была отправлена на финансирование, но во время обработки<br>запроса:<br>- произошла техническая ошибка, можно отправить Поставку на<br>финансирование повторно, но при получении повторного статуса Ошибка,<br>необходимо обратиться к менеджеру;<br>- не прошла проверка ЭП, которой была подписана поставка при отправке на<br>финансирование, необходимо повторно подписать валидным сертификатом,<br>но при получении повторного статуса Ошибка, необходимо обратиться к<br>менеджеру;<br>- поставка сформирована Системой по данным загруженного Пользователем<br>реестра на вкладке Реестры, Реестр Поставщика частично/полностью<br>неуспешно обработан по указанным в нем параметрам Поставки.<br>Необходимо загрузить Реестр Поставщика повторно, предварительно<br>устранив причину ошибки.                                                      |

### 7. Вкладка «Реестры»

Вкладка «Реестры» позволяет загружать и просматривать сформированную информацию о Поставках в Систему в виде Реестра в форматах XLS, XLSX, TXT, XLM имеет два представления

- отображение список загруженных Реестров (Рис. 51);
- отображение списка Поставок, относящихся к определенному Реестру (Рис. 52).

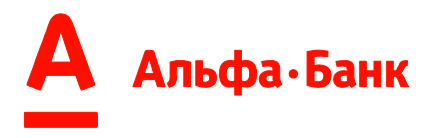

Система автоматически обрабатывает Реестры и создает Поставки из данных, содержащихся в нем на вкладке «Поставки» (см. п. 6).

| Реестры                         |            |                        |               |           |              |                  |                        |              |
|---------------------------------|------------|------------------------|---------------|-----------|--------------|------------------|------------------------|--------------|
| Загрузить реестр                |            |                        |               |           |              |                  | 🔬 Скачать ша           | блон реестра |
| Файл должен быть в формате .xis | или .tx    | t.                     |               |           |              |                  |                        |              |
| Для отображения актуальных ста  | тусов о    | бработки р             | еестров в спи | ске необ» | одимо н      | ажать 🖸          |                        |              |
|                                 |            |                        |               |           |              |                  |                        |              |
| Фильтры                         |            |                        |               |           |              |                  |                        |              |
| Период с<br>12.05.2023          | <b>i</b> – | Период до<br>19.05.202 | 3             |           | Источ<br>Все | ник              |                        | ~            |
| Статус                          |            |                        |               |           |              |                  |                        | ~            |
| Роль<br>Поставщик               |            |                        |               | ~         | Номер        | р реестра        |                        |              |
| Номер документа                 |            |                        |               |           | Дебит        | op               |                        | ~            |
| Применить фильтры               |            |                        |               |           |              |                  | Сбросить               | фильтры      |
| Отобрано 0 реестров из 15       |            |                        |               |           |              |                  | Сортировать: По дате ^ | Ø            |
| Наименование файла              |            | Номер                  | Признак       | Дата заг  | рузки        | Статус           | Комментарий            |              |
| 19 мая 2023                     |            |                        |               |           |              |                  |                        |              |
| Пластик_1_поставка_Perpecc.xls  |            | 2139                   | Поставщик     | 19.05.20  | 123          | отклонено        | Подробнее              |              |
| 2141_19.05.2023.xlsx            |            | 2141                   | Поставщик     | 19.05.20  | 123          | принято          | Подробнее              |              |
| Пластик_1_поставка_Perpecc.xls  |            | 2140                   | Поставщик     | 19.05.20  | 23           | принято          | Подробнее              |              |
| 18 мая 2023                     |            |                        |               |           |              |                  |                        |              |
| PEECTP xis                      |            | 2138                   | Поставщик     | 18.05.20  | 23           | обработан        | Подробнее              |              |
| 2137_18.05.2023.xlsx            |            | 2137                   | Поставщик     | 18.05.20  | 23           | ПРОФИНАНСИРОВАНО | Подробнее              |              |
| 17 мая 2023                     |            |                        |               |           |              |                  |                        |              |
| 2132_17.05.2023.xlsx            |            | 2132                   | Поставщик     | 17.05.20  | 23           | ЗАКРЫТО          | Подробнее              |              |

Рис. 51

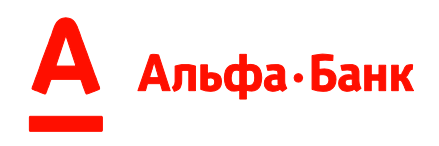

| Реестр                                                       |                 |                                         |            |                  | -                     | ~                          |
|--------------------------------------------------------------|-----------------|-----------------------------------------|------------|------------------|-----------------------|----------------------------|
| №2127 от 16.05.2023<br>получено<br>Скачать V                 |                 |                                         |            |                  |                       |                            |
| Обработано 1 строка реестра<br><b>500,00 Р</b><br>1 поставка |                 |                                         |            |                  |                       |                            |
| <b>Фильтры</b><br>Период с                                   | <b>=</b> n      | ериод до                                | E Vic      | точник           |                       | ~                          |
| Статус                                                       |                 |                                         |            |                  |                       | ~                          |
| Применить фильтры                                            | Сбросить фильтр | ň                                       |            |                  |                       | Все фильтры 🗸              |
|                                                              |                 |                                         |            |                  | Сортировать: По сумме | Сортировать: По дате ^     |
| Поставщик                                                    | Дебитор         | Сумма поставки/<br>подтверждения/Валюта | Дата       | Докуллент        | Контракт              | Статус                     |
| Поставщик                                                    | Дебитор         | 500,00 P<br>-                           | 16.05.2023 | MMS051600<br>УПД | 05511                 | получено                   |
| < 1 >                                                        |                 |                                         |            |                  |                       | На странице: 20 🗡 Всего: 1 |

Рис. 52

Для роли Поставщик доступен функционал:

- скачивания шаблона Реестра Поставщика;
- загрузки Реестра Поставщика;
- запроса финансирования по Реестру Поставщика;
- отслеживания статусов по Реестру Поставщика и по сформированным из него Поставкам;
- выгрузка в XLS списка Реестров Поставщика.

Для роли Дебитор доступен функционал:

- скачивания шаблона РПД Дебитора;
- загрузка РПД Дебитора по шаблону, а также по формату Дебитора;

**Внимание!** При загрузке РПД по формату Дебитора необходимы предварительные настройки в Системе. Для настройки Системы по формату Дебитора необходимо обратиться к менеджеру.

- отправка РПД на сверку с Реестром Поставщика;
- отслеживания статусов по РПД и сформированным Поставкам из него;
- выгрузка в XLS списка РПД.

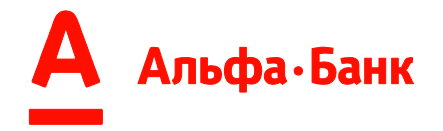

#### 7.1. Фильтрация.

А) Реестры (Рис. 53) можно отфильтровать по одному/совокупности признаков, указанных ниже:

- По периоду;
- По Источнику;
- По Статусу;
- По Роли;
- По номеру Реестра;
- По номеру документа (Поставки);
- По Контрагенту (по Дебитору в роли «Поставщик»; по Поставщику в роли «Дебитор»)

| Период с<br>11.05.2023 | i | Период до<br>18.05.2023 | iii | Источник<br>Все | ~ |
|------------------------|---|-------------------------|-----|-----------------|---|
| Статус                 |   |                         |     |                 | ~ |
| Роль<br>Поставщик      |   |                         | ~   | Номер реестра   |   |
| Номер документа        |   |                         |     | Дебитор         | ~ |

Рис. 53

Б) Поставки из Реестра (Рис. 54) можно отфильтровать по одному совокупности признаков, указанных ниже:

| Фильтры           |                  |                 |                 |
|-------------------|------------------|-----------------|-----------------|
| Период с          | 📅 — Период до    | Источник<br>Все | ~               |
| Статус            |                  |                 | ~               |
| Применить фильтры | Сбросить фильтры |                 | Все фильтры 🗸 🗸 |

Рис. 54

Для этого необходимо заполнить поля фильтрации и нажать кнопку «Применить фильтры» (Рис. 55):

Применить фильтры

Рис. 55

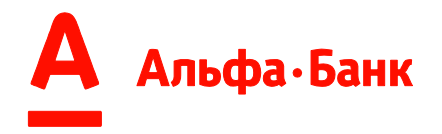

Сбросить все дополнительные фильтры можно с помощью кнопки «Сбросить фильтры» (Рис. 56):

Сбросить фильтры

Рис. 56

#### 7.2. Представление информации.

Вкладка «Реестры» имеет два представления:

- Список Реестров (Рис. 57);
- Список Поставок в Реестре (Рис. 60).

| Отобрано 0 реестров из 82 |       |           |               |                  | Сортировать: По дате 🔨 |
|---------------------------|-------|-----------|---------------|------------------|------------------------|
| Наименование файла        | Номер | Признак   | Дата загрузки | Статус           | Комментарий            |
| 16 июля 2023              |       |           |               |                  |                        |
| DPL106000164.xls          | 2562  | Поставщик | 16.07.2023    | ОШИБКА ОБРАБОТКИ | Подробнее              |
| DPL106000164.xls          | 2561  | Поставщик | 16.07.2023    | обработан        | Удалён                 |
| DPL106000163.xls          | 2560  | Поставщик | 16.07.2023    | обработан        | Без финансирования     |
| DPL106000163.xls          | 2559  | Поставщик | 16.07.2023    | ОШИБКА ОБРАБОТКИ | Подробнее              |
| DPL106000162.xls          | 2556  | Поставщик | 16.07.2023    | отправлено       | Без финансирования     |
| DPL106000159.xls          | 2551  | Поставщик | 16.07.2023    | ПОЛУЧЕНО         | Без финансирования     |

### 7.2.1. Список Реестров.

Рис. 7.2.1 - 1

А) Вкладка Реестры по умолчанию выводит на экран список загруженных Пользователем Реестров, которая представлена в табличном виде и отображает следующую информацию:

- наименование файла, присвоенного Пользователем;
- номер файла, присвоенного Системой;
- Роль Пользователя, под которой был загружен реестр;
- дата загрузки Реестра Пользователем;
- Статус;
- Комментарий, в котором отображаются признаки
  - і. «Удален»
  - іі. «Без финансирования»
  - ііі. и/или текст уведомления при статусах (рис. 7.2.1 2):
- а) «Ошибка обработки»;
- б) «Ошибка»;
- в) «Отклонено» (при данном статусе необходимо нажать и просмотреть «Подробнее» в разрезе каждой строки Реестра).

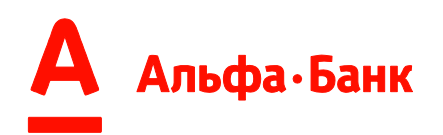

| Отобрано 0 реестров из 39 |       |           |               |                  | Сортировать: По дате ^                                                      |
|---------------------------|-------|-----------|---------------|------------------|-----------------------------------------------------------------------------|
| Наименование файла        | Номер | Признак   | Дата загрузки | Статус           | Комментарий                                                                 |
| 31 января 2023            |       |           |               |                  |                                                                             |
| 🗌 проверка 3.xls          | 1715  | Поставщик | 31.01.2023    | ОШИБКА ОБРАБОТКИ | Подробнее                                                                   |
| П проверка 3.xls          | 1714  | Поставщик | 31.01.2023    | обработан        | Подробнее                                                                   |
| П проверка 3.xls          | 1713  | Поставщик | 31.01.2023    | дубликат         | Подробнее                                                                   |
| 29 января 2023            |       |           |               |                  |                                                                             |
| 1708_29.01.2023.xlsx      | 1708  | Поставщик | 29.01.2023    | получено         | Удалён                                                                      |
| 1712_29.01.2023.xlsx      | 1712  | Поставщик | 29.01.2023    | отклонено        | Подробнее                                                                   |
| 1711_29.01.2023.xlsx      | 1711  | Поставщик | 29.01.2023    | принято          | Подробнее                                                                   |
| 1710_29.01.2023.xlsx      | 1710  | Поставщик | 29.01.2023    | ОШИБКА           | При обработке реестра произошла<br>ошибка. Обратитесь к вашему<br>менеджеру |

Рис. 7.2.1 - 2

Б) У Пользователя есть возможность сортировать Реестры колонке «Дата загрузки» (Рис. 7.2.1 - 3):

Сортировать: Подате л Рис. 7.2.1 - 3

В) Также, по клику по строке Списка, есть возможность посмотреть расширенную информацию по конкретному Реестру (см. п. 7.2.2.)

### 7.2.2. Список Поставок в Реестре.

Для отображения Списка Поставок в определенном Реестре (Рис. 7.2.2 - 1), необходимо нажать на него в Списке Реестров.

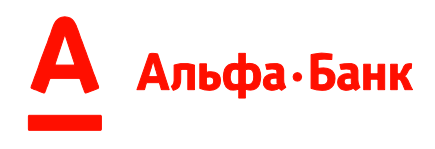

| <b>честр</b>                                                     |                         |               |                                         |            |                    |             |            |                       |
|------------------------------------------------------------------|-------------------------|---------------|-----------------------------------------|------------|--------------------|-------------|------------|-----------------------|
| <sup>235</sup> от 28.08.2023                                     |                         |               |                                         |            |                    |             |            |                       |
| нформация об ЭРФ                                                 |                         |               |                                         |            |                    |             |            |                       |
| 🕹 Скачать 🗸 📩                                                    |                         |               |                                         |            |                    |             |            |                       |
| Обработано 3 строки реес<br>1 000 000 034 113,80 4<br>3 поставки | pa<br>2                 |               |                                         |            |                    |             |            |                       |
| Фильтры                                                          | -                       | -             |                                         | Источни    | κ                  |             |            |                       |
| период с                                                         |                         | Перис         | а до 📰                                  | Bce        |                    |             |            | ~                     |
| Статус                                                           |                         |               |                                         |            |                    |             |            | ~                     |
| Применить фильтры                                                | Сбросить                | фильтры       |                                         |            |                    |             |            | Все фильтры           |
|                                                                  |                         |               |                                         |            |                    | Сортировать | По сумме > | Сортировать: По дате  |
| Поставщик                                                        | Дебитор                 |               | Сумма поставки/<br>подтверждения/Валюта | Дата       | Документ           |             | Контракт   | Статус                |
| 000 "Поставщик"<br>ИНН: 7704422077                               | 000 "Деби<br>ИНН: 77238 | тор"<br>77163 | 34 113,81 ₽<br>-                        | 25.08.2023 | Z2508230101<br>УПД |             | 200710-1   | отклонено             |
| < 1 >                                                            |                         |               |                                         |            |                    |             |            | На странице: 20 У Все |

Рис. 7.2.2 - 1

На экран выводится:

А) информация о Реестре:

- Номер и дата загрузки;
- Информация об ЭРФ, примененных к реестру (Рис. 7.2.2 2);
- Статус;
- Суммированная информация о количестве и сумме поставок в реестре, которые Система успешно обработала.
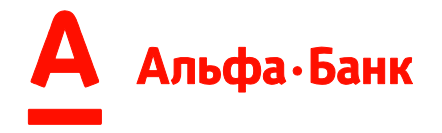

| 20.00.2025                                                         |                                                 |                             |
|--------------------------------------------------------------------|-------------------------------------------------|-----------------------------|
| но получено                                                        |                                                 |                             |
|                                                                    |                                                 |                             |
|                                                                    |                                                 |                             |
| іотано 3 строки реестра                                            |                                                 |                             |
|                                                                    |                                                 |                             |
|                                                                    |                                                 |                             |
|                                                                    |                                                 | ×                           |
| Информация с                                                       | об ЭРФ                                          | ×                           |
| <b>Информация с</b><br>Дебитор                                     | <b>56 ЭРФ</b><br>Контракт                       | ЭР                          |
| <b>Информация с</b><br>дебитор<br>000 "Дебитор1"                   | <b>Б ЭРФ</b><br>Контракт<br>200710-1            | <b>)</b><br>ЭР<br>10.59     |
| <b>Информация с</b><br>дебитор<br>000 "Дебитор1"<br>000 "Дебитор2" | <b>Б ЭРФ</b><br>Контракт<br>200710-1<br>01-3224 | ЭР<br>ЭР<br>10.59<br>37.679 |

Рис. 7.2.2 - 2

Б) информация в табличном виде о Поставках в Реестре:

- наименование и ИНН Поставщика;
- наименование и ИНН Дебитора;
- сумма Поставки/подтверждения и валюта;
- дата Поставки;
- номер и тип Поставки;
- контракт;
- Статус.

В) У Пользователя есть возможность сортировать Реестры по колонке «Сумма» и по колонке «Дата загрузки» (Рис. 7.2.2 - 3):

Сортировать: По сумме > Сортировать: По дате ^

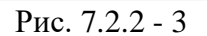

Г) У Пользователя есть возможность просмотра информации по каждой строке Реестра в отдельном представлении. Для этого необходимо нажать на строку Списка Поставок. В открывшемся окне отображается:

- номер, дата Поставки;
- Статус;
- сумма Поставки;
- контракт;

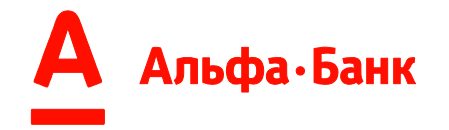

- Поставщик, ИНН Поставщика;
- Дебитор, ИНН Дебитора;
- дата и сумма планового погашения поставки Дебитором (при наличии)

**Внимание!** Данную информацию можно увидеть в случаях, если Поставка сформирована Системой из РПД Дебитора, и Дебитор в РПД указал дату и сумму планового платежа по Поставке;

• ошибки во время обработки Реестра/ Строки Реестра (рис. 7.2.2 - 4).

| ОШИБКА                                                                                                   |                                                             |
|----------------------------------------------------------------------------------------------------|-------------------------------------------------------------|
| Сумма                                                                                                    | Отсутствует                                                 |
| Контракт                                                                                                 | 123456                                                      |
| Поставщик                                                                                                |                                                             |
| ИНН                                                                                                    | 1111111111                                                  |
| Дебитор                                                                                                  |                                                             |
| ИНН                                                                                                    | 2222222222                                                  |
| Ошибки<br>Файл уже загружен. Необл<br>текущий реестр, загрузить<br>Три повторении ошибки об<br>иенеджеру | кодимо удалить<br>и подписать заново.<br>братитесь к своему |
|                                                                                                    |                                                             |

Е) Для добавления признака удаления Реестра для загрузки нового, Пользователю необходимо нажать на иконку «удаления» (Рис. 7.2.2 - 5)

| Реестр              |
|---------------------|
| №2127 от 16.05.2023 |
| получено            |
| 🛓 Скачать 🗸 📋       |

Рис. 7.2.2 - 5

Ж) Для восстановления удаленного Реестра Пользователю необходимо кликнуть на иконку восстановления Реестра (Рис. 7.2.2 - 6)

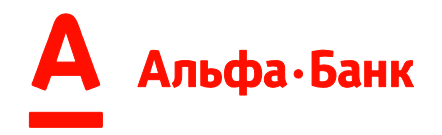

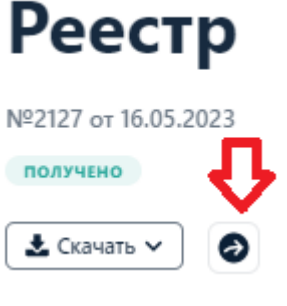

Рис. 7.2.2 - 6

3) Для возвращения к Списку Реестров необходимо нажать «Назад к списку реестров» (Рис. 7.2.2 - 7)

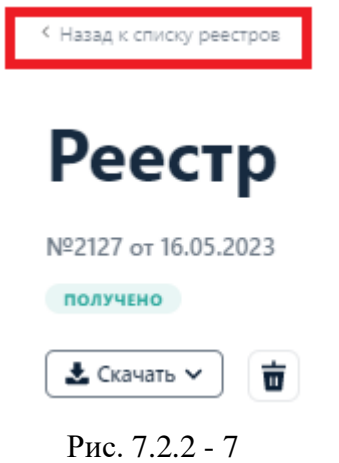

#### 7.3. Формирование Реестра Поставщика.

В Систему возможно загрузить Реестр, сформированный по шаблону. Шаблон реестра можно скачать на вкладке Реестры, нажав на ссылку к.s. Скачать шаблон реестра

А) Шаблон содержит таблицу с примером заполнения полей (Рис.66)

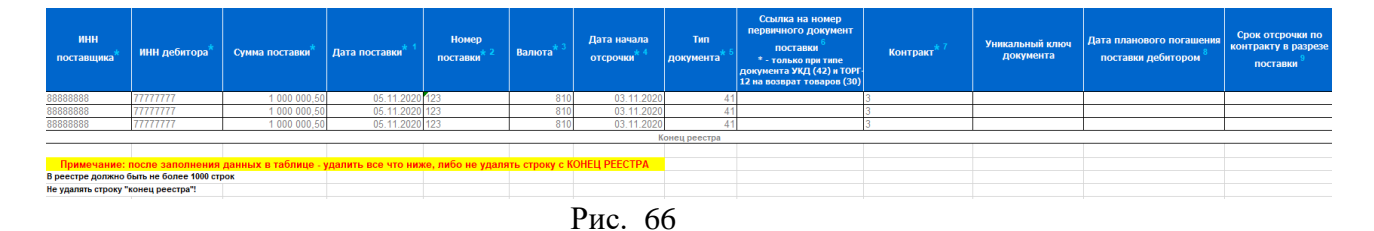

Б) Также, в шаблоне содержится подробная информация по заполнению полей (Рис. 67):

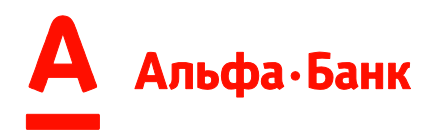

| i                           |             | 1                                    |            |                 | · · · · · · · · · · · · · · · · · · ·                                                                                                    |
|-----------------------------|-------------|--------------------------------------|------------|-----------------|----------------------------------------------------------------------------------------------------|
| Название поля               | Формат      | Допустимые значения                  | MAX        | Обязательност   | Примечание                                                                                                    |
| 141.011                     | ячеики      | 0000000                              | длина поля | ь заполнения    |                                                                                                    |
| ИНН поставщика              | Текстовыи   | 8888888                              | 12         | Да              |                                                                                                    |
| инн дебитора                | Текстовыи   | 1111111                              | 12         | Да              |                                                                                                    |
|                             |             |                                      | 10         |                 |                                                                                                    |
|                             |             |                                      | (13 знаков |                 |                                                                                                    |
| Сумма поставки              | Числовой    | 123 456,89                           | до запятой | Да              |                                                                                                    |
|                             |             |                                      | и 2 знака  |                 |                                                                                                    |
|                             |             |                                      | после)     |                 |                                                                                                    |
| 1 - Дата поставки:          | Дата        |                                      | 10         | Да              | Формат даты: дд.мм.rrrr                                                                                                    |
| 2 - Номер поставки          | Текстовый   |                                      | 30         | Да              | Вводится ТОЛЬКО номер поставки без знака "№"                                                                                                    |
| 3 - Bankoza                 |             | 810 - рубль                          |            |                 |                                                                                                    |
| (в олном Реестое            |             | 643 - рубль                          | 1          |                 |                                                                                                    |
| может быть указана          | Общий       | 978 - евро                           | 3          | Да              | Значение поля:                                                                                                    |
| только одна валюта          |             | 840 - Johnap CILIA                   |            |                 |                                                                                                    |
| Поставок)                   |             | 292 - Moura                          |            |                 |                                                                                                    |
|                             |             | 332 - VEHa                           |            |                 |                                                                                                    |
| 4 - Дата начала<br>отсрочки | Дата        |                                      | 10         | Дa              | Поле обязательно для заполнения при любом типе<br>документа, кроме УКД (42) и ТОРГ-12 на возврат<br>товаров (30).<br>Дата, от которой начинается оточет оторочки.<br>Формат даты: дд.мм.rrr |
|                             |             | 27 - СЧФ                             |            |                 |                                                                                                    |
|                             |             | 829 - TOPE-12                        |            |                 |                                                                                                    |
|                             |             | 40 - Art                             |            |                 |                                                                                                    |
|                             |             |                                      |            |                 |                                                                                                    |
|                             |             | и упр                                |            |                 |                                                                                                    |
|                             |             | 41 - <u>УПД</u>                      |            |                 |                                                                                                    |
| 5 - Тип документа           | Общий       | 42 - УКД                             | 5          | Да              |                                                                                                    |
|                             |             | 30 - ТОРГ-12 на возврат товаров      |            |                 |                                                                                                    |
|                             |             | 551 - КС-2/Акт о прием. выпол. работ |            |                 |                                                                                                    |
|                             |             | 35 - КС-3/Справка о ст-ти выпол.     |            |                 |                                                                                                    |
|                             |             | 30 - КС-11/Акт о прием. недвиж-ти    |            |                 |                                                                                                    |
|                             |             | 37 - КС-14/Док-т о прием. недвиж. и  |            |                 |                                                                                                    |
|                             |             | 38400. B 00                          |            |                 |                                                                                                    |
|                             |             | So - Finon gotyment                  |            |                 |                                                                                                    |
| 6 - Courra va               |             |                                      |            |                 | Толе орязательно для заполнения ТОЛЬКО                                                                                                    |
|                             | Тексторый   |                                      | 30         | Ла для корректа | если тип документа - ТОРТ-12 на возврат товаров                                                                                                    |
| локумент поставки           | rekorobalin |                                      |            | да для корректа | (30) ИЛИ УКД (42).<br>Заполнятов немотом портавки, во которой илот                                                                                                    |
| gory ment hoord bar         |             |                                      |            |                 | заполняется номером поставки, по которой идет                                                                                                    |
|                             |             |                                      |            |                 | возврани к которои сформирована инд.                                                                                                    |
|                             |             |                                      |            |                 |                                                                                                    |
|                             |             |                                      |            |                 | Resources TORLEO yourse reursearce for supra "NP"                                                                                                    |
| 7 - Контракт                | Текстовый   |                                      | 100        | Да              | Понися ТОЛЬКО номер контракта des snaka IV= .                                                                                                    |
|                             |             |                                      |            |                 | 02.02.2012" В столбие "Контракт" необходимо                                                                                                    |
|                             |             |                                      |            |                 | ввести значение "12/2А"                                                                                                    |
|                             |             |                                      |            |                 | Если поставки повторяются по нумерации из года                                                                                                    |
| Уникальный ключ             | Текстовый   |                                      | 30         | Нет             | в год, то поле необходимо заплонять уникальной                                                                                                    |
|                             |             |                                      |            |                 | последовательностью символов.                                                                                                    |
|                             |             |                                      |            |                 | Поле НЕобязательно для заполнения.                                                                                                    |
| 8 - Дата планового          |             |                                      |            |                 | Формат даты: дд.мм.гггг                                                                                                    |
| погашения поставки          | Дата        |                                      | 10         | Нет             | Заполняется только Дебитором, если есть                                                                                                    |
| дебитором                   |             |                                      |            |                 | соглашение о коммерческом кредите. Если файл                                                                                                    |
|                             |             |                                      |            |                 | заполняет поставщик, то поле всегда пустое.                                                                                                    |
|                             |             |                                      |            |                 |                                                                                                    |
|                             |             |                                      |            |                 |                                                                                                    |
|                             |             |                                      |            |                 | контоакта (договора поставки) прелусмотрено                                                                                                    |
| Q Coor coor                 |             |                                      |            |                 | несколько отсрочек платежа. По поставке, в                                                                                                    |
| во контракто в              | Лата        |                                      | 10         | Her             | которой отгружены товары с разными отсрочками                                                                                                    |
| na kompakty B               | дата        |                                      | 10         | ner             | платежа, указывается максимальная отсрочка.                                                                                                    |
| peoplese mooralewi          |             |                                      |            |                 | Формат: БЕЗ пробелов, БЕЗ указания                                                                                                    |
|                             |             |                                      |            |                 | "календарные дни" или "рабочие дни", отсрочка                                                                                                    |
|                             |             |                                      |            |                 | указывается только цифрами.                                                                                                    |
|                             |             |                                      |            |                 | Пример: 45                                                                                                    |

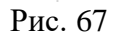

#### 7.4.Загрузка реестра

Для загрузки Реестра необходимо:

Загрузить реестр

1. Нажать кнопку

на вкладке «Реестры»;

2. После нажатия откроется окно для загрузки (Рис. 68) реестра.

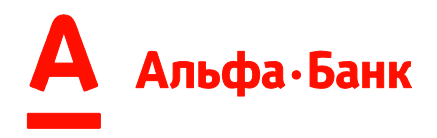

| Загрузить реестр                                           | ×         |
|------------------------------------------------------------|-----------|
| 🕑 шаблон реестра.xls                                       | 69.5 KB 🗙 |
| Выберите организацию                                       | ~         |
| Роль<br>Поставщик Дебитор                                  |           |
| Тип реестра<br>Реестр Коррект                              |           |
| Тип финансирования<br>С финансированием Без финансирования |           |
| Продолжить Отмена                                          |           |

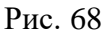

3. В открывшемся окне Пользователь может:

• загрузить файл сформированного Реестра;

• выбрать компанию, по которой нужно отправить реестр (доступно для Пользователей, работающих с несколькими компаниями);

• выбрать Роль (доступно для Пользователей, работающих в системе и как Поставщик, и как Дебитор);

• выбрать тип реестра: «Реестр»/ «Коррект» (доступно только для Поставщиков);

• выбрать тип финансирования: «С финансированием»/ «Без финансирования» \*

**ОБРАТИТЕ ВНИМАНИЕ!** Тип реестра **«Без финансирования»** указывается только в том случае, если поставка ранее не уступалась банку и Реестр направляется под уже полученный платеж Дебитора и применяется только в тех продуктах, условием договора которого предусмотрена постановку на учет всех поставок (продукт регресс).

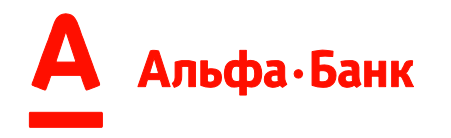

4. После выбора всех параметров необходимо нажать кнопку «Продолжить». Система оповестит вас о результате загрузки и проверки параметров файла.

Отследить результат обработки файла можно в списке реестров (Рис. 58).

A) При успешной загрузке Реестра Пользователь получит уведомление (Рис. 69):

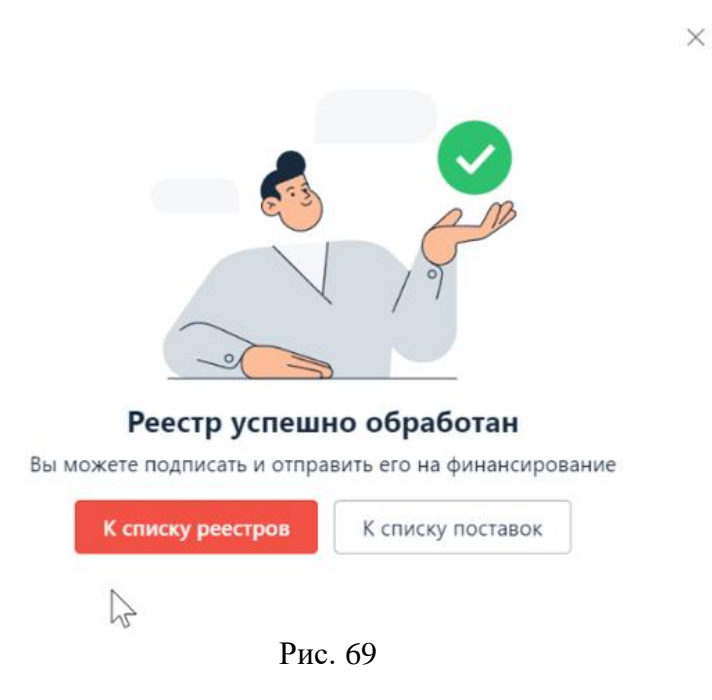

Б) В случае, если Реестр содержит ошибки, Пользователь получит уведомление (Рис. 70):

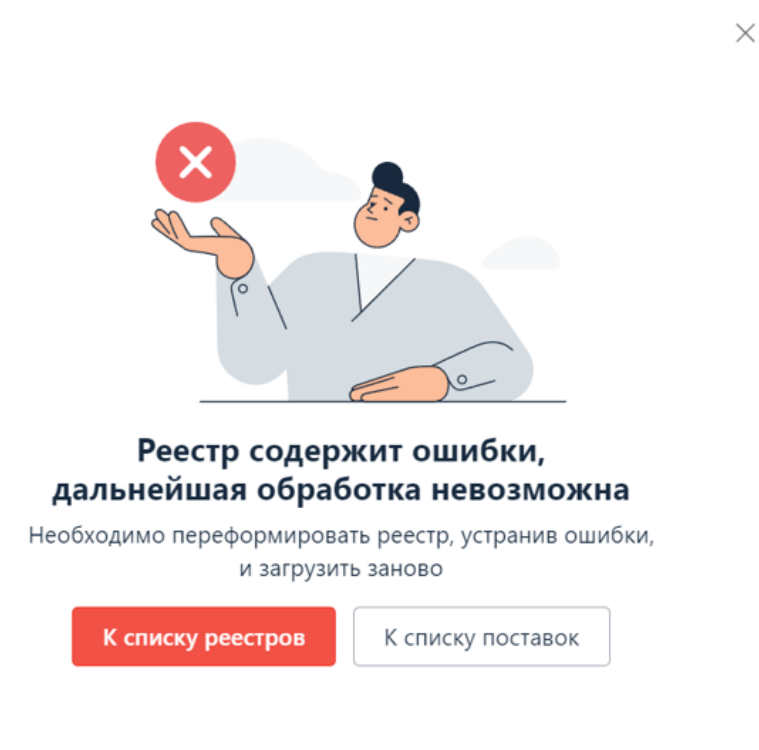

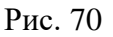

ОБРАТИТЕ ВНИМАНИЕ! После загрузки реестра(ов) необходимо его (их) подписать для получения финансирования/отправки на сверку.

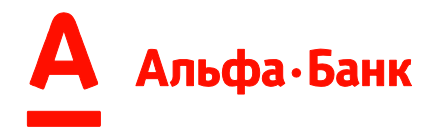

#### 7.5.Отправка реестра на финансирование/на сверку

После того как Пользователь загрузил Реестр, он может отправить его на финансирование (для Поставщиков) или на сверку (для Дебиторов). Для этого необходимо подписать Реестр сертификатом электронной подписи.

Отправить один или несколько реестров можно из списка реестров.

| Для этого необходимо выделить реестр(ы) Кнопку    | Реестр №8530528.xlsx<br>и нажать |
|---------------------------------------------------|----------------------------------|
| Подписать и отправить (Рис. 71).                  |                                  |
| Отобрано 1 реестров из 110 Подписать и отправить  | Сортировать: По дате             |
| Рис. 71                                           |                                  |
| Один реестр можно отправить из списка поставок. Д | ля этого необходимо кликнуть     |
| на реестр и нажать на кнопку                      | <b>ть</b> (Рис. 72).             |
|                                                   |                                  |
|                                                   |                                  |
| Рис. 72                                           |                                  |
| Реестр                                            |                                  |
| №2560 от 16.07.2023                               |                                  |
| обработан                                         |                                  |
|                                                   |                                  |
| Подписать и отправить 🕹 Скачать 🗸                 | Ō                                |
|                                                   |                                  |
| Обработано 1 строка реестра                       |                                  |
| 2 100,75 ₽                                        |                                  |
| 1 поставка                                        |                                  |
|                                                   |                                  |

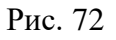

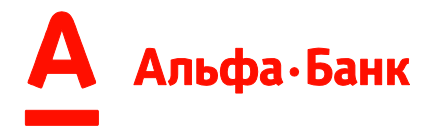

Для инициации передачи на финансирование Реестра/ов необходимо подтвердить подписание, выбрать действующий сертификат квалифицированной электронной подписи и нажать кнопку «Продолжить» (Рис. 73).

| ишибка".                                                                                                    | Обработан", "Частично обработан" и |
|----------------------------------------------------------------------------------------------------|------------------------------------|
| го 1 реестр                                                                                                    |                                    |
| еестр                                                                                                    | 2 100,75                           |
| Продолжить Отменить                                                                                                    |                                    |
| Рис. 73                                                                                                    |                                    |
|                                                                                                    |                                    |
|                                                                                                    | ×                                  |
| _                                                                                                    | ×                                  |
| Подписать и отправити                                                                                                    | ×                                  |
| Подписать и отправити                                                                                                    | ×                                  |
| Подписать и отправите<br>Выберите сертификат подписания:                                                                                                    | ×                                  |
| Подписать и отправити<br>Выберите сертификат подписания:                                                                                                    | ×                                  |
| Подписать и отправити<br>выберите сертификат подписания:<br>Сертификат физического лица<br>Уполномоченное лицо:<br>Снилс:                                                                                                    | ×                                  |
| Подписать и отправити<br>выберите сертификат подписания:<br>Сертификат физического лица<br>Уполномоченное лицо:<br>СНИЛС:<br>Срок действия: от 21.06.2023 до 21.09.2023                                                                  | Χ                                  |
| Подписать и отправите<br>выберите сертификат подписания:<br>Сертификат физического лица<br>Уполномоченное лицо:<br>СНИЛС:<br>Срок действия: от 21.06.2023 до 21.09.2023                                                                  | ×                                  |
| Подписать и отправити<br>выберите сертификат подписания:<br>Сертификат физического лица<br>Уполномоченное лицо:<br>СНИЛС:<br>Срок действия: от 21.06.2023 до 21.09.2023<br>Сертификат физического лица<br>Уполномоченное лицо:<br>СНИЛС: | Χ                                  |

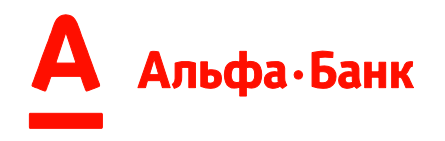

Отправить Реестры в банк можно из статусов частично обработан ошибка

обработан

#### 7.6.Скачивание документов

У Пользователя Системы есть возможность выгружать/скачивать документооборот по загруженным Реестрам Поставщика и РПД Дебитора.

Скачивание доступно как для Роли «Поставщик», так и для Роли «Дебитор».

Сделать это можно двумя способами:

1. Выгрузить документ или группу файлов с вкладки Реестры (Рис. 74). Для выгрузки одного или нескольких файлов с вкладки Реестры необходимо:

| Отобрано 3 реестров из 3 | На финансирование | 🛓 Скачать 🔨                    | Сортировать: По дате ^     |
|--------------------------|-------------------|--------------------------------|----------------------------|
| Наименование файла       | Номер Пр          | Документ в исходном формате    | Комментарий                |
| 17 мая 2023              |                   | Документооборот целиком        |                            |
| ✓ 1475_17.05.2023.xlsx   | 1475 No           | Отчёт нанси                    | ИРОВАНО Подробнее          |
| 15 мая 2023              |                   |                                |                            |
| V 1472_15.05.2023.xlsx   | 1472 По           | оставщик 15.05.2023 ПРОФИНАНСИ | ИРОВАНО Подробнее          |
| 12 мая 2023              |                   |                                |                            |
| ✓ 1469_12.05.2023.xlsx   | 1469 No           | оставщик 12.05.2023 ПРОФИНАНСИ | ИРОВАНО Подробнее          |
| < 1 >                    |                   |                                | На странице: 20 🗸 Всего: 3 |

Рис. 74

А) Выбрать один или несколько Реестров/РПД;

Б) Нажать на кнопку 🔽 Скачать 🗸 и выбрать один из двух доступных

вариантов:

- Документ в исходном формате;
- Документооборот целиком:
- Отчет.

Внимание! Для одновременной загрузки доступно не более 100 реестров. При попытке скачать более 100 реестров Система отобразит ошибку (Рис. 75)

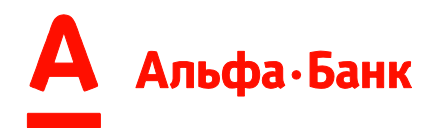

| Ē          | — Период до                      | нс<br>Вс                                     | гочник<br>е               |   |            |
|------------|----------------------------------|----------------------------------------------|---------------------------|---|------------|
|            |                                  | •                                            |                           | × |            |
| ры         | <b>Выбрано сл</b><br>За один раз | ишком мног<br>возможно скача<br>100 реестров | о реестров<br>ть не более |   | Соотироват |
| райла      |                                  | Понятно                                      | -                         |   | Комментар  |
| 9_12345678 | 9_8.xls 8 Поставь                | цик 07.10.2020                               | обработан                 |   | Подробне   |

Рис. 75

2. Выгрузить документ со страницы деталей Реестра (Рис. 76).

Для выгрузки документа со страницы необходимо «провалиться» в конкретный Реестр и нажать на и выбрать необходимы формат.

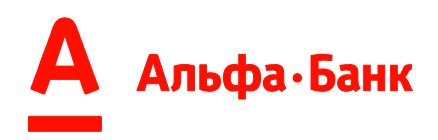

# Реестр

| PABOTAH                                       |                  |                                           |            |                       |                         |                         |
|-----------------------------------------------|------------------|-------------------------------------------|------------|-----------------------|-------------------------|-------------------------|
| а финансирование                              | 🛓 Скачать 🔨      | Ð                                         |            |                       |                         |                         |
| Обработано 1 строка<br>100,50 ₽<br>1 поставка | Документ в исход | ном формате<br>г целиком                  |            |                       |                         |                         |
| Фильтры                                       |                  |                                           |            |                       |                         |                         |
| Период с                                      | 🗇 — 1            | Іериод до                                 | D Here     | ючник<br>в            |                         | ~                       |
| Статус                                        |                  |                                           |            |                       |                         | ×                       |
| Применить фил                                 | Сбросить фильт   | ы                                         |            |                       |                         | Все фильтры             |
|                                               |                  |                                           |            | Сортиров              | iani: <u>Do synne</u> > | Сортировать: По дате    |
| оставщик                                      | Дебитор          | Сулика поставки/<br>подтверждения/Балкота | Дата       | Докучент              | Контракт                | Статус                  |
| Тоставщик                                     | Дебитор          | 100.50 #                                  | 15,04,2023 | ERV205523jzaza<br>yng | 05511                   | DEPAGOTAHA              |
|                                               |                  |                                           |            |                       | 5                       | Ча странице: 20 🗸 Всегі |

Рис. 76

После нажатия на Пользователю доступно 3 формата выгрузки документа/ ов:

1. Документ в исходном формате:

На компьютер Пользователя будет загружен архив только с исходными документами в форматах xls, xlsx, txt, или xml, загруженный в Систему;

2. Документооборот целиком. В случае, если:

А) Реестры Поставщика/РПД Дебитора были подписаны электронной подписью, на компьютер Пользователя будет загружен архив,

Б) содержащий исходные документы и электронные подписи, которыми они были подписаны;

В) Все документы доступны для скачивания и документы не были подписаны электронной подписью, на компьютер пользователя будет загружен архив, содержащий документы в исходном формате;

В загруженном на компьютер пользователя архиве документы сгруппированы по папкам (Рис. 77)

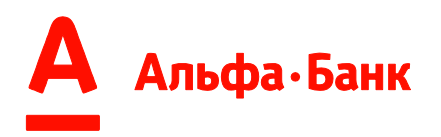

| ũ.       | \Dov      | vnloads\apxив д  | окументов (28) | .zip\       |         |                  |        |        |          |            |             |          | -       | $\times$ |
|----------|-----------|------------------|----------------|-------------|---------|------------------|--------|--------|----------|------------|-------------|----------|---------|----------|
| Файл Пра | ка Вид Из | бранное Серв     | ис Справка     |             |         |                  |        |        |          |            |             |          |         |          |
| <b>•</b> | -         | $\checkmark$     | -              | -           | ×       | ñ                |        |        |          |            |             |          |         |          |
| Добавить | Извлечь   | Тестировать      | Копировать     | Переместить | Удалить | Информация       |        |        |          |            |             |          |         |          |
| 🦻 🗳      |           | \Downloads\ap    | кив документо  | s (28).zip\ |         |                  |        |        |          |            |             |          |         | ~        |
| Имя      |           |                  |                | Размер      | Сжатый  | Изменен          | Создан | Открыт | Атрибуты | Зашифрован | Комментарий | CRC      | Метод   | Харак    |
| 000      | Реестр    | № 1979 or 31.03  | .2023          | 35 840      | 8 953   | 2023-03-31 10:24 |        |        | D        | -          |             | 58008FFE | Deflate | Descri   |
| 000 '    | Реестр    | Nº 1980 or 31.03 | .2023          | 35 840      | 8 955   | 2023-03-31 10:24 |        |        | D        |            |             | A4A1F85C | Deflate | Descri   |
| 000 '    | Реестр    | № 1981 or 31.03  | .2023          | 35 840      | 9 0 5 3 | 2023-03-31 10:24 |        |        | D        | -          |             | 7C2D103C | Deflate | Descri   |
|          |           |                  |                |             |         |                  |        |        |          |            |             |          |         |          |
|          |           |                  |                |             |         |                  |        |        |          |            |             |          |         |          |
|          |           |                  |                |             |         |                  |        |        |          |            |             |          |         |          |
|          |           |                  |                |             |         |                  |        |        |          |            |             |          |         |          |
|          |           |                  |                |             |         |                  |        |        |          |            |             |          |         |          |
|          |           |                  |                |             |         |                  |        |        |          |            |             |          |         |          |
|          |           |                  |                |             |         |                  |        |        |          |            |             |          |         |          |
|          |           |                  |                |             |         |                  |        |        |          |            |             |          |         |          |
|          |           |                  |                |             |         |                  |        |        |          |            |             |          |         |          |
|          |           |                  |                |             |         |                  |        |        |          |            |             |          |         |          |
|          |           |                  |                |             |         |                  |        |        |          |            |             |          |         |          |
|          |           |                  |                |             |         |                  |        |        |          |            |             |          |         |          |
|          |           |                  |                |             |         |                  |        |        |          |            |             |          |         |          |

Рис. 77

3. Консолидированный отчет по поставкам, выделенных Реестров Поставщика или РПД Дебитора:

На устройство Пользователя будет загружен файл. xls (Рис. 78), в котором будет находиться следующая информация о поставках:

- Номер реестра
- Дата загрузки
- Наименование Дебитора
- ИНН Дебитора
- Наименование Поставщика
- ИНН Поставщика
- Контракт
- Договор факторинга
- Номер документа
- Дата документа
- Отсрочка от
- Отсрочка до
- Сумма
- Статус

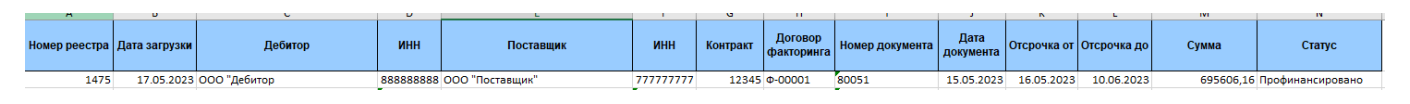

Рис. 78

При попытке загрузить документы часть из них или все могут быть недоступны для скачивания по следующим причинам;

- Документ (файл) недавно загружен и еще не прошел антивирусную проверку;
- Документ (файл) содержит вирусы;

В случае, если документ/ ты недоступны, после выбора одного из двух вариантов для выгрузки документов отобразится уведомление (Рис. 79).

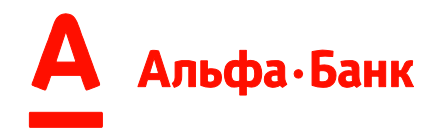

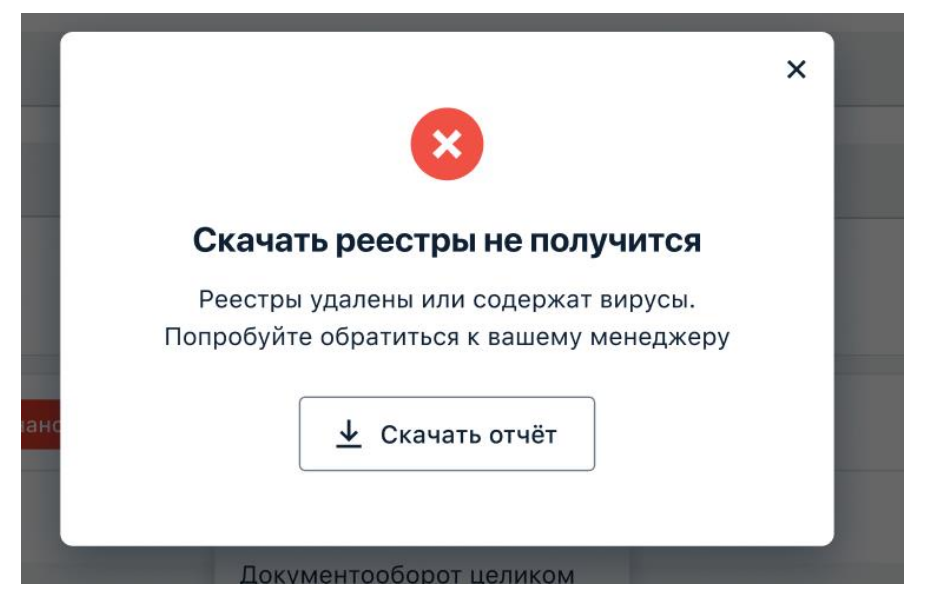

Рис. 79

При необходимости, Пользователь может скачать отчет с информацией о незагруженных реестрах и передать отчет в службу поддержки для решения возникших проблем.

Отчет содержит необходимую для поддержки информацию (Рис. 80)

|    | А                                         | В                                                           | С                                                  | D               | E        | F | G |  |
|----|-------------------------------------------|-------------------------------------------------------------|----------------------------------------------------|-----------------|----------|---|---|--|
| 1  | Список документов со статусами по         | скачиванию                                                  |                                                    |                 |          |   |   |  |
| 2  | Дата скачивания                           | 04.04.2023 08:58:30                                         |                                                    |                 |          |   |   |  |
| 3  |                                           |                                                             |                                                    |                 |          |   |   |  |
| 4  | Название пакета документов                | Названиен файла                                             | Статус                                             | ИД документа    | ИД файла |   |   |  |
| 5  | ООО "Ромашка" Реестр № 1995 от 04.04.2023 | Ромашка peectp.xls                                          | Содержит вирусы                                    | 11270           | 19902    |   |   |  |
| 6  | ООО "Лютик" Реестр № 1996 от 04.04.2023   | Лютик РПД.xml                                               | Проверяется                                        | 11280           | 19925    |   |   |  |
| 7  |                                           |                                                             | Не найден                                          | 11281           |          |   |   |  |
| 8  |                                           |                                                             |                                                    |                 |          |   |   |  |
| 9  | Описание статусов                         |                                                             |                                                    |                 |          |   |   |  |
| 10 | Содержит вирусы                           | файл не прошел проверку на вирусы. При необходимости выгру- | зить документ обратитес                            | ь к менеджеру.  |          |   |   |  |
| 11 | Ожидает проверку                          | файл ожидает проверку на вирусы. Попробуйте скачать познее. | Проверка может занимат                             | ть до 24 часов. |          |   |   |  |
| 12 | Не найден                                 | не найдено ни одного файла. Обратитесь к менеджеру.         | е найдено ни одного файла. Обратитесь к менеджеру. |                 |          |   |   |  |
| 13 |                                           |                                                             |                                                    |                 |          |   |   |  |
| 14 |                                           |                                                             |                                                    |                 |          |   |   |  |

Рис. 80

#### 7.7 Статусы

Статус Реестров и поставок в них отражает текущее состояние в жизненном цикле. Расшифровка значений статусов описана в п. 7.6.1 и 7.6.2

#### 7.7.1 Статусы Реестров

| Статус        | Значение                              |
|---------------|---------------------------------------|
| Статусы реест | гра в процессе загрузки файла Реестра |

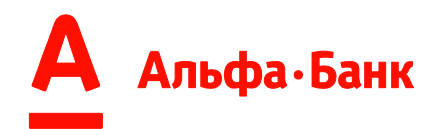

| обработано            | Реестр полностью загружен и обработаны успешно. В данном статусе можно отправить/подписывать распоряжение на финансирование.                                                                                                    |
|-----------------------|----------------------------------------------------------------------------------------------------|
| ЧАСТИЧНО ОБРАБОТАНО   | Реестр обработан частично, то есть одна или несколько строк<br>(поставок) имеют ошибки или задублированы, т.е статусы<br>«Ошибка обработки» и/или «Дубликат».                                                                                     |
| подтверждено          | РПД Дебитора поступил в банк и прошла первичную проверку.                                                                                                    |
|                       | Доступно Пользователям в Роли «Дебитор».                                                                                                    |
| частично подтверждено | РПД Дебитора поступило в банк и обработано частично, то есть одна или несколько строк (поставок) имеют ошибки или задублированы.                                                                                                    |
|                       | Доступно Пользователям в Роли «Дебитор».                                                                                                    |
| ДУБЛИКАТ              | Реестр обработан успешно, но ранее был получен с помощью другого реестра или от провайдера ЭДО.                                                                                                    |
| ОШИБКА ОБРАБОТКИ      | Загруженный Реестр сформирован не по правилам шаблона или некорректно внесены данные по Поставкам. Необходимо скорректировать параметры реестра и загрузить повторно.                                                                             |
| Статусы реестра       | после подписания/отправки Реестра                                                                                                    |
| отправлено            | По реестру запрошено финансирование/реестр подписан и отправлен в банк и ожидает получения.                                                                                                    |
|                       | Доступно Пользователям с Ролью «Поставщик»                                                                                                    |
| ОТПРАВЛЕНО НА СВЕРКУ  | Реестр подписан и отправлен в банк и ожидает получения                                                                                                    |
|                       | Доступно Пользователям в Роли «Дебитор».                                                                                                    |
| ОШИБКА                | В процессе подписания/отправки Реестра произошла ошибка:<br>А) Техническая ошибка системы<br>Б) Не прошла проверка ЭП, которой была подписан Реестр.<br>В) Банк не смог получить и принять Реестр и отклонил его.                                 |
|                       | <b>Внимание!</b> Если после отправки распоряжения на финансирование статус реестра изменился на «Ошибка», то необходимо отправить распоряжение на финансирование повторно. При повторном возникновении ситуации необходимо обратиться к менеджеру |
| получено              | Реестр полностью получен банком, готов к принятию и отражению уступки в учетной системе банка                                                                                                    |
| ЧАСТИЧНО ПОЛУЧЕНО     | Реестр частично получен банком и частично готов к принятию и отражению уступки в учетной системе банка, то есть одна или несколько строк реестра находится в отличном от «Получено» статусе (отклонены или задублированы)                         |
| частично принято      | Реестр частично принят банком (т.е. уступка денежного требования отражена в учетной системе банка частично), но одна или несколько строк имеют ошибки или задублированы                                                                           |
| принято               | По Реестру запрошено финансирование и поставка принята банком, т.е. уступка денежного требования отражена в учетной системе банка.                                                                                                    |

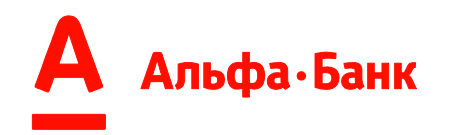

| ЧАСТИЧНО ПРОФИНАНСИРОВАНО | Реестр частично акцептован банком к уступке и финансированию и частично профинансирован банком.                                                                                                    |  |  |  |
|---------------------------|----------------------------------------------------------------------------------------------------|--|--|--|
|                           | Одна или несколько строк реестра находится в статусе<br>«Профинансировано» или «Частично профинансировано», либо<br>все строки реестра имеют статус «Частично<br>профинансировано».                                                                                                    |  |  |  |
| ПРОФИНАНСИРОВАНО          | Реестр акцептован банком к уступке и финансированию и профинансирована в полном объеме банком, согласно установленного процента финансирования от суммы поставки.                                                                                                    |  |  |  |
| ЧАСТИЧНО ОПЛАЧЕНО         | Реестр частично оплачен платежом<br>Дебитора/Поставщика/Третьего лица.                                                                                                    |  |  |  |
|                           | Одна или несколько строк реестра находится в статусе<br>«Закрыто» или «Частично оплачено», либо все строки реестра<br>имеют статус «Частично оплачено».                                                                                                    |  |  |  |
| ЗАКРЫТО                   | Реестр полностью оплачен платежом<br>Дебитора/Поставщика/третьего лица и/либо переуступка<br>денежного требования (поставки) частично/полностью снята с<br>учета банка.<br>Жизненный цикл Реестра окончен.                                                                                    |  |  |  |
| отклонено                 | По Реестру запрошено финансирование и поставка, получена,<br>но НЕ принята банком, т.е. уступка денежного требования НЕ<br>отражена в учетной системе банка.                                                                                                    |  |  |  |
|                           | Внимание! Если после отправки запроса на финансирование статус реестра изменился на «Отклонено», то необходимо «провалиться» в реестр, нажать на все/любую строки Реестра и посмотреть комментарий по причине отклонения строки банком. Подписывать и загрузить повторно Реестр не требуется. |  |  |  |

### 7.7.2 Статусы строк реестра

| Статус                                                  | Значение                                                                                                    |  |  |  |  |
|---------------------------------------------------------|----------------------------------------------------------------------------------------------------|--|--|--|--|
| Статусы строк реестра в процессе загрузки файла Реестра |                                                                                                    |  |  |  |  |
| обработано                                              | Строка Реестра загружена и обработана успешно. В данном<br>статусе можно отправить/подписывать распоряжение на<br>финансирование.                                                                                |  |  |  |  |
| подтверждено                                            | Строка РПД Дебитора поступила в банк и прошла первичную проверку.                                                                                                    |  |  |  |  |
|                                                         | Доступно Пользователям в Роли «Дебитор».                                                                                                    |  |  |  |  |
| <b>ДУБЛИКАТ</b>                                         | Строка успешно обработана, но дублирует поставку от провайдера ЭДО или строку другого реестра                                                                                                    |  |  |  |  |
| ОШИБКА ОБРАБОТКИ                                        | Строка Реестра содержит некорректно внесенные данные по по<br>строке.<br>Необходимо кликнуть на строку чтобы посмотреть<br>комментарии об ошибке, скорректировать строки Реестра и<br>загрузить Реестр повторно. |  |  |  |  |
| Статусы строки реес                                     | тра после подписания/отправки Реестра                                                                                                    |  |  |  |  |

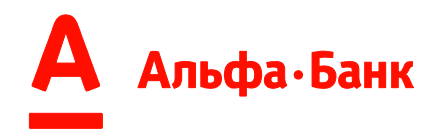

| отправлено                | По Строке Реестра запрошено финансирование/реестр подписан и отправлен в банк и ожидает получения.                                                                                                    |
|---------------------------|----------------------------------------------------------------------------------------------------|
|                           | Доступно Пользователям с Ролью «Поставщик»                                                                                                    |
| ОТПРАВЛЕНО НА СВЕРКУ      | Строка Реестра подписана и отправлена в банк и ожидает получения                                                                                                    |
|                           | Доступно Пользователям в Роли «Дебитор».                                                                                                    |
| ОШИБКА                    | В процессе подписания/отправки Реестра. Который содержит<br>эту строку произошла ошибка:<br>А) Техническая ошибка системы<br>Б) Не прошла проверка ЭП, которой была подписан Реестр.<br>В) Банк не смог получить и принять Реестр и отклонил его.                                                                       |
|                           | Внимание! Если после отправки распоряжения на<br>финансирование статус строки Реестра изменился на «Ошибка»,<br>то необходимо отправить распоряжение на финансирование<br>повторно по этому же Реестру. При повторном возникновении<br>ситуации необходимо обратиться к менеджеру                                       |
| получено                  | Строка Реестра полностью получен банком, готов к принятию и отражению уступки в учетной системе банка                                                                                                    |
| принято                   | По Строке Реестра запрошено финансирование и принята банком, т.е. уступка денежного требования отражена в учетной системе банка.                                                                                                    |
| ЧАСТИЧНО ПРОФИНАНСИРОВАНО | Строка Реестра частично акцептована банком к уступке и<br>финансированию и профинансирована банком частично.                                                                                                    |
|                           | Сумма финансирования отображается в расширенной информации о поставке/ истории статусов на вкладке «Поставки» в левом меню.                                                                                                    |
| ПРОФИНАНСИРОВАНО          | Строка Реестра акцептован банком к уступке и<br>финансированию и профинансирована банком в полном объеме,<br>согласно установленного процента финансирования от суммы<br>поставки.<br>Сумма финансирования отображается в расширенной<br>информации о поставке/ истории статусов на вкладке<br>«Поставки» в левом меню. |
| ЧАСТИЧНО ОПЛАЧЕНО         | Строка Реестра частично оплачен платежом<br>Дебитора/Поставщика/Третьего лица или не оплачена комиссия<br>за финансирование.                                                                                                    |
| ЗАКРЫТО                   | Реестр полностью оплачен платежом<br>Дебитора/Поставщика/третьего лица и/либо переуступка<br>денежного требования (поставки) частично/полностью снята с<br>учета банка и комиссия оплачена в полном объеме.<br>Жизненный цикл Строки Реестра окончен.                                                                   |
| отклонено                 | По строке Реестра запрошено финансирование и поставка, получена, но <u>НЕ</u> принята банком, т.е. уступка денежного требования <u>НЕ</u> отражена в учетной системе банка.                                                                                                    |
|                           | <b>Внимание!</b> Если после отправки запроса на финансирование статус реестра изменился на «Отклонено», то необходимо кликнуть на строку и посмотреть комментарий по причине отклонения строки банком.<br>Подписывать и загрузить повторно Реестр не требуется.                                                         |

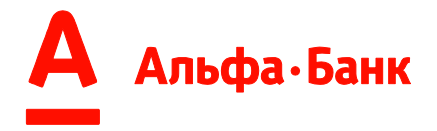

#### 1. Вкладка «Отчеты графические»

Вкладка «Отчеты графические» позволяет:

- просматривать сводные диаграммы по лимитам Поставщика в разрезе Дебиторов Поставщика, Дебиторской задолженности, комиссиям, платежам и др.
- скачивать отчеты в формате (.xls)

#### 1.1.Графики

На вкладке «Графики» выводятся дашборды, с помощью которых Пользователь может отслеживать различные параметры в рамках факторинговой сделки.

Пользователю отображены установленные доступные и используемые лимиты и используемые лимиты в разрезе каждого Дебитора (Рис. 81)

| <b>450 000 000</b> ,00 ₽ |   |                  |
|--------------------------|---|------------------|
| Доступно                 |   | Используемый     |
| 198 565 315,89 ₽         |   | 251 434 684,11 ₽ |
|                          | c | 6                |

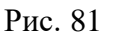

На графиках Пользователь может выбирать необходимую информации, кликнув на один из параметров (Рис. 82):

- Дебиторская задолженность
- Комиссии
- Платежи
- Возвраты

| рафики Отчеты (.xls)         |                                                                         |   |
|------------------------------|-------------------------------------------------------------------------|---|
| Дебиторская задолженность    | Комиссии Платежи Возвраты                                               | Ø |
| Период<br>Неделя Квартал Год | По количеству   < 23.01.2023 - 29.01.2023 > Миллионов Тысяч По дебитору | ~ |

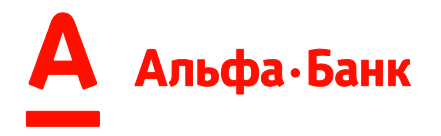

#### Рис. 82

Графики можно построить по 3 периодам: неделя, квартал и год (Рис. 83).

| Период |         |     |
|--------|---------|-----|
| Неделя | Квартал | Год |
|        | Рис. 83 |     |

Суммы на графиках можно отобразить полностью или в тысячах, или в миллионах, выбрав соответствующий фильтр (Рис. 84).

| По количеству |       |
|---------------|-------|
| Миллионов     | Тысяч |
| Рис. 84       |       |

Выбирать Дебитора в рамках сделки (Рис.85)

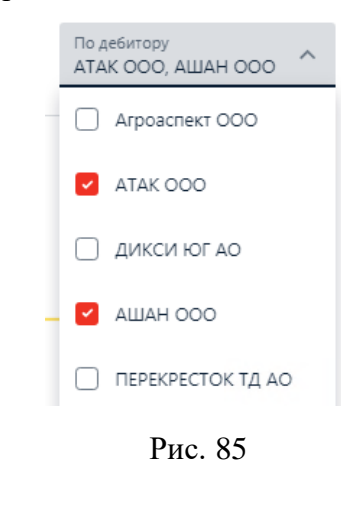

Для обновления информации на графике необходимо нажать кнопку

На графиках доступна информация о текущей Дебиторской задолженности за выбранный период и в разрезе по Дебиторам, (Рис. 86).

На графике отображается:

- желтый цвет сумма принятых банком Поставок за выбранный период;
- оранжевый цвет сумма профинансированных Поставок за выбранный период;
- зеленый цвет сумма оплаченных Поставок за выбранный период в разрезе по плательщику (Поставщик/Дебитор).

Ø

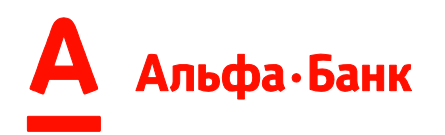

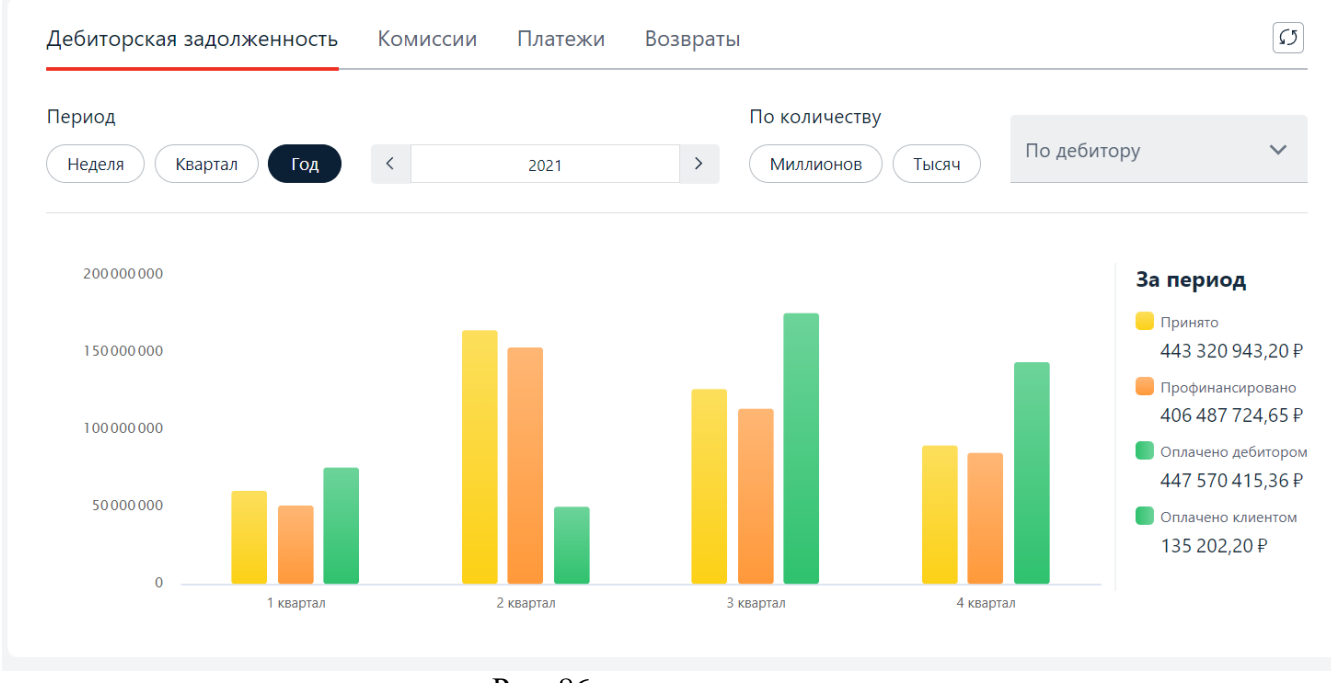

Рис. 86

Пользователю доступна информация по оплаченной комиссии (Рис. 87).

На графике отображается:

- желтый цвет сумма с НДС комиссии за обработку документов за выбранный период;
- оранжевый цвет сумма с НДС комиссии за финансовое управление Дебиторской задолженности за выбранный период;
- зеленый цвет сумма с НДС комиссии за финансирование

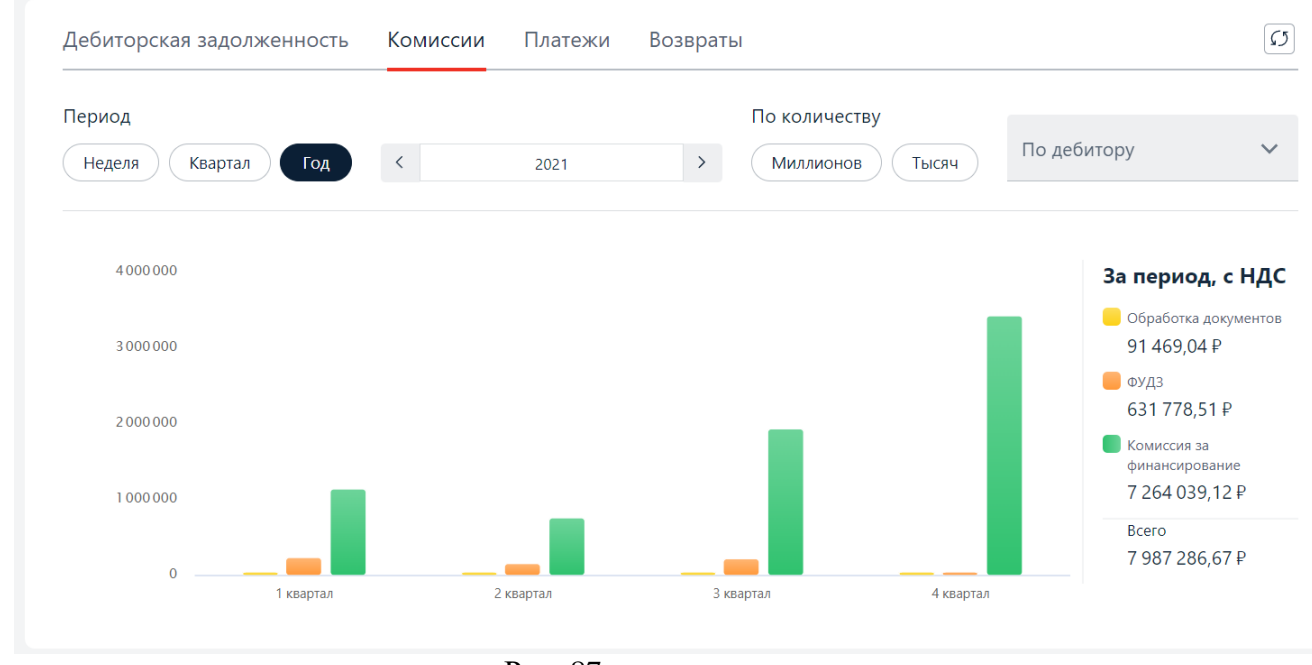

Рис. 87

Пользователю доступна информацию по сумме оплаченных поставок (Рис. 88).

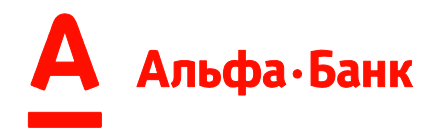

На графике отображается:

- оранжевый цвет сумма, оплаченная Поставщиком;
- зеленый цвет сумма, оплаченная Дебитором.

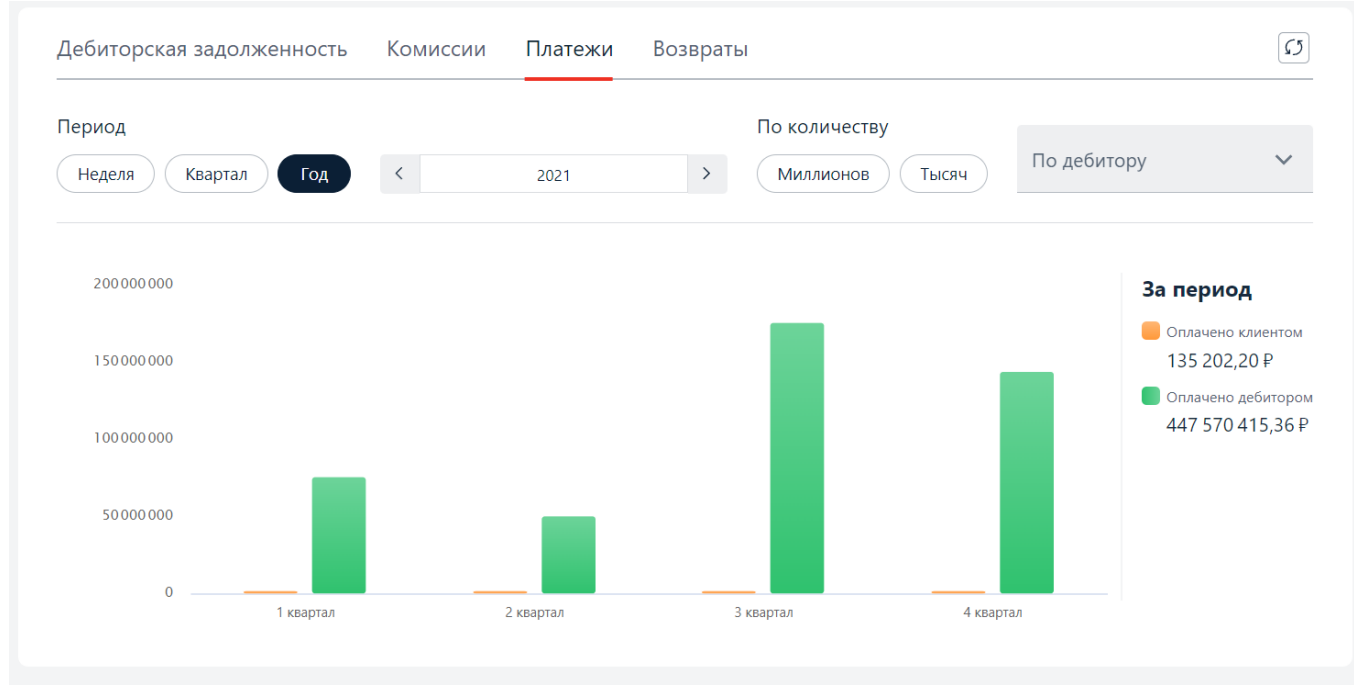

Рис. 88

Пользователю доступна информация по возвратам по ранее оплаченным поставка Поставщиком (Рис. 89).

На графике отображается:

- оранжевый цвет сумма поставок, возвращенная Поставщиком;
- зеленый цвет сумма возвратов по ранее оплаченным Поставкам.

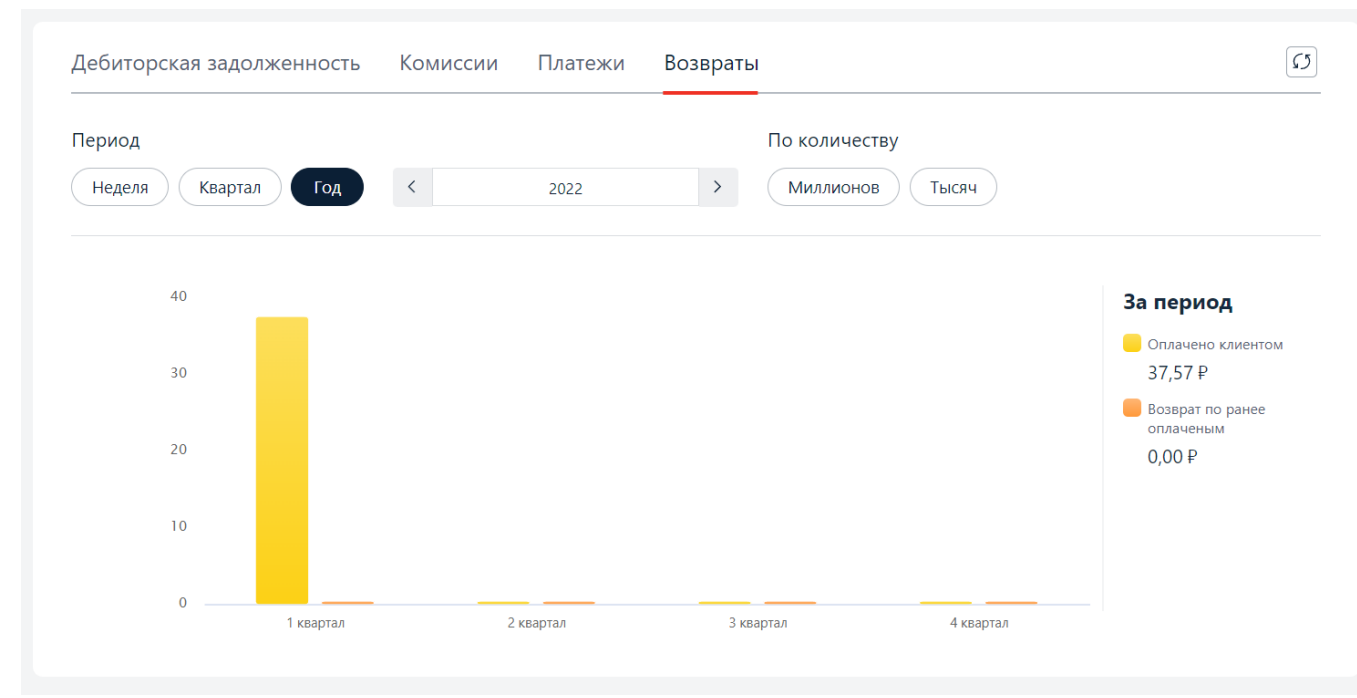

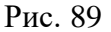

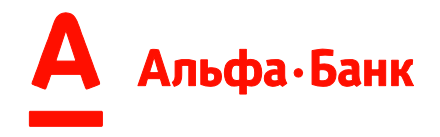

#### 1.2.Отчеты (.xls)

**^**\_\_\_\_

На вкладке «Отчеты (.xls)» можно выгружать детальную информацию по факторинговым операциям в формате excel отчета.

В зависимости от Роли, предоставленной менеджеру на основании Заявления Пользователю доступно переключение между Ролями, и выгрузка соответствующих отчетов по операциям (Рис. 90)

| Графики   | Отчеты (.xls) |
|-----------|---------------|
| Выберите  |               |
| Поставщик | Дебитор       |
| ]         | Рис. 90       |

Если за прошедшие 24 часа вы сформировали хотя бы 1 отчет, в нижней части страницы отображается «Список сформированных отчетов». Чтобы развернуть

список необходимо нажать на стрелочку вниз ( 💙 ) (Рис. 91).

| Отчеты                          |                             |   |          |   |
|---------------------------------|-----------------------------|---|----------|---|
| Графики Отчеты (.xls)           |                             |   | -        |   |
| Выберите                        |                             |   |          |   |
| Лимит                           |                             | ~ |          |   |
|                                 |                             |   |          |   |
| Наименование дебитора           | Конец периода<br>14.10.2021 | Ē |          |   |
| Сформировать отчёт              |                             |   |          |   |
| 🕮 Список сформированных отчетов |                             |   | <u>+</u> | ~ |
|                                 | <b>D</b> 01                 |   |          |   |

Рис. 91

Каждый сформированный отчет имеет информацию о (Рис. 92):

- времени формирования отчета;
- дате формирования отчета;
- фильтрам (договор, поставка, контрагент, поставка) если они были указаны.

| хLS | З Список сформированных отчетов                                     |                   |                  |                   |            |                 |          | ¥ | ^        |
|-----|---------------------------------------------------------------------|-------------------|------------------|-------------------|------------|-----------------|----------|---|----------|
|     | Название и дата формирования                                        | Начало<br>периода | Конец<br>периода | Номер<br>договора | Контрагент | Номер документа | Поставка |   |          |
| XLS | Дебиторская задолженность по ЮЛ<br>14.10.21 - 10:41                 | 14.10.21          | -                | -                 | -          | -               | 001      |   | <u>+</u> |
| XLS | Выданное/погашенное<br>финансирование<br>14.10.21 - 10:40           | 14.09.21          | 14.10.21         | -                 | -          | 001             | -        |   | <u>+</u> |
| XLS | Ставки за финансирование<br>14.10.21 - 10:40                        | 14.09.21          | 14.10.21         | Φ-03393           |            | -               | -        |   | <u>+</u> |
| XLS | Детальное распределение<br>поступивших платежей<br>14.10.21 - 10:37 | 04.04.21          | 14.10.21         | -                 | -          | -               | -        |   | ↓        |

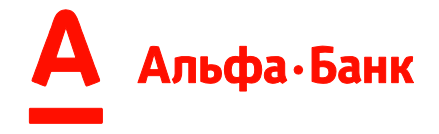

Рис. 92

Для выгрузки отчета необходимо сначала сформировать нужный отчет, а после загрузить выбранный отчет или все отчеты, сформированные за последние 24 часа. Для формирования отчета необходимо:

#### 1. выбрать нужный тип отчета

| Выберите тип отчета                               | ^ |
|---------------------------------------------------|---|
| Принятые поставки/уступленные денежные требования |   |
| Отчет по входящим платежам по П/П                 |   |
| Распределение поступивших платежей                |   |
|                                                   |   |

# 2. установить нужные фильтры, оставить их пустыми или оставить фильтры, установленные по умолчанию

| Выданное/погашенное финансирование |   |                              |  |   |                             |     |  |  |  |
|------------------------------------|---|------------------------------|--|---|-----------------------------|-----|--|--|--|
|                                    |   |                              |  |   |                             |     |  |  |  |
| Наименование дебитора              | ^ | Начало периода<br>26.12.2022 |  | - | Конец периода<br>26.01.2023 | ::: |  |  |  |
| ПЕРЕКРЕСТОК ТД АО                  |   |                              |  | _ |                             |     |  |  |  |
| Сладкая жизнь Н.Н. ООО             |   |                              |  |   |                             |     |  |  |  |

#### 3. нажать кнопку «Сформировать отчет».

| Выданное/погашенное финансирование |   |                              |       |                             | $\sim$ |
|------------------------------------|---|------------------------------|-------|-----------------------------|--------|
| ПЕРЕКРЕСТОК ТД АО                  | ~ | Начало периода<br>26.12.2022 | <br>- | Конец периода<br>26.01.2023 |        |
| Номер документа<br>123             |   |                              |       |                             |        |
| Сформировать отчёт                 |   |                              |       |                             |        |

При формировании отчета строчка «Список сформированных отчетов» измениться на «Отчет формируется...», а справа будет отображаться число формируемых в данный момент отчетов.

При разворачивании списка будет отображаться перечень отчетов, находящиеся в процессе формирования. Поддерживается формирования множества

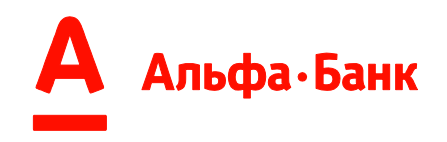

| отчетов |                                                                     | одно              | времен           | НО                |            | (Рис.           | 93).     |                |  |
|---------|---------------------------------------------------------------------|-------------------|------------------|-------------------|------------|-----------------|----------|----------------|--|
| 0       | Отчет формируется                                                   |                   |                  |                   |            |                 |          | 2 ^            |  |
|         | Название и дата формирования                                        | Начало<br>периода | Конец<br>периода | Номер<br>договора | Контрагент | Номер документа | Поставка |                |  |
| 0       | Расчет удержанной комиссии за<br>финансирование<br>14.10.21 - 10:35 | 01.09.20          | 14.10.21         | -                 | -          | -               | -        | $\overline{+}$ |  |
| 0       | Расшифровка к счету-фактуре<br>14.10.21 - 10:34                     | 01.09.20          | 14.10.21         | -                 | -          | -               | -        | $\overline{}$  |  |
|         |                                                                     |                   | Ри               | c. 93             |            |                 |          |                |  |

Отчеты могут иметь 2 статуса (Рис. 94):

• успешно созданный xls (иконка 🕮 )

• ошибочный\* (иконка 🕛 )

\*при наведении мышкой на иконку ошибочного отчета появляется подсказка.

| XLS | Список сформированных отчетов                                                                       |                   |                  |                   |            |                 |          |  |   |  |
|-----|----------------------------------------------------------------------------------------------------|-------------------|------------------|-------------------|------------|-----------------|----------|--|---|--|
|     | Название и дата формирования                                                                        | Начало<br>периода | Конец<br>периода | Номер<br>договора | Контрагент | Номер документа | Поставка |  |   |  |
| XLS | Возвраты платежей<br>14.10.21 - 10:46                                                               | 14.09.21          | 14.10.21         | -                 | -          | -               | -        |  | ↓ |  |
| 0   | В Ошибка формирования отчета. Сформируйте отчет заново. При повторной ошибке обратитесь к менеджеру |                   |                  |                   |            |                 |          |  |   |  |
|     |                                                                                                    |                   |                  | Drr               | a 04       |                 |          |  |   |  |

Рис. 94

Для скачивания отчета необходимо выбрать нужный отчет и нажать кнопку скачивания отчета (Рис. 95):

| XLS | G Список сформированных отчетов                           |                   |                  |                   |            |                 |          |  |   |
|-----|-----------------------------------------------------------|-------------------|------------------|-------------------|------------|-----------------|----------|--|---|
|     | Название и дата формирования                              | Начало<br>периода | Конец<br>периода | Номер<br>договора | Контрагент | Номер документа | Поставка |  |   |
| XLS | Дебиторская задолженность по ЮЛ<br>14.10.21 - 10:41       | 14.10.21          | -                | -                 | -          | -               | 001      |  | ⊥ |
| XLS | Выданное/погашенное<br>финансирование<br>14.10.21 - 10:40 | 14.09.21          | 14.10.21         | -                 | -          | 001             | -        |  | ⊥ |

Рис. 95

Для загрузки всех сформированных за последние 24 часа отчетов необходимо нажать кнопку загрузки в поле «Список сформированных отчетов» (Рис. 96):

| XLS        | 🗄 Список сформированных отчетов                           |                   |                  |                   |            |                 |          |          |  |  |  |
|------------|-----------------------------------------------------------|-------------------|------------------|-------------------|------------|-----------------|----------|----------|--|--|--|
|            | Название и дата формирования                              | Начало<br>периода | Конец<br>периода | Номер<br>договора | Контрагент | Номер документа | Поставка |          |  |  |  |
| XLS        | Дебиторская задолженность по ЮЛ<br>14.10.21 - 10:41       | 14.10.21          | -                | -                 | -          | -               | 001      | <u>+</u> |  |  |  |
| XLS<br>XLS | Выданное/погашенное<br>финансирование<br>14.10.21 - 10:40 | 14.09.21          | 14.10.21         | -                 | -          | 001             | -        | <u>+</u> |  |  |  |

Рис. 96

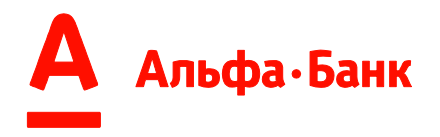

# 1.3.Перечень отчетов .xls доступные для формирования Пользователю:

| Наименование отчета                                                              | Содержание отчета                                                                                                    |
|----------------------------------------------------------------------------------|----------------------------------------------------------------------------------------------------|
| Отчеты для ро.                                                                   | ли «Поставщик»                                                                                                    |
| Лимиты                                                                           | Установленные, доступные и использованные лимиты в разрезе<br>Договора и каждого Дебитора на заданную дату                                                                                                    |
| Ставки за финансирование                                                         | Установленные ставки (годовых, %), за установленный период,<br>за финансирование согласно условиям Договора в разрезе<br>Дебиторов                                                                                      |
| Принятые поставка/уступленные денежные требования                                | Переданные/уступленные/профинансированные Денежные<br>требования (Поставки), которые отражены в учетной системе<br>банка                                                                                                |
| Выданное/погашенное финансирование                                               | Перечень Денежных требований (Поставок) с отражением<br>суммы финансирования, остатка долга по ним, суммы<br>погашений за период                                                                                        |
| Отчет по входящим платежам по П/П                                                | Перечень платежных поручений, полученных банком от<br>Поставщика/ Дебитора/ третьих лиц, на погашение<br>уступленной/ профинансированной задолженности и/или<br>погашение комиссий                                      |
| Распределение поступивших платежей                                               | Информация по зачислению денежных средств по входящим<br>платежам, полученным банком от Поставщика/ Дебитора/<br>третьих лиц, на уступленные/ профинансированные Денежные<br>требования (Поставки)                      |
| Детальное распределение поступивших платежей                                     | Детальная информация по зачислению денежных средств по<br>входящим платежам, полученным банком от Поставщика/<br>Дебитора/ третьих лиц, на уступленные/ профинансированные<br>Денежные требования (Поставки)            |
| Перечисленный остаток от поступивших платежей                                    | Информация по сумме остатка от входящего платежа,<br>полученного банком от Поставщика/ Дебитора/ третьих лиц<br>после погашения сумм финансирования и/или комиссий в<br>разрезе каждого Денежного требования (Поставки) |
| Расчет удержанной комиссии за финансирование                                     | Детальная информация по сумме и дате<br>оплаченных/удержанных банком комиссий в разрезе каждого<br>Денежного требования (Поставки)                                                                                      |
| Возвраты платежей                                                                | Детализация по сумме и дате проведенным возвратам банком<br>по входящим платежам Поставщика/Дебитора/третьих лиц в<br>разрезе каждого Денежного требования (Поставки)                                                   |
| Расшифровка к счету-фактуре                                                      | Детальная информация по сумме и дате оплаченных/<br>удержанных банком комиссий в разрезе каждого Денежного<br>гребования (Поставки)                                                                                     |
| Дебиторская задолженность по ЮЛ                                                  | Общая сумма уступленных/профинансированных, не<br>погашенных Денежных требований (Поставок) в разрезе по<br>Дебиторам на заданную дату                                                                                  |
| Дебиторская задолженность по принятым поставкам/уступленным денежным требованиям | Детализация информации о сумме задолженности<br>уступленной/профинансированной банку дебиторской<br>задолженности в разрезе по Денежным требованиям<br>(Поставкам) на заданную дату                                     |

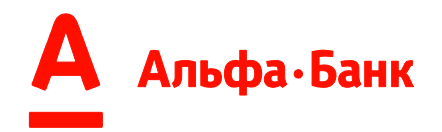

| Оборот Дебиторской задолженности по ЮЛ                                            | Общий оборот дебиторской задолженности в разрезе Дебиторов<br>за период                                                                                                    |
|-----------------------------------------------------------------------------------|----------------------------------------------------------------------------------------------------|
| Статистика по Дебиторской задолженности                                           | Статистика дебиторской задолженности по количеству<br>уступленных/профинансированных Денежных требований<br>(Поставок), средней сумме поставок, количеству дней<br>оборачиваемости и возможных просрочек за период                                |
| Информация по Дебиторам                                                           | Перечень и реквизиты Дебиторов, дебиторская задолженность<br>по которым была уступлена банку с момента заключения<br>Договора факторинга                                                                                                    |
| Отчеты для р                                                                      | оли «Дебитор»                                                                                                    |
| Принятые поставка/уступленные денежные требования                                 | Перечень переданных/уступленных/профинансированных и<br>зарегистрированных к уступке Денежных требований<br>(Поставок) Поставщиков, которые отражены в учетной системе<br>банка в разрезе одного Дебитора                                         |
| Отчет по входящим платежам по П/П                                                 | Перечень платежных поручений, направленных Дебитором в<br>сторону банка в счет погашения Денежных требований<br>(Поставок) Поставщиков, которые были переданы банку                                                                               |
| Распределение поступивших платежей                                                | Информация по зачислению денежных средств по<br>уступленным/профинансированным Денежным требованиям<br>(Поставкам) Поставщиков от входящих платежей Дебиторов на<br>факторинговый счет                                                            |
| Расчет по начисленным и оплаченным комиссиям                                      | Применимо для Дебиторов, заключивших соглашения с банком<br>о дополнительных условиях по отсрочки платежа.<br>Информация по начисленным и оплаченным комиссиям,<br>выставленным банком в сторону Дебитору на основании<br>заключенного соглашения |
| Кредиторская задолженность по принятым поставкам/уступленным денежным требованиям | Детализация информации о сумме задолженности уступленной<br>банку дебиторской задолженности Поставщиков в разрезе по<br>Денежным требованиям (Поставкам) на заданную дату                                                                         |
| Возвраты платежей                                                                 | Детализация по сумме и дате проведенных возвратов банком по<br>входящим платежам в разрезе каждого Денежного требования<br>(Поставки)                                                                                                    |
| Тарифы Дебитора по соглашению                                                     | Тарификация по установленным ставкам за услуги банка в рамках заключенного соглашения                                                                                                    |
| Тарифы Дебитора за продавца                                                       | Тарификация по установленным ставкам за услуги банка в рамках заключенного типа соглашения                                                                                                    |
| Информация по Поставщикам                                                         | Перечень и реквизиты Поставщиков, дебиторская<br>задолженность по которым была уступлена банку<br>Поставщиками с момента заключения с ними договора<br>факторинга                                                                                 |

Табл. «А»

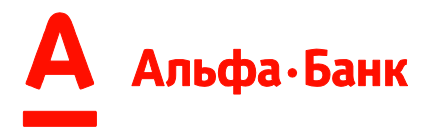

#### Требования к рабочему месту Пользователя Системы:

✓ ПК с операционной системой MS Windows не старее версии ХР

✓ Мобильный телефон, подключенный к услугам операторов сотовой связи (для получения пароля)

✓ Система поддерживает две последние стабильные версии следующих браузеров:

• Chrome (рекомендованный)

- Firefox
- Safari
- Yandex
- Opera
- Edge
- IE10+

При возникновении ошибок в старых версиях браузера, необходимо обновить браузер до последней версии.

✓ Постоянное подключение к сети интернет

✓ Пропускная способность канала связи не менее 10 Мбит/с

✓ Наличие доступа на сайт <u>https://scf.alfabank.ru</u>

✓ Установленный криптопровайдер КриптоПро CSP 3.6 или выше (подробнее см. <u>https://www.cryptopro.ru/products/csp</u>)

✓ Установленный КриптоПро ЭЦП Browser plug-in (подробнее см. <u>https://www.cryptopro.ru/products/cades/plugin</u>)

✓ Усиленная квалифицированная электронная подпись (сертификат на съемном носителе)

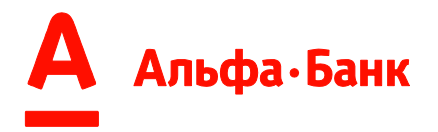

#### Приложение 2

#### Перечень документов, поддерживаемых в Системе «Альфа-Финанс»:

- Заказ
- Уведомление о приемке
- Уведомление об отгрузке
- Счет
- Счет-фактура
- Торг12
- Акт
- Документами свободного формата
- Актом о приемке выполненных работ
- Справка о стоимости работ и затрат
- Загрузить классификатор (Загрузка в xml формате каталога продуктов,

адресов и мест доставки)

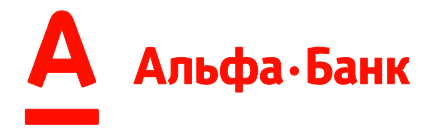

#### Поставка

Каждая поставка — это отдельная строка в текстовом файле. Строка состоит из полей фиксированной длины, необязательные поля заполняются пробелами. Все поля разделены пробелами, описание формата полей в таблице «Б».

Строка состоит из полей:

• 6 пробелов в начале строке

• «ИНН Поставщика» - если ИНН состоит из 10 цифр, то добавляются два пробела справа (поле начинается с 7 позиции)

• пробел на 19 позиции

• «ИНН Дебитора» - если ИНН состоит из 10 цифр, то добавляются два пробела справа (поле начинается с 20 позиции)

• пробел на 32 позиции

• «Сумма поставки» - десятичный разделитель всегда запятая, между цифрами не должно быть пробелов или других символов, справа дополняется пробелами (поле начинается с 33 позиции)

• пробел на 44 позиции

• «Дата поставки (Дата документа)» - обязательное для Поставщика (поле начинается с 45 позиции)

• пробел на 55 позиции

• «Номер поставки (Номер документа)» - обязательное поле, справа дополняется пробелами (поле начинается с 56 позиции)

• пробел на 86 позиции

• «Валюта поставки» - обязательное поле (поле начинается с 87 позиции)

• пробел на 90 позиции

• «Дата приемки товара» - необязательное поле, если дата неизвестна, то ставится 10 пробелов (поле начинается с 91 позиции)

• пробел на 101 позиции

• «Тип документа» - обязательное поле (поле начинается с 102 позиции)

• пробел на 107 позиции

• «Ссылка на номер первичного документ поставки» - заполняется только, если тип документа возврат 33, 33 и указывает поле 5 «Номер поставки (Номер документа)» по которому прошел возврат (поле начинается с 108 позиции)

• пробел на 138 позиции

•«Номер контракта между продавцом и Дебитором» - обязательное поле, номер должен полностью совпадать с номером в банковском по АФ (поле начинается с 139 позиции)

• пробел на 239 позиции

• «Уникальный ключ документа» - заполняется только, если номер поставки в течении года может повториться (поле начинается с 240 позиции)

• пробел на 270 позиции

• «Дата планового погашения поставки Дебитором» заполняется только Дебитором, если есть соглашение о коммерческом кредите, если файл заполняет Поставщик, то всегда пустое - 10 пробелов (поле начинается с 271 позиции

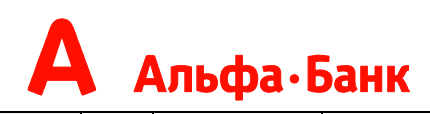

| N                                                | 1                     | 2                   | 3                         | 4                                                       | 5                                          | 6                              | 7                                  | 8                        | 9                                                                  | 1<br>0                                                                  | 11                                      | 12                                                               |
|--------------------------------------------------|-----------------------|---------------------|---------------------------|---------------------------------------------------------|--------------------------------------------|--------------------------------|------------------------------------|--------------------------|--------------------------------------------------------------------|-------------------------------------------------------------------------|-----------------------------------------|------------------------------------------------------------------|
| Поле                                             | ИНН<br>Поставщи<br>ка | ИН<br>Н<br>Дебитора | Су<br>мма<br>поставк<br>и | Да<br>та<br>поставк<br>и<br>(Да<br>та<br>докумен<br>та) | Номе<br>р поставки<br>(Номер<br>документа) | Е<br>алют<br>а<br>поста<br>вки | *<br>Дата<br>прием<br>ки<br>товара | Ти<br>п<br>докумен<br>та | **С<br>сылка на<br>номер<br>первично<br>го<br>документ<br>поставки | Н<br>омер<br>контра<br>кта<br>между<br>продав<br>цом и<br>Дебит<br>ором | ***У<br>никальны<br>й ключ<br>документа | *****<br>Дата<br>планового<br>погашения<br>поставки<br>Дебитором |
| Н<br>ачаль<br>ная<br>позиц<br>ия в<br>строк<br>е | 7                     | 20                  | 33                        | 45                                                      | 56                                         | 8                              | 9                                  | 10<br>2                  | 108                                                                | 1<br>39                                                                 | 240                                     | 271                                                              |
| Д<br>лина                                        | 12                    | 12                  | 11                        | 10                                                      | 30                                         | 3                              | 1<br>0                             | 5                        | 30                                                                 | 1<br>00                                                                 | 30                                      | 10                                                               |
| Ф<br>ормат                                       | nnnn<br>nnnnnnnn      | nnn<br>nnnnnnn<br>n | nn<br>nnnnn,n<br>n        | dd.<br>mm.yyyy                                          | AA                                         | nn                             | d<br>d.mm.y<br>yyy                 | nn<br>nnn                | A<br>A                                                             | A<br>A                                                                  | AA                                      | dd.mm<br>.yyyy                                                   |

# А Альфа.Банк

| О<br>писан<br>ие | ест<br>ь<br>про<br>бел<br>ов | **** n -<br>цифры<br>09 | **** n -<br>цифры<br>09 | **** 9 -<br>цифры<br>09<br>Десятич<br>ный<br>разделит<br>ель<br>запятая. | dd - день<br>mm -<br>месяц<br>уууу -<br>год | **** А -<br>цифра или<br>буква | 810 -<br>рубли<br>643 -<br>рубли<br>978 -<br>евро<br>840 -<br>долла<br>ры | dd -<br>день<br>mm -<br>месяц<br>уууу -<br>год | **** 829<br>-<br>товарная<br>накладн<br>ая<br>27- счет-<br>фактура<br>30 -<br>возвратн<br>ая<br>накладн<br>ая<br>33 -<br>оплачен.<br>возврат.<br>Накладн<br>ая<br>41 -<br>УПД<br>42 -<br>УКД | ***<br>* А -<br>цифра<br>или буква<br>Если это<br>документ<br>на<br>возврат<br>то<br>заполняет<br>ся<br>номером<br>поставки<br>по<br>которой<br>идет<br>возврат,<br>иначе<br>заполняет<br>ся<br>пробелам | **** А<br>-<br>цифра<br>или<br>буква | **** А -<br>цифра или<br>буква | dd - день<br>mm - месяц<br>уууу - год |
|------------------|------------------------------|-------------------------|-------------------------|--------------------------------------------------------------------------|---------------------------------------------|--------------------------------|---------------------------------------------------------------------------|------------------------------------------------|----------------------------------------------------------------------------------------------------|----------------------------------------------------------------------------------------------------|--------------------------------------|--------------------------------|---------------------------------------|
|                  |                              |                         |                         |                                                                          |                                             |                                |                                                                           |                                                | 42 -<br>УКД                                                                                                    | ся<br>пробелам<br>и                                                                                                    |                                      |                                |                                       |

(табл. «Б»)

\* - дата приемки заполняется Дебитором (Поставщик может оставить поле пустым)

\*\* - заполняется только, если тип документа 30 или 33 или 42

\*\*\* - ID уникальный номер записи в таблице СУБД, если номер документа не меняется в течении года, то можно заполнить пробелами \*\*\*\* - справа дополняется пробелами (код 32), для тип файла «КОРРЕКТ ПОСТАВЩИКА» используются только код 30 или 33 или 42

\*\*\*\*- заполняется только Дебитором, если есть соглашение о коммерческом кредите

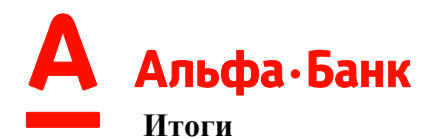

В итогах необходимо указать количество поставок и сумму в разрезе валюты.

Строки начинающиеся текстом «ИТОГО» содержат информацию о всех поставках кроме возвратов (у возвратов «Тип документа» - 30, 33, 42).

Строки начинающиеся текстом «ВОЗВРАТЫ» содержат информацию о возвратах, «Тип документа» - 30, 33, 42.

Формат итоговых строк: ИТОГО: n документов на сумму xxxxx,xx валюта 643 ИТОГО: n документов на сумму xxxxx,xx валюта 978 ИТОГО: n документов на сумму xxxxx,xx валюта 840 ВОЗВРАТЫ: n документов на сумму xxxxx,xx валюта 643 ВОЗВРАТЫ: n документов на сумму xxxxx,xx валюта 978 ВОЗВРАТЫ: n документов на сумму xxxxx,xx валюта 840

где n - количество документов, xxxxx,xx - сумма поставок в соответствующей валюте.

#### Расшифровки ТН

Раздел расшифровки ТН необязательный, в случае заполнения, раздел всегда начинается со строки:

---СвязанныеТН---

Далее каждая строка содержит информацию о связи «Номер поставки (Номер документа)» и ТН.

Строка состоит из полей фиксированной длины, поля разделены пробелами, описание формата полей в таблице «В».

Строка состоит из полей:

• 6 пробелов в начале строке

• «Номер поставки (Номер документа)» - обязательное поле, справа дополняется пробелами (поле начинается с 7 позиции)

• пробел на 37 позиции

• «Номер товарной накладной» - обязательное поле, справа дополняется пробелами (поле начинается с 38 позиции)

| No                            |                    | 1                   | 2                   |
|-------------------------------|--------------------|---------------------|---------------------|
| Поле                          |                    | Номер поставки      | Номер ТН            |
| Начальная<br>позиция в строке | 1                  | 7                   | 38                  |
| Длина                         | 6                  | 30                  | 30                  |
| Формат                        |                    | AA                  | AA                  |
| Описание                      | Шест<br>ь пробелов | А - цифра или буква | А - цифра или буква |

(табл. «В»)

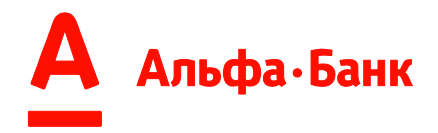

#### Архивирование

Перед отправкой текстовый файл архивируется архиватором RAR (или ZIP). Наименование архивного файла должно совпадать с текстовым файлом (кроме расширения).

# Обратная связь

Телефоны: (+7 499) 681 28 04; Email: alfafinance@alfabank.ru

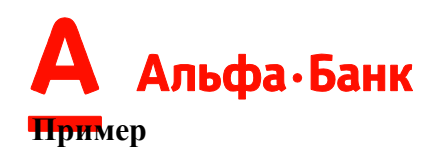

Пример нескольких поставок (увеличьте масштаб документа до 200%, чтобы увидеть зеленый текст):

| *                               |                   |           |                           |         |                           |                    |  |  |                                                                                                |  |  |  |  |  |
|---------------------------------|-------------------|-----------|---------------------------|---------|---------------------------|--------------------|--|--|------------------------------------------------------------------------------------------------|--|--|--|--|--|
| ВЕРСИЯ=1.5                      |                   |           |                           |         |                           |                    |  |  |                                                                                                |  |  |  |  |  |
| ИНН=6320003721<br>КПП=631050001 |                   |           |                           |         |                           |                    |  |  |                                                                                                |  |  |  |  |  |
|                                 |                   |           |                           |         |                           |                    |  |  | НАИМЕНОВАНИЕ=ООО КОМПАНИЯ<br>ДАТАВРЕМЯ=20.11.2009 12:59:01<br>НОМЕР=1<br>ТИП=РЕЕСТР ПОСТАВЩИКА |  |  |  |  |  |
|                                 |                   |           |                           |         |                           |                    |  |  |                                                                                                |  |  |  |  |  |
| это текст от юр                 | лица              |           |                           |         |                           |                    |  |  |                                                                                                |  |  |  |  |  |
|                                 |                   |           |                           |         |                           |                    |  |  |                                                                                                |  |  |  |  |  |
| (220002721                      | (220002252        | 2215212   | 7 10 11 2011              | 1101102 | 1                         | 010 11 11 2011 020 |  |  |                                                                                                |  |  |  |  |  |
| 0320003721                      | 6320002353        | 2315213,4 | 10.11.2011                | ИЯПІЛОЗ | 1<br>*1000 <b>252</b> 110 | 810 11.11.2011 829 |  |  |                                                                                                |  |  |  |  |  |
| 01-6/403-СЖ                     |                   |           |                           |         | °1000253119               | 15.05.2012         |  |  |                                                                                                |  |  |  |  |  |
| 6320003721                      | 6320002353        | 401921,83 | 3 10.11.2011              | ИЯ01103 | 9                         | 810 11.11.2011 829 |  |  |                                                                                                |  |  |  |  |  |
| 01-6/403-СЖ                     |                   |           |                           | 5       | *1000151207               | 17.05.2012         |  |  |                                                                                                |  |  |  |  |  |
| 6320003721                      | 6320002353        | 9400033,7 | 4 11.11.2011              | ИЯ01112 | 3                         | 810 11.11.2011 829 |  |  |                                                                                                |  |  |  |  |  |
| 01-6/403-СЖ                     |                   |           |                           | \$      | <sup>*</sup> 1000399137   | 19.05.2012         |  |  |                                                                                                |  |  |  |  |  |
| 6320003721                      | 6320002353        | 1800045,7 | 4 10.11.2011              | ИЯ01103 | 8                         | 978 11.11.2011 829 |  |  |                                                                                                |  |  |  |  |  |
| 01-6/403-СЖ                     |                   |           |                           | \$      | *1000177005               | 14.05.2012         |  |  |                                                                                                |  |  |  |  |  |
| 6320003721                      | 6320002353        | 180,00    | 10.11.2011 И              | Я011037 |                           | 810 11.11.2011 30  |  |  |                                                                                                |  |  |  |  |  |
| ИЯ011126                        | <b>01-6/403-C</b> | Ж         |                           |         |                           | *1000151079        |  |  |                                                                                                |  |  |  |  |  |
| 11.05.2012                      |                   |           |                           |         |                           |                    |  |  |                                                                                                |  |  |  |  |  |
| ИТОГО: 3 доку                   | ментов на су      | мму 12117 | 7169,04 валю <sup>,</sup> | га 810  |                           |                    |  |  |                                                                                                |  |  |  |  |  |
| ИТОГО: 1 доку                   | ментов на су      | мму 18000 | )45,74 валюта             | a 978   |                           |                    |  |  |                                                                                                |  |  |  |  |  |

В виде текстового файла (кликните мышкой два раза на значок, чтобы увидеть содержимое текстового файла):

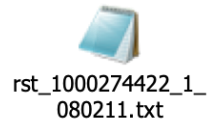

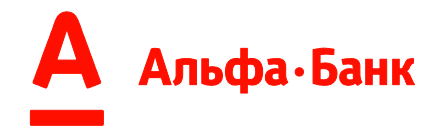

Установка и настройка ПО «КриптоПро» для взаимодействия с системой «Альфа-Финанс»

#### Перечень необходимого программного обеспечения

Для корректной работы в роли бэк-офицера в ПО «Quatro» необходимо установить на рабочее место следующее программное обеспечение:

•ПО «КриптоПро CSP» версии 3.6 и выше в зависимости от операционной системы. Рекомендуется CryptoPro CSP 3.9. Дистрибутив для тестовых целей с периодом бесплатного функционирования в 90 дней доступен для скачивания после регистрации по следующему адресу: <u>http://www.cryptopro.ru/downloads</u>

• ПО «КриптоПро ЭЦП Browser plug-in», поставляется бесплатно и работает на любом компьютере с установленным пакетом «КриптоПро CSP». Рекомендуется устанавливать актуальную версию. Адрес для скачивания: http://www.cryptopro.ru/products/cades/plugin/downloads

#### Установка программного обеспечения

Установка всех компонентов производится от администратора операционной системы.

Первым на рабочее место устанавливается ПО «КриптоПро CSP». В его установке нет особенностей. По завершению установки в случае необходимости перезагрузки, о которой уведомит мастер установки, необходимо произвести перезагрузку до установки второго пакета.

Далее устанавливается ПО «КриптоПро ЭЦП Browser plug-in». При установке данного плагина возникали единичные сложности, когда мастер установки демонстрировал код ошибки и не мог продолжить установку. В этом случае помогала очистка хранилища временных файлов операционной системы. В случае требования мастером установки перезагрузки системы, ее необходимо произвести перед началом настройки.

#### Настройка программного обеспечения

Компонент «КриптоПро CSP» не требует дополнительной настройки. Для настройки ПО «КриптоПро ЭЦП Browser plug-in» под управлением ОС Windows необходимо запустить мастер настройки, выполнив шаги в следующем порядке:

- Пуск;
- Все программы;
- КРИПТО-ПРО;
- Настройки ЭЦП Browser plug-in.

В открывшемся окне обозревателя будет предупреждение о том, что подключаемый модуль заблокирован. Ниже представлен снимок экрана Google Chrome (Puc. 97):

Альфа • Банк Настройки КриптоПро ЭЦП Browser Plug-in Список надежных узлов, которые не причинят вред вашему компьютеру и данным. Для заданных вебузлов КриптоПро ЭЦП Browser Plug-in не будет требовать подтверждения пользователя при открытии хранилища сертификатов, создании подписи или расшифровании сообщения.

|   | Важно! При добавлении веб-узла в список надежных, вы должны быть уверены, что веб-<br>скрипты, загруженные или запущенные с данного веб-узла, не могут нанести вред компьютеру или<br>данным. |
|---|----------------------------------------------------------------------------------------------------|
|   | Список доверенных узлов                                                                                                    |
|   | vww.cryptopro.ru ×                                                                                                    |
| ſ | Сохранить                                                                                                    |

Рис.: 97

Красная рамка указывает на уведомление. Необходимо разрешить исполнение подключаемого модуля на этой странице выбором соответствующего пункта меню и нажатием кнопки «Готово» (Рис. 98):

| ES%20Browser%20Plug-in/config.html                       | 😥 Плагин заблокирован 🖇     | <mark>× Плагин заблокирован</mark> 😪 ! |  |  |
|----------------------------------------------------------|-----------------------------|----------------------------------------|--|--|
| Подключаемые модули были заблокированы.                  | Подробнее                   |                                        |  |  |
| Осегда разрешать модули для сайта file:///С:/Program%20F | iles%20(x86)/Crypto%20Pro/C |                                        |  |  |
| Продолжить блокировать модули                            |                             |                                        |  |  |
| Всегда запускать все подключаемые модули                 |                             |                                        |  |  |
| настройка блокирования модулей                           | Готово                      |                                        |  |  |

Рис.: 98

#### ВАЖНО: после разрешения необходимо обновить страницу (клавиша F5)

Далее следует добавить адрес <u>https://scf.alfabank.ru</u> в список разрешенных адресов путем внесения их в поле ввода и нажатия кнопки «добавить». После добавления необходимо выбрать действие «сохранить» для применения внесенных изменений (Рис. 99):

Альфа•Банк

Δ

# Настройки КриптоПро ЭЦП Browser Plug-in

Список надежных узлов, которые не причинят вред вашему компьютеру и данным. Для заданных вебузлов КриптоПро ЭЦП Browser Plug-in не будет требовать подтверждения пользователя при открытии хранилища сертификатов, создании подписи или расшифровании сообщения.

Важно! При добавлении веб-узла в список надежных, вы должны быть уверены, что вебскрипты, загруженные или запущенные с данного веб-узла, не могут нанести вред компьютеру или данным.

#### Список доверенных узлов

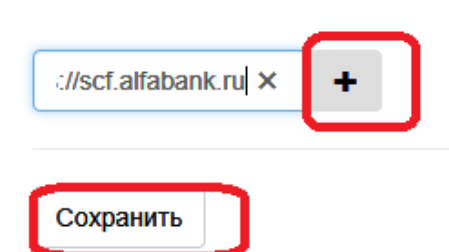

Рис. 99

Ниже показана конечная конфигурация подключаемого модуля (Рис. 100): Настройки КриптоПро ЭЦП Browser Plug-in

| Список доверенных узлов успешно сохранен.                                                                                                    | × |  |  |  |  |  |
|----------------------------------------------------------------------------------------------------|---|--|--|--|--|--|
| Список надежных узлов, которые не причинят вред вашему компьютеру и данным. Для заданных веб-<br>узлов КриптоПро ЭЦП Browser Plug-in не будет требовать подтверждения пользователя при открытии<br>хранилища сертификатов, создании подписи или расшифровании сообщения. |   |  |  |  |  |  |
| Важно! При добавлении веб-узла в список надежных, вы должны быть уверены, что веб-<br>скрипты, загруженные или запущенные с данного веб-узла, не могут нанести вред компьюте<br>или данным.                                                                              |   |  |  |  |  |  |
| Список доверенных узлов                                                                                                    |   |  |  |  |  |  |
| × https://www.cryptopro.ru<br>× https://scf.alfabank.ru<br>Добавить новый                                                                                                    |   |  |  |  |  |  |
| Сохранить                                                                                                    |   |  |  |  |  |  |

Рис.: 100
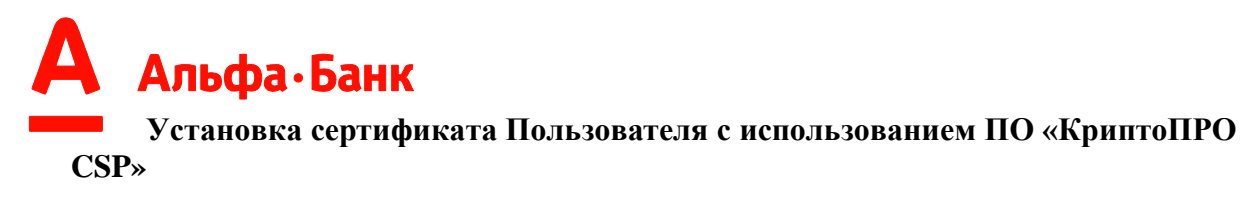

Для установки личного сертификата с проставленной ссылкой на закрытый ключ используется ПО «КриптоПРО CSP». Запустить его в ОС Windows можно выполнив выполнив следующие шаги:

- Луск;
- Все программы;
- КРИПТО-ПРО;
- КриптоПро CSP.

В появившемся окне приложения выбираем верхнюю вкладку «Сервис» и в панели нажимаем кнопку «Установить личный сертификат». Указываем расположение файла сертификата (файл с расширением «.cer») и нажимаем кнопку «Далее>». Окно просмотра свойств сертификата позволяет убедиться, что выбран правильный сертификат, после чего опять нажимаем кнопку «Далее>». В следующем окне необходимо задать ключевой контейнер, содержащий в себе закрытые ключи Пользователя.

ВАЖНО! В этом шаге используются только съемные USB-носители или смарткарты, а также реестр ОС.

ПО «КриптоПРО CSP» версии 3.9 позволяет найти контейнер автоматически путем проставления соответствующей галочки, более ранние версии после нажатия кнопки «Обзор» дадут список имеющихся носителей, их, которых требуется выбрать нужный. Нажимаем кнопку «Далее>» для перехода к следующему шагу.

Следующее окно задает параметры установки сертификата в хранилище. Выбрав необходимое хранилище нажимаем кнопку «Далее>». Следующий шаг – финальный и не требует каких-либо действий кроме нажатия кнопки «Готово».

## Установка корневого сертификата удостоверяющего центра

В случае, если корневой сертификат удостоверяющего центра отсутствует на компьютере, необходимо выполнить его установку. Для этого в случае, если сертификат выдан тестовым либо боевым удостоверяющим центром НП РТС, необходимо выбрать файл сасег.р7b и по клику правой кнопкой мыши выбрать действие «установить сертификат». В появившемся окне мастера установки сертификатов нажать «Далее>». Следующий пункт мастера установки позволяет выбрать хранилище для установки сертификата (Рис. 101):

| стер импорта сертификатов                                                                                       |       |
|----------------------------------------------------------------------------------------------------|-------|
| Хранилище сертификатов                                                                                          |       |
| Хранилища сертификатов - это системные области, в которых<br>хранятся сертификаты.                              |       |
| Выбор хранилища может быть произведен Windows автоматически, и<br>можно указать размещение сертификата вручную. | ли же |
| С Автоматически выбрать хранилище на основе типа сертификат                                                     | a     |
| Поместить все сертификаты в следующее хранилище                                                                 |       |
| хранилище сертификатов:                                                                                         |       |
|                                                                                                    | бзор  |
|                                                                                                    |       |
|                                                                                                    |       |
|                                                                                                    |       |
|                                                                                                    |       |
|                                                                                                    |       |
| одробнее о <u>хранилищах сертификатов</u>                                                                       |       |
|                                                                                                    |       |
|                                                                                                    |       |
|                                                                                                    |       |

Рис.: 101

Необходимо вручную указать правильное хранилище, которым является «Доверенные корневые центры сертификации» (Trusted root authorities). (Puc. 102):

После окончания выбора необходимо нажать кнопку «Далее>». Следующее окно содержит суммарную информацию и не требует действий. Нажатие кнопки «Готово» приведет к установке сертификата в выбранное хранилище. При этом может появиться диалоговое окно, в котором необходимо подтвердить доверие к данному сертификату.

## Начало работы с системой «Альфа-Финанс»

После открытия страницы обозревателя боевого контура системы необходимо разрешить исполнение подключаемого модуля аналогично действиям при настройке «КриптоПРО ЭЦП Browser plug-in» (см. рисунок «разрешение исполнения подключаемого модуля» на стр. 4).

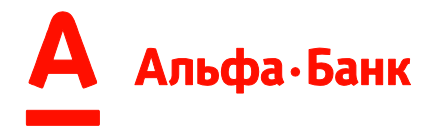

Приложение 5

## Выгрузка сертификата из ПО Крипто ПРО

Пуск -> Панель управления -> КриптоПро CSP (Рис. 103)

| КриптоПро CSP                          |                                |               |          | ×         |
|----------------------------------------|--------------------------------|---------------|----------|-----------|
| Дополнительно                          | Алгоритмы                      | Безопасно     | сть      | Winlogon  |
| Общие                                  | Оборудов                       | ание          | (        | Сервис    |
|                                        |                                |               |          |           |
|                                        | SP Версия                      | ялра СКЗИ: С  | 3.6.5359 | KC1       |
|                                        | Версия                         | продукта:     | 3.6.6497 | ,         |
| (C) Kov                                | ипто-Про. 2000-                | -2009, все пр | ава заши | лиены     |
| (0) (0)                                | Компания                       | Спипто-Про    |          |           |
| Информация о лицензи                   |                                |               |          | enь       |
| доступна через оснаст                  | ку ММС "Крипт                  | оПро РКІ":    | npo ren  | cpo       |
|                                        | КриптоПр                       | <u>o PKI</u>  |          |           |
|                                        |                                |               |          |           |
|                                        |                                |               |          |           |
|                                        |                                |               |          |           |
|                                        |                                |               |          |           |
|                                        |                                |               |          |           |
| _ Язык                                 |                                |               |          |           |
| Выберите язык для<br>окон CSP вашей уч | я отображения<br>етной записи: | <Умо          | лчание ( | истен 🔻   |
| Выберите язык для                      | я отображения                  | окон Русск    | ий       | <b>-</b>  |
| (умолчание систем                      | а, не задавших<br>ы):          | AIRCA         |          |           |
|                                        |                                |               |          |           |
|                                        | ОК                             | Отм           | ена      | Применить |
|                                        |                                |               |          |           |

Рис. 103

Выберите вкладку "Сервис", кнопка "Посмотреть сертификаты в контейнере" (Рис. 104).

| Дополнительно                                                                | Алгоритмы                                                   | Безопасн                             | юсть                   | Winlogon           |
|------------------------------------------------------------------------------|-------------------------------------------------------------|--------------------------------------|------------------------|--------------------|
| Общие                                                                        | Оборудо                                                     | вание                                |                        | Сервис             |
| Контейнер закрыт<br>Эти мастера позво<br>удалить контейне<br>Протестировать. | ого ключа<br>ляют протестири<br>р закрытого клю<br>Скопиров | рвать, скопи<br>ча с носител<br>нать | оовать і<br>я.<br>Удал | или                |
| Сертификаты в ко                                                             | нтеинере закрыт                                             | ого ключа                            |                        |                    |
| в контейнере закр<br>сертификатов.                                           | ытого ключа, и у                                            | становить и                          | х в хран               | одящиеся<br>нилище |
|                                                                              | Просмотреть се                                              | ертификаты                           | в конте                | йнере              |
|                                                                              |                                                             |                                      |                        |                    |
| Этот мастер позво<br>контейнером закра<br>хранилище.                         | ляет связать сер<br>ытого ключа, уст                        | тификат из (<br>ановив этот          | файла с<br>сертиф      | икат в             |
|                                                                              | Установит                                                   | ь личный сер                         | тифика                 | т                  |
| Пароди закрытых                                                              | ключей                                                      |                                      |                        |                    |
| Эти мастера позво<br>ключей или удали                                        | ляют измененить<br>ть запомненные р                         | ь пароли (ПИ<br>ранее пароли         | Н-коды)<br>1.          | закрытых           |
| Изменить па                                                                  | роль У,                                                     | далить запом                         | ненные                 | пароли             |
| ОК Отмена Применит                                                           |                                                             |                                      |                        |                    |

В открывшемся окне по кнопке "Обзор" выберите ключевой контейнер, сертификаты которого вы хотите посмотреть (Рис. 105).

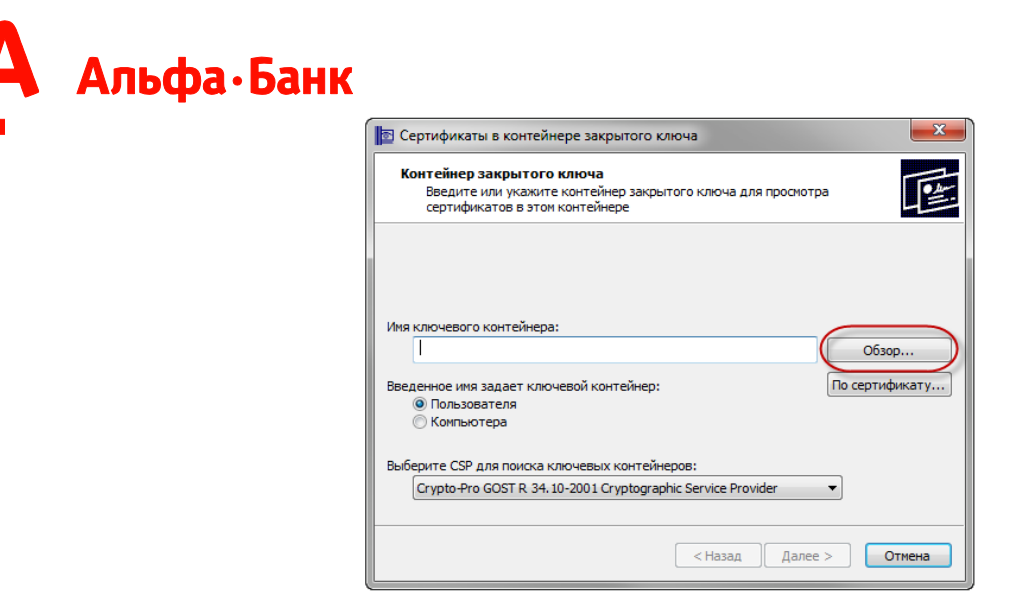

Рис. 105

В небольшом окне выбора контейнера выберите требуемый считыватель (РуТокен, ЕТокен, дисковод) и контейнер закрытого ключа на нем. ОК (Рис. 106).

| ĸ  | риптоПро CSP                     |                                      |               |                    |
|----|----------------------------------|--------------------------------------|---------------|--------------------|
|    | Выбор ключевог<br>В списке показ | о контейнера<br>ывать:<br>нные имена | 🔘 Уникальные  | 0:09:38<br>2 имена |
| i. | Список ключевь                   | іх контейнеров                       | пользователя: |                    |
| L  | Считыватель                      | Имя контейнер                        | a             |                    |
|    | Aktiv Co. ru                     |                                      |               |                    |
|    | -                                |                                      |               |                    |
|    | Person                           |                                      |               |                    |
| L  |                                  |                                      |               |                    |
| L  |                                  |                                      |               |                    |
|    |                                  |                                      |               |                    |
| L  |                                  |                                      |               |                    |
|    |                                  |                                      |               |                    |
|    | L                                |                                      |               |                    |
|    |                                  |                                      | ОК            | Отмена             |

Рис. 106

В случае наличия файла открытого ключа в контейнере закрытого ключа, Система отобразит окно с информации о нем. Нажмите кнопку "Свойства" (Рис. 107).

| Сертификат для<br>Просмотрите и | и выберите сертификат                                            |  |  |
|---------------------------------|------------------------------------------------------------------|--|--|
| Сертификат:                     | "Minute / Anno Senage / Reager registers                         |  |  |
| Субъект:                        | ······································                           |  |  |
| Поставщик:                      | Resembled and reserve and reserves and reserves and reserves and |  |  |
| Действителен с:                 | (Francellar)(813) - (81818)                                      |  |  |
| Действителен по:                | Fineroline Bill - Billion                                        |  |  |
| Серийный номер:                 | 1008-1-000-1-000-1-000                                           |  |  |
|                                 | Установить Свойства<br>Обзор                                     |  |  |
|                                 |                                                                  |  |  |

Рис. 107

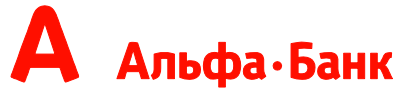

В открывшемся окне свойств сертификата перейти на вкладку "Состав" и нажать кнопку "Копировать в файл".

Запустится "Мастер импорта сертификатов" (Рис. 108).

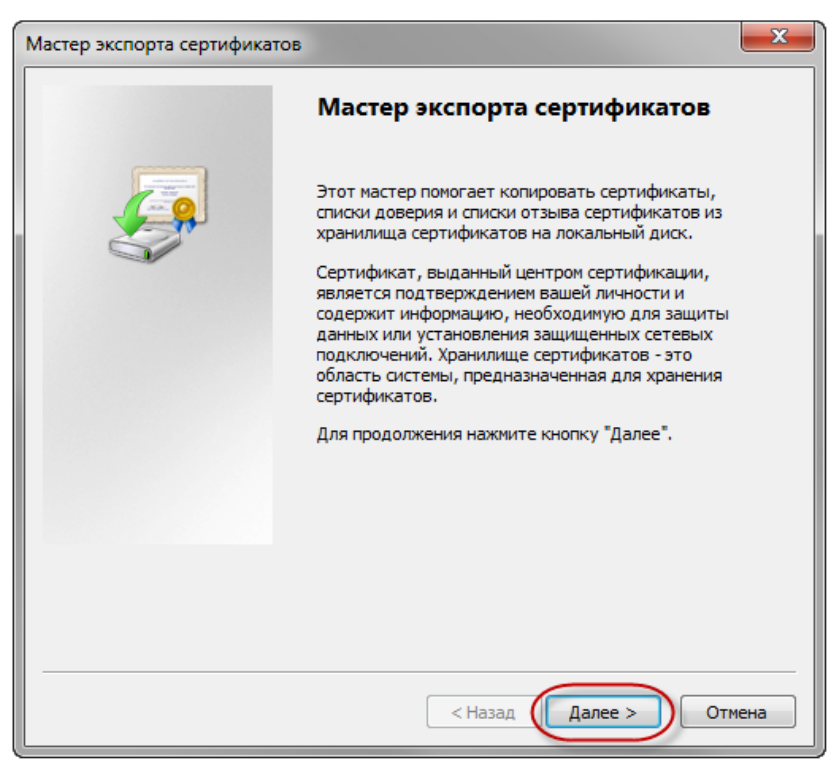

Рис. 108

Ответьте на вопросы мастера:

- «Нет. Не экспортировать закрытый ключ.» (Рис. 109)

| 🏫 Мастер экспорта сертификатов 🧮                                                                                          |   |
|----------------------------------------------------------------------------------------------------|---|
| Экспортирование закрытого ключа<br>Можно экспортировать закрытый ключ вместе с сертификатом.                              |   |
| Закрытые ключи защищены паролем. Чтобы экспортировать закрытый ключ<br>вместе с сертификатом, нужно будет указать пароль. |   |
| Экспортировать закрытый ключ вместе с сертификатом?                                                                       |   |
| 🔘 Да, экспортировать закрытый ключ                                                                                        |   |
| Нет, не экспортировать закрытый ключ                                                                                      |   |
| Подробнее об <u>экспорте закрытых ключей</u><br>                                                                          |   |
|                                                                                                    | _ |

Рис. 109

- «Файлы Х.509 (.CER) в кодировке DER» (Рис. 110)

| астер экспорт           | а сертификатов                                                                                                    |
|-------------------------|----------------------------------------------------------------------------------------------------|
| Формат экспо<br>Сертифи | э <b>ртируемого файла</b><br>каты могут быть экспортированы в различных форматах.                                           |
| Выберите                | е формат файла сертификата:                                                                                                 |
| ьФ 💿<br>БФ 🔘            | ійлы X.509 (.CER) в кодировке DER<br>ійлы X.509 (.CER) в кодировке Base-64                                                  |
| © Ст                    | андарт Cryptographic Message Syntax - сертификаты PKCS #7 (.p<br>]Включить по возможности все сертификаты в путь сертификац |
| () Фа                   | ийл обмена личной информацией - PKCS #12 (.PFX)<br>]Включить по возможности все сертификаты в путь сертификац               |
|                         | Удалить закрытый ключ после успешного экспорта                                                                              |
| © Xp                    | ј экспортировать все расширенные своиства<br>анилище сериализованных сертификатов (.SST)                                    |
| Подробнее о             | honuate daŭnos centuduvatos                                                                                                 |

Рис. 110

- Обзор. Выберите папку, куда необходимо сохранить файл (в этом окне внизу укажите желаемое имя файла). Сохранить (Рис. 111).

| 🐑 Сохранить как                                                                                   |                             |                      | ×   |  |  |
|---------------------------------------------------------------------------------------------------|-----------------------------|----------------------|-----|--|--|
| 🔾 🗢 💻 Рабочий стол                                                                                | ► 4 <sub>2</sub>            | Поиск: Рабочий стол  | ٩   |  |  |
| Упорядочить 🔻 Новая г                                                                             | тапка                       | :≡ ▼                 | 0   |  |  |
| 🔆 Избранное                                                                                       | Имя                         | Дата изменения       | Тип |  |  |
| 詞 Библиотеки                                                                                      | Нет элементов, удовлетворяю | щих условиям поиска. |     |  |  |
| 🤣 Домашняя группа                                                                                 |                             |                      |     |  |  |
| 🖳 Компьютер                                                                                       |                             |                      |     |  |  |
| 🗣 Сеть                                                                                            |                             |                      |     |  |  |
|                                                                                                   |                             |                      |     |  |  |
| К III   Имя файла: Сертификат 2013-2014   Тип файла: Двоичные файлы X.509 (*.cer) в кодировке DER |                             |                      |     |  |  |
| 🔿 Скрыть папки                                                                                    |                             | Сохранить Отмен      | на  |  |  |

Рис. 111

- Далее>, готово (Рис. 112, 113).

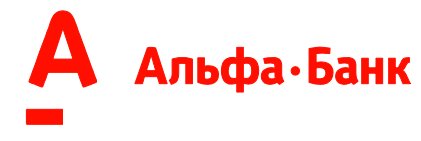

| Мастер экс  | орта сертифи   | атов         |                 |       |        |
|-------------|----------------|--------------|-----------------|-------|--------|
| Имя экспорт | ируемого файла |              |                 |       |        |
| Укажите     | имя экспортиру | емого файла  |                 |       |        |
| Имя фай.    | ıa:            |              |                 |       |        |
| C:\User     | s V Deskto     | ор\Сертифика | r 2013-2014.cer |       | Обзор  |
|             |                |              |                 |       |        |
|             |                |              |                 |       |        |
|             |                |              |                 |       |        |
|             |                |              |                 |       |        |
|             |                |              |                 |       |        |
|             |                |              |                 |       |        |
|             |                |              |                 |       |        |
|             |                |              |                 |       |        |
|             |                |              |                 |       |        |
|             |                |              |                 |       |        |
|             |                |              |                 |       |        |
|             |                |              |                 |       |        |
|             |                |              |                 | _     | -      |
|             |                |              | < Hasan         | Лалее | Отмена |

Рис. 112

| 👫 Мастер экспорта сертификато | OB                                                         | <b>X</b>     |  |  |  |
|-------------------------------|------------------------------------------------------------|--------------|--|--|--|
|                               | Завершение работы мастера<br>экспорта сертификатов         |              |  |  |  |
|                               | Работа мастера экспорта сертификатов успешно<br>завершена. |              |  |  |  |
|                               | Были указаны следующие параметры                           | of:          |  |  |  |
|                               | Имя файла                                                  | C:\Users\    |  |  |  |
|                               | Экспорт ключей                                             | Нет          |  |  |  |
|                               | Включить в путь все сертификаты                            | Нет          |  |  |  |
|                               | Формат файлов                                              | Двоичные фай |  |  |  |
|                               | < <u> </u>                                                 | F            |  |  |  |
|                               | < Назад Готов                                              | ю Отмена     |  |  |  |

Рис. 113

В результате этих действий в указанной вами папке создается открытый файл сертификата ключа ЭП.